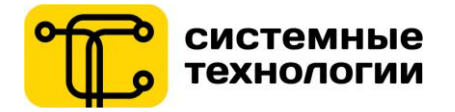

## РУКОВОДСТВО ПОЛЬЗОВАТЕЛЯ УСЛУГА ИНТЕРНЕТ-БАНК PRIOR ONLINE ДЛЯ ФИЗИЧЕСКИХ ЛИЦ

СООО «Системные технологии» для «Приорбанк» ОАО

Версия документа 1.6 26.07.2019

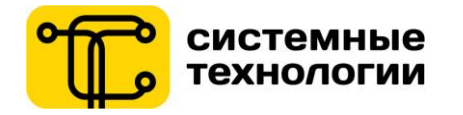

## Содержание

| C  | одерж  | ание                                                                       | 2           |
|----|--------|----------------------------------------------------------------------------|-------------|
| 1. | •      | Термины и сокращения                                                       | 4           |
| 2. | I      | Регистрация и вход в Интернет-Банк                                         | 5           |
|    | 2.1.   | Доступ к Интернет-Банку                                                    | 5           |
|    | 2.2.   | Стартовая страница Интернет-Банка www.prior.by                             | 5           |
|    | 2.3.   | Онлайн-помощник                                                            | 5           |
|    | 2.4.   | Стартовая страница / Вход в систему                                        | 8           |
|    | 2.5.   | Стартовая страница / Зарегистрироваться                                    | 9           |
|    | 2.6.   | Стартовая страница / Активация доступа в Интернет-Банк и задание паролей д | пя работы в |
|    | Инте   | рнет-Банке                                                                 | 10          |
|    | 2.7.   | Стартовая страница / Восстановление доступа в Интернет-Банке               | 13          |
|    | 2.8.   | Стартовая страница / Разблокировка доступа                                 | 15          |
| 3. |        | Авторизованная зона / Главная                                              | 16          |
|    | 3.1.   | Просмотр главной страницы                                                  |             |
|    | 3.2.   | Настройки главной страницы                                                 |             |
|    | 3.3.   | Функциональность Виджета                                                   | 19          |
|    | 3.4.   | Карты                                                                      |             |
|    | 3.4.1. | Карты/ Выписка                                                             |             |
|    | 3.4.2. | Карты/ Чеки оплат                                                          | 23          |
|    | 3.4.3. | Карты / Лимиты                                                             | 25          |
|    | 3.4.4. | Карты/ Блокировка                                                          | 26          |
| 4. |        | Платежи                                                                    | 27          |
|    | 41     | Выбор карты-источника платежа                                              | 27          |
|    | 4.1.   | Меню «Ппатежи»                                                             | 27<br>28    |
|    | 4.3    | Новый платеж                                                               | 20<br>28    |
|    | 4.4    | Повый платежи                                                              |             |
|    | 441    | Совершение собственных платежей                                            |             |
|    | 4.4.2. | Редактирование собственных платежей                                        |             |
|    | 4.5    | Произвольные платежи                                                       |             |
|    | 4.6.   | Автооплата                                                                 |             |
|    | 4.6.1. | Создание новой Автооплаты                                                  |             |
|    | 4.6.2. | Список Автооплат                                                           |             |
|    | 4.7.   | Переводы                                                                   |             |
|    | 4.7.1. | Переводы на свою карту                                                     |             |
|    | 4.7.2. | Перевод по номеру карты                                                    | 40          |
|    | 4.7.3. | Перевод на карту зарубежного банка                                         |             |
|    | 4.7.4. | Пополнение депозита                                                        |             |
|    | 4.7.5. | Погашение кредита                                                          | 45          |
|    | 4.7.6. | Результат операции по переводам                                            | 46          |
|    | 4.8.   | Чеки проведенных оплат                                                     | 47          |
|    | 4.8.1. | Повтор платежа из чека                                                     | 49          |
| 5. |        | Договоры                                                                   | 51          |

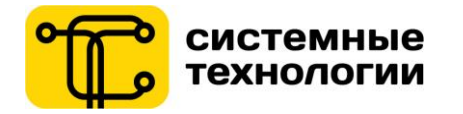

| 6.   | Электронные депозиты                                      | 53 |
|------|-----------------------------------------------------------|----|
| 6.1. | Открытие нового электронного депозита                     | 55 |
| 6.2. | Частичное снятие денежных средств с электронного депозита | 56 |
| 6.3. | Закрытие электронного депозита                            | 57 |
| 7.   | Программы лояльности                                      | 58 |
| 8.   | Заявки и посещения банка                                  | 59 |
| 8.1. | Заполнение заявок                                         | 59 |
| 8.2. | Добавить карту другого банка                              | 60 |
| 8.3. | Назначение посещения банка                                | 61 |
| 9.   | Сообщения банка                                           | 61 |
| 10.  | Настройки                                                 | 62 |
| 10.1 | . Настройки / Учетная запись                              | 62 |
| 10.2 | . Настройки / Аудит                                       | 65 |
| 10.3 | . Настройки / Видимость продуктов                         | 66 |
| 10.4 | . Настройки / Профили                                     | 67 |
| 10.5 | . Настройки / Внешний вид                                 | 67 |
| 10.6 | . Настройки / Настройка контактирования с банком          | 68 |
| 11.  | Мои финансы / Финансовый календарь                        | 68 |
| 12.  | Курсы валют                                               | 70 |
| 13.  | Выход из авторизованной зоны                              | 71 |

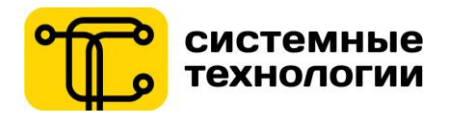

| г. термины и сокращения |                                                                                                    |  |  |  |  |  |
|-------------------------|----------------------------------------------------------------------------------------------------|--|--|--|--|--|
| Термин,                 | Определение                                                                                                    |  |  |  |  |  |
| сокращение              |                                                                                                    |  |  |  |  |  |
| Банк                    | «Приорбанк» ОАО                                                                                                    |  |  |  |  |  |
| Пользователь            | Клиент банка, который пользуется системой Интернет-Банк для физических лиц.                                                                                                    |  |  |  |  |  |
| Клиент банка            | Физическое лицо, обсуживающиеся в Банке, и имеющее хотя бы один банковский продукт, позволяющий ему зарегистрироваться в системе Интернет-Банк.                                                                                                    |  |  |  |  |  |
| Интернет-Банк           | Web-приложение для удаленного банковского обслуживания Клиентов банка (физических лиц) в сети Интернет.                                                                                                    |  |  |  |  |  |
| Виджет                  | Информационный интерактивный блок на главном экране Интернет-Банка,<br>предоставляющий Пользователю возможность получения актуальной для него<br>информации сразупосле входа в личный кабинет Интернет-Банка, а также для удобной<br>навигации по приложению.                    |  |  |  |  |  |
| Автооплата              | Собственный платеж или произвольный платеж, настроенный в СДБО как постоянн<br>действующее платежное поручение с регулярной оплатой или с оплатой<br>определенную дату.                                                                                                    |  |  |  |  |  |
| Собственный<br>платеж   | Платеж (по деревууслуг, перевод на свою карту или по подписке, пополнение депозита, погашение кредита), который был подтвержден М-кодом при совершении и сохранен Пользователем как шаблон.                                                                                      |  |  |  |  |  |
| А-код                   | Сокращение от «Авторизационный код». Дополнительный код для подтверждения<br>операций в Интернет-Банке.<br>В Интернет-Банке А-код запрашивается один раз за время одной рабочей сессии<br>Пользователя в авторизованной зоне Интернет-Банка.                                     |  |  |  |  |  |
| М-код                   | Сокращение от «Мобильный код». Дополнительный одноразовый код для подтверждения операций в Интернет-Банке, который Пользователь получает на зарегистрированный номер мобильного телефона с помощью SMS-сообщения (для MTC, Velcom, Life:)) или USSD-сообщения (для MTC, Velcom). |  |  |  |  |  |

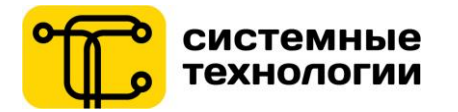

## 2. Регистрация и вход в Интернет-Банк

## 2.1. Доступк Интернет-Банку

Доступ Пользователя к системе Интернет-Банкосуществляется по адресу www.prior.by в сети Интернет через защищенное соединение по протоколу T SL 1.2.

## Интернет-Банкработает во всех современных браузерах:

- Internet Explorer (9.0 и выше)
- Google Chrome (40 и выше)
- Firefox (35 и выше)
- Safari (9 и выше)
- Opera (27 и выше)
- iOS (встроенный Safari в iOS 9.0 и выше)
- Android (встроенный Chrome в Android 4.4 и выше)

Браузер, используемый Пользователем для работы в Интернет-Банке, обязательно должен удовлетворять следующим условиям:

- Разрешено сохранение и использование файлов cookies;
- Разрешен JavaScript.

## 2.2. Стартовая страница Интернет-Банка www.prior.by

После установки соединения с сайтом <u>www.prior.by</u> открывается стартовая страница системы Интернет-Банк, на которой доступны следующие функции:

- 1) Вход в авторизованную зону приложения Интернет-Банк;
- 2) Вход по МСИ;
- 3) Банкоматы и отделения;
- 4) Регистрация в системе Интернет-Банк;
- 5) Активация доступа в системе Интернет-Банк и задание паролей;
- 6) Разблокировка и восстановление доступа к Интернет-Банку;
- 7) Просмотр справочной информации (курсы валют, новости);
- 8) Онлайн-помощник;
- 9) Совместный просмотр сайта.

## 2.3. Онлайн-помощник

Для получения консультации в системе Интернет-Банк Пользователь может обратиться к Онлайнпомощнику. Для этого в неавторизованной зоне необходимо в верхней части экрана нажать на кнопку «Онлайн-помощник» и выбрать удобный способ связи с консультантом.

В неавторизованной зоне доступна возможность общения с консультантом через: онлайн-чат, звонок в банк, либо написание письма в банк. Также Возможен совместный просмотр сайта.

## В авторизованной зоне для Пользователя также доступна возможность заказа звонка из банка.

|            | 🖲 Приорбанк 🅅              | RBI                     | 0 0             | тему       |          |
|------------|----------------------------|-------------------------|-----------------|------------|----------|
|            | Здра                       | вствуйте! Вам нужна пог | мощь?           | ,          |          |
| нтернет-Ба | R                          | S                       |                 |            |          |
| и банк вс  | Начать чат                 | Позвонить в банк        | Написать письмо |            | Лемовход |
|            | • Время ожидания<br>1м 17с | • Доступно              | • Доступно      |            |          |
| EAH        |                            | овместный просмотр са   | йта             | ИСИ        |          |
|            |                            | Не сейчас               |                 | рироваться |          |

Рис.1 – Персональный Онлайн-помощник, выбор способа контактирования

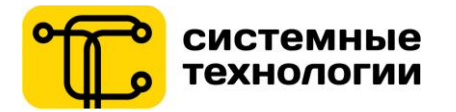

## Онлайн-чат:

В окне в нижней правой части экрана необходимо заполнить контактные данные Имя, Фамилия, телефон, выбрать тему (из предложенных). Затем следует нажать «Начать чат».

| 👌 Онлайн чат |            | 00 |
|--------------|------------|----|
| Имя*         |            |    |
| Фамилия*     |            |    |
| Телефон*     |            |    |
| Тема*        |            |    |
|              |            |    |
|              |            |    |
|              |            |    |
|              |            |    |
|              | Начать чат |    |

## Рис.2 – Ввод контактной информации для начала онлайн чата

Далее откроется окно чата, в котором будет происхордить диалог между Пользователем и консультантом. После окончания консультации Пользователю будет предложено оценить работу консультанта и оставить коментарии и пожелания, а также отправить копию переписки на свой е-mail.

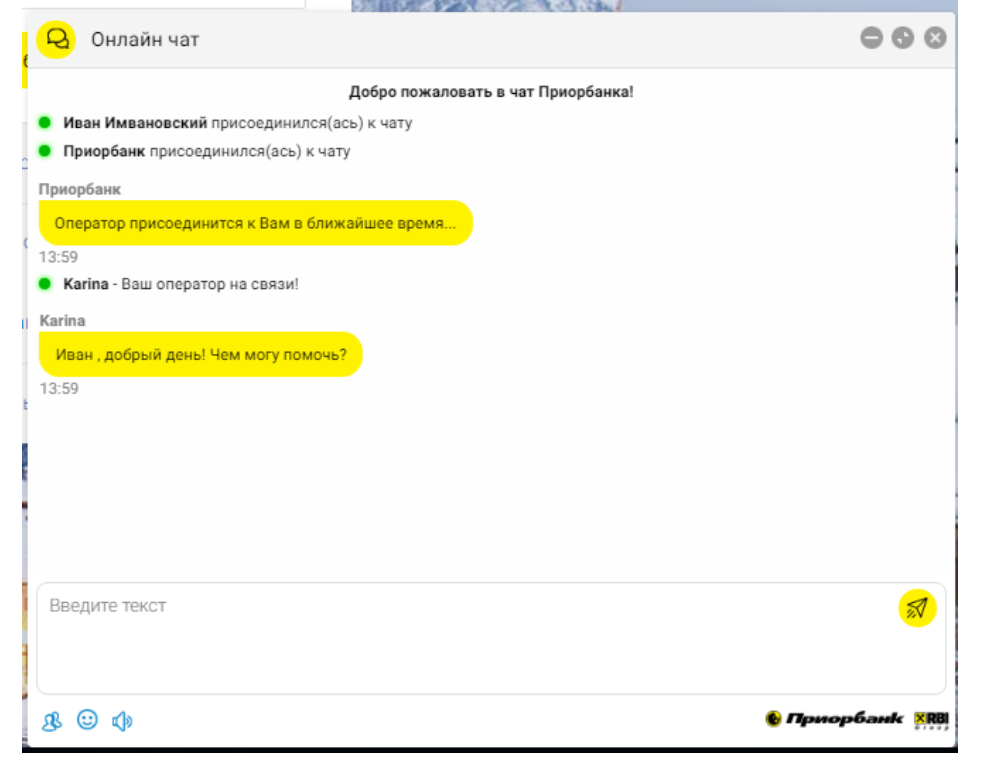

Рис.3-Окно онлайн-чата

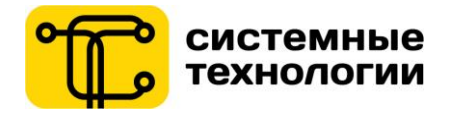

## Позвонить в банк:

После выбора данного способа контактирования, Пользователю будет предложено несколько номеров телефона, по которым возможно связаться с Контакт-центром.

|                              |                                                                                                    | ST LUPPLON BOLIN   |
|------------------------------|----------------------------------------------------------------------------------------------------|--------------------|
|                              | 🌭 Позвонить в банк                                                                                                    | ⊖ ⊗ <sup>Ten</sup> |
|                              | Телефоны Контакт-центра                                                                                                    |                    |
|                              | Для физических лиц                                                                                                    | _                  |
| 5                            | Субб с 9:00 до 17:00                                                                                                    |                    |
|                              | Воскр - выходной                                                                                                    |                    |
| sc                           | + 375 17 289 90 90                                                                                                    | інк                |
|                              | Поддержка по карточкам                                                                                                    | 1014               |
| 24                           | Круглосуточно                                                                                                    | NUN                |
| AHI                          | + 375 17 289 92 92                                                                                                    |                    |
| 70                           |                                                                                                    | риро               |
| Ha acex                      | звонках в контакт-центр осуществляется запись разго                                                                                                    | Бора для           |
|                              | обеспечения качества обслуживания.                                                                                                    |                    |
| CONTRACTOR OF TAXABLE PARTY. | A REAL PROPERTY OF A REAL PROPERTY OF A REAL PROPER | N RIV              |

Рис.4 – Окно с номерами телефона Контакт-центра

#### Написать письмо:

При выборе данного способа контактирования, Пользователю будут предложены для заполнения контактные данные Имя, Фамилия, Email, Телефон, Тема и Текст сообщения, в котором Пользователь может описать интересующие его вопросы. Также Пользователь может прикрепить уточняющие файлы (не более 1 файла размером до 2Mb).

|             | 😝 Написать в банк                                                      | 00 | <b>这些新闻</b>  |
|-------------|------------------------------------------------------------------------|----|--------------|
| and the     | Оставьте свое сообщение в этой форме, и мы обязательно<br>ответим вам! |    | Startes - 1  |
| Ser Callin  | Имя                                                                    |    | тему         |
|             | Фамилия                                                                |    |              |
| Интернет-Ба | Email                                                                  |    | 95           |
| ваш банк вс | Телефон                                                                |    | анк Демовход |
| БАН         | Тема                                                                   |    | ИСИ          |
| 1           | Текст сообщения                                                        |    | рироваться   |
|             | Прикрепить файл                                                        |    | ия и доступ  |
| We we have  | Не более 1 файла размером<br>до 2 Mb в одном письме                    |    |              |

Рис.5 – Окно для написания письма в Банк

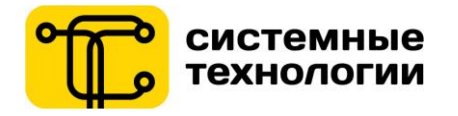

## Совместный просмотр сайта:

Данный функционал доступен при нахождении Пользователя и консультанта из Контакт-цента на связи по телефону или в чате. Оператор запросит у Вас идентификатор сессии, который появится в окне браузера.

Обращаем Ваше внимание, что операторы Контакт-центра никогда не станут запрашивать у Вас логин и пароль от Интернет-Банка, либо Авторизационный и Мобильный коды. Если оператор запрашивает у Вас вышеперечисленную информацию, необходимо прервать данный диалог и срочно связаться с Банком по телефону, указанному на сайте https://www.prior.by/web/.

#### Заказ звонка (только в авторизованной зоне):

Для заказа звонка Пользователю необходимо ввести свой контактный номер телефона, а также продукт, по которому необходима консультация. Обращаем Ваше внимание, что данный функционал доступен только в авторизованной зоне и в рабочее время банка.

| Иван Иванович, для заказа звонка заполните, пожалуйста,<br>форму ниже<br>Телефон |  |
|----------------------------------------------------------------------------------|--|
| Телефон                                                                          |  |
|                                                                                  |  |
| Продукт                                                                          |  |
| Заказать звонок                                                                  |  |

Рис.6 – Окно заказа звонка из банка

**Для Премиальных Клиентов** в авторизованной зоне доступна возможность контактирования с Персональным менеджером (Написать письмо, Позвонить, Сохранить контакт).

## 2.4. Стартовая страница / Вход в систему

Для входа в систему Интернет-Банк Пользователю необходимо ввести логин, пароль учетной записи, выделить отметку «Я не робот» (в некоторых случаях потребуется выбрать значения по требованию reCAPT CHA) и нажать кнопку «Войти в банк» в блоке Вход в систему. После этого проводится проверка соответствия введенного логина введенному паролю (аутентификация).

Если были допущены ошибки при вводе логина и/или пароля программа отреагирует на это сообщением «Неверный логин или пароль». При 3-х кратном неправильном вводе пароля доступ к системе Интернет-Банк автоматически блокируется на 15 минут. По истечении 15 минут услуга автоматически разблокируется.

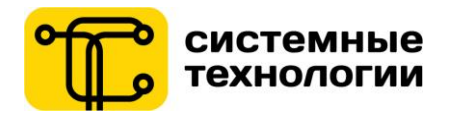

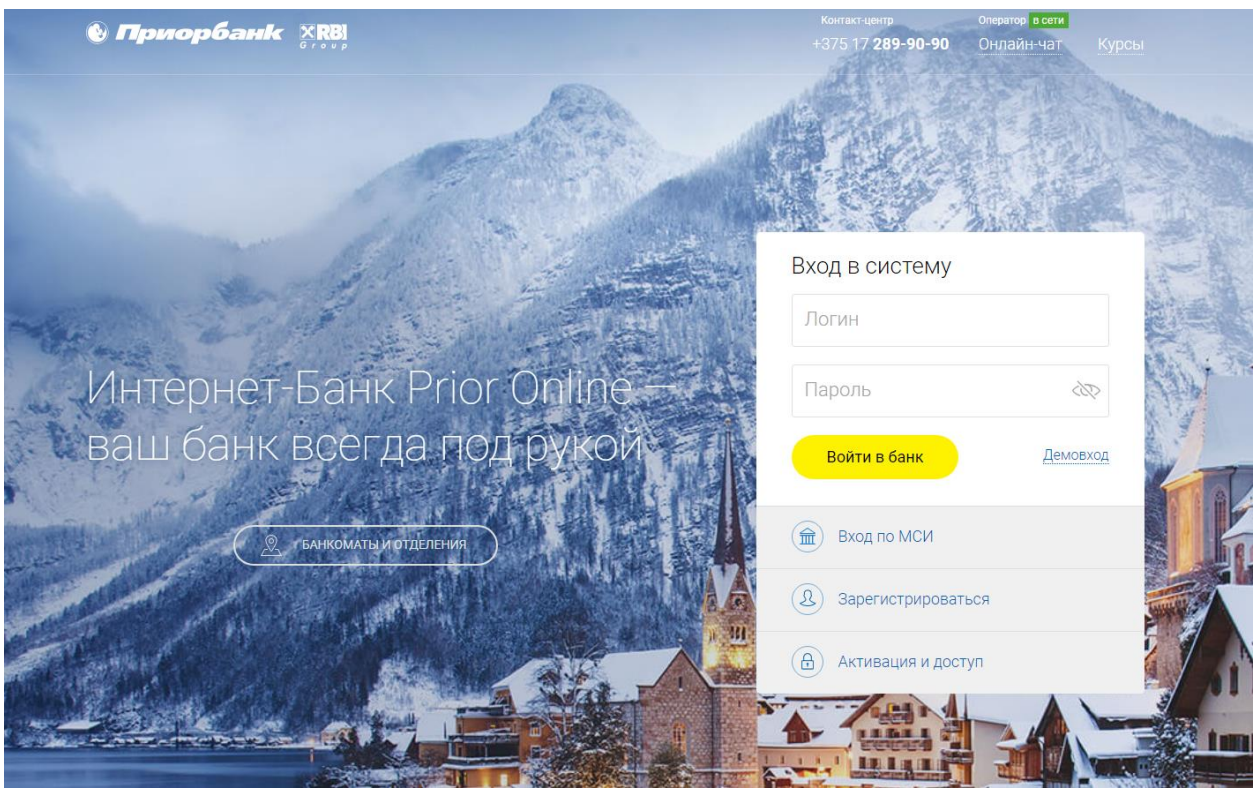

Рис.7 – Вход в систему на главной странице

В случае успешной аутентификации, Пользователь попадает в авторизованную зону приложения Интернет-Банк на главную страницу.

## 2.5. Стартовая страница / Зарегистрироваться

Для начала регистрации в системе Интернет-Банк необходимо перейти в блок **«Зарегистрироваться»** на стартовой странице. Для регистрации в Интернет-Банке Клиентубанка необходимо ввести данные паспорта и данные о банковском продукте.

Процесс регистрации проходит в несколько шагов. На первом шаге Пользователю необходимо корректно ввести личный (идентификационный) номер из своего паспорта. Для иностранного гражданина в случае отсутствия личного (идентификационного) номера, в это поле необходимо ввести номер паспорта.

Далее Пользователь вводит персональную информацию, свои контактные данные, а также номер мобильного телефона белорусского оператора.

В случае если у Пользователя нет номера мобильного телефона или номер не является номером белорусского оператора мобильной связи, необходимо снять отметку в поле «Мобильный телефон белорусского оператора». В этом случае для подтверждения подключения услуги Пользователю нужно будет задать пароли для работы в системе, а также для активации услуги потребуется обратиться в Банк.

Далее система попросит Клиента банка вести данные по банковскому продукту и принять условия договора оказания услуг дистанционного банковского обслуживания. Пользователь выбирает, какие данные по банковскому продукту указать: для карточных продуктов – последние цифры банковской платежной карточки, для договоров текущего счета. кредитных и депозитных договоров – часть номера договора. заключенного в Приорбанк «ОАО». Также потребуется ввести значения символов по требованию reCAPT CHA

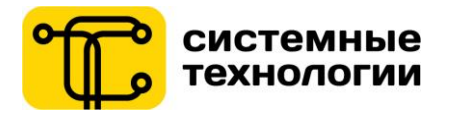

| 🗞 При          | Подключение к Интернет-Банк 🛛 📎                                                         | м<br>т Курсы   |
|----------------|-----------------------------------------------------------------------------------------|----------------|
|                | Шаг 1 из 3                                                                              |                |
|                | Паспортные данные                                                                       |                |
|                | Паспорт гражданина РБ Иностранный паспорт                                               | 2 Carl         |
|                | Личный (идентификационный) номер                                                        | (AL)           |
|                | Личный номер должен содержать латинские буквы и цифры                                   |                |
|                | Персональные данные                                                                     |                |
| Инте           | Мобильный телефон белорусского оператора                                                | ∞!             |
| BAU            | Мобильный телефон                                                                       | іт(ы).<br>Іни  |
| Dut            | Данные о банковском продукте                                                            | <u>эмовход</u> |
| Read The State | Договор (счет) 💿 Платежная карточка                                                     | 1              |
| 14             | Четыре последние цифры                                                                  |                |
| Ser ser        | Введите четыре последние цифры любого открытого банковского продукта<br>выбранного типа |                |
|                | Я согласен(а) с Общими условиями банковского обслуживания.                              |                |
|                | Введите символы                                                                         |                |
|                |                                                                                         |                |
|                | Отмена Далее                                                                            |                |

Рис. 8 – Экран регистрации в системе Интернет-Банк (шаг 1)

При успешном прохождении всех шагов услуга Интернет-Банк регистрируется для данного Пользователя, после чего доступ к Интернет-Банку необходимо активировать.

На последнем экране регистрации Пользователь может перейти к активации доступа в Интернет-Банки к заданию паролей для работы в системе.

# 2.6. Стартовая страница / Активация доступа в Интернет-Банк и задание паролей для работы в Интернет-Банке

В блоке **«Активация и доступ»** по выбору ссылки «Активация доступа и пароли» Пользователь переходит к активации услуги Интернет-Банк. Также перейти к активации доступа Пользователь может на последнем шаге регистрации или восстановления доступа к системе Интернет-Банк.

На первом шаге активации услуги Интернет-Банк Пользователю необходимо ввести личный (идентификационный) номер или, если он отсутствует, номер паспорта, который Пользователь указывал при регистрации в системе.

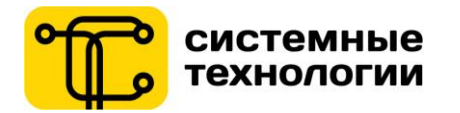

|                                                             |                                                                         | Акти                                             | вация                                                                                                    |                                                                                             |                                 |                    |
|-------------------------------------------------------------|-------------------------------------------------------------------------|--------------------------------------------------|----------------------------------------------------------------------------------------------------|---------------------------------------------------------------------------------------------|---------------------------------|--------------------|
|                                                             | Задание секрет<br>Личный номер<br>3220370M027PB8                        | Гных п<br>Банк                                   | араметров к<br>Шаг 1 из 4<br>Личный идентифик<br>пользователя (из п<br>он отсутствует, но<br>указанные в форми<br>доступа | Интернет-<br>кационный номер<br>наспорта) или, если<br>иер паспорта,<br>е на предоставление |                                 |                    |
|                                                             |                                                                         | Д                                                | anee                                                                                                    |                                                                                             |                                 |                    |
|                                                             | Рис.9-                                                                  | – Актива                                         | ция услуги (1 шаг                                                                                                    | )                                                                                           |                                 |                    |
| На зарегистри<br>проверочный SMS-ки<br>корректном вводе пол | рованный для данного<br>од (М-код). Дальнейша<br>лученного в виде SMS М | Пользо<br>я актива<br>-кода.                     | вателя номер м<br>иция в системе                                                                                          | обильного телеф<br>Интернет-Банк                                                            | оона будет отг<br>возможна толы | травлен<br>ько при |
|                                                             |                                                                         | Акти                                             | івация                                                                                                    |                                                                                             |                                 |                    |
|                                                             | Задание секре                                                           | гных г<br>Банк                                   | араметров<br>Шаг 2 из 4                                                                                                   | к Интернет                                                                                  | -                               |                    |
| ł                                                           | На зарегистрированный<br>сообщение. В поле "М<br>по<br>Мобиль<br>YG84   | в систем<br>Мобильн<br>одтверж,<br>оный код<br>1 | ие номер телефс<br>ый код" введите<br>дения (M-kod).                                                                      | на отправлено S<br>полученный код                                                           | MS-                             |                    |
|                                                             | Отмена                                                                  | . 10 – Акт                                       | Назад                                                                                                    | Далее<br>шаг)                                                                               |                                 |                    |

После подтверждения М-кодом Пользователь попадает на экран установки/настройки паролей для подтверждения операций в Интернет-Банке: пароль для входа в систему и А-код. Каждый из параметров безопасности потребуется ввести два раза:

- Ввод придуманного Пользователем значения пароля / А-кода;
- Подтверждение ранее введенного Пользователем значения пароля / А-кода.
- Система проверяет параметры безопасности на соответствие требованиям:
  - Значения секретных паролей должны состоять из 8-64 латинских символов, в том числе минимум 2 цифры и 2 буквы / специальных символа:.,∧"\$%^&\*#~()[]{}\_-+;:@№'.

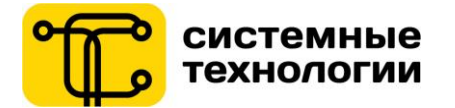

При несоответствии требованиям выводится сообщение о необходимости придумать другое значение пароля для входа / А-кода.

- Строчные и прописные буквы различаются Пароль и Авторизационный код чувствительны к регистру и раскладке клавиатуры.
- Пароль и А-код не должны совпадать.

|       |                                                                                                    | Вход в систем                                                 | y      |  |
|-------|----------------------------------------------------------------------------------------------------|---------------------------------------------------------------|--------|--|
| 12-1  | Активация                                                                                                    |                                                               | 8      |  |
| Инте  | Задание секретных параметр<br>Банк Шаг 3 из 4                                                                                  | оов к Интернет-                                               | мовход |  |
| Daw   | Пароль                                                                                                    |                                                               |        |  |
| 1 and | Подтверждение пароля<br>••••••••<br>Пароль должен содержать от 8 до 16 латинских с<br>МИНИМУМ 2 ЦИФРЫ И 2 БУКВЫ или специальны | имволов, в том числе -<br>их символа кооме (c>]               |        |  |
| 100   | Авторизационный код                                                                                                    |                                                               |        |  |
|       | Повторение авторизационного кода                                                                                               |                                                               |        |  |
|       | там числе - МИНИМУМ 2 ЦИФРЫ И 2 БУКВЫ или<br>[<>].<br>Отмена Назад                                                             | специальных символав, в<br>Специальных символа кроме<br>Далее |        |  |

Рис. 11 – Активация услуги (3 шаг)

Система также оценивает «уровень защищенности» паролей: цветовая индикация изменяется в зависимости от уровня защищенности. От красного цвета (недостаточная защищенность) до синего цвета (хороший уровень защищенности). Пользователю рекомендуется устанавливать более сложную комбинацию цифр и букв, а также специальных символов.

После установки / задания секретных параметров процедура активации услуги Интернет-Банк завершена, пользователю отображается сообщение об успешной активации Интернет-Банка.

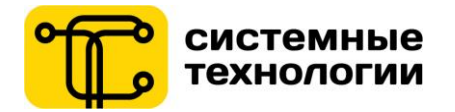

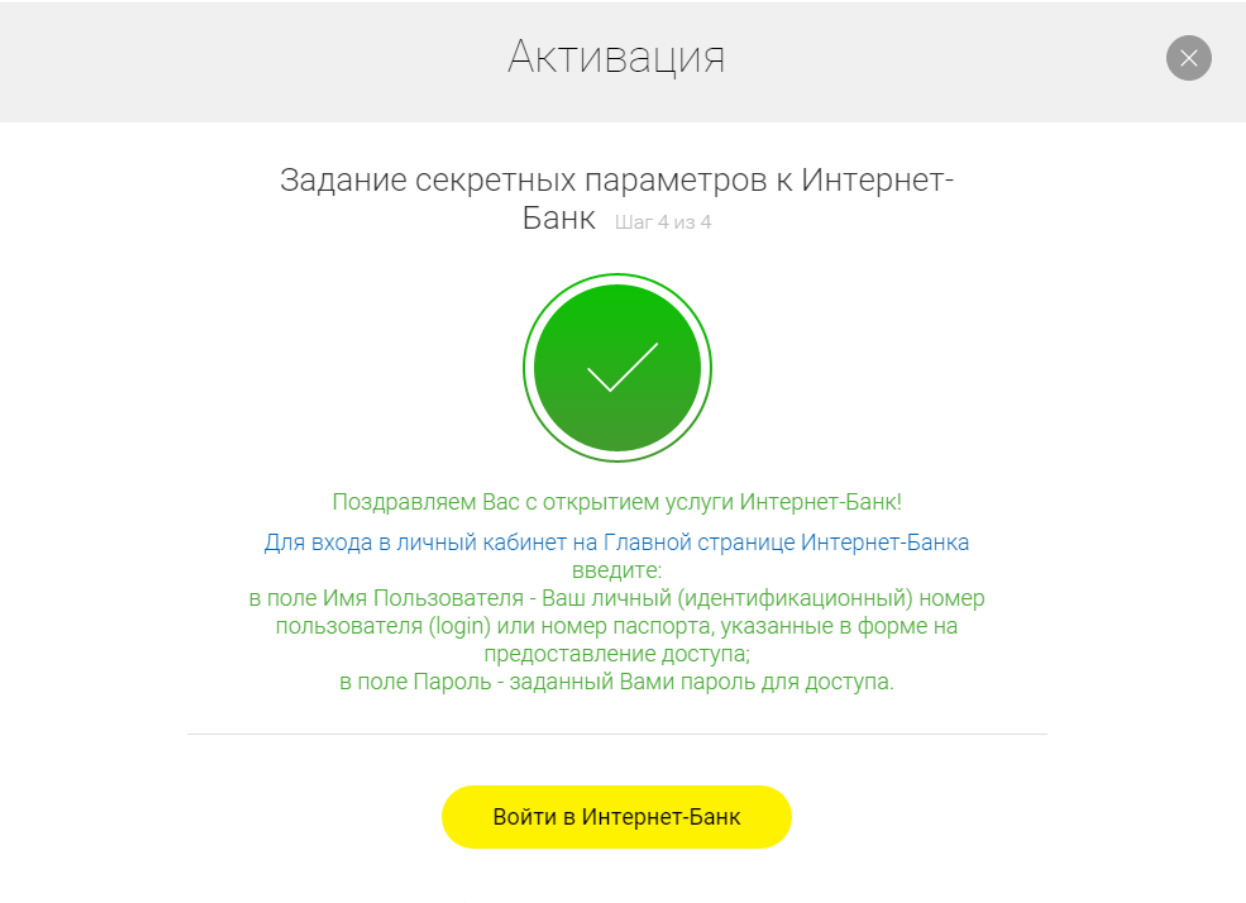

Рис. 12 – Результат активации услуги

После активации услуги Интернет-Банк пользователь может переходить ко входу в личный кабинет. Для этого в качестве *погина* необходимо использовать личный (идентификационный) номер или, если он отсутствует, номер паспорта, который Пользователь указывал при регистрации в системе; в качестве *пароля* – установленный самостоятельно пароль для входа на этапе активации.

## 2.7. Стартовая страница / Восстановление доступа в Интернет-Банке

В блоке **«Активация и доступ»** по выборуссылки «Восстановление доступа» Пользователь переходит к восстановлению услуги Интернет-Банк в случае, если Пользователь забыл логин, пароль или А-код для Интернет-Банка. В этом случае Пользователю необходимо сначала восстановить доступ в Интернет-Банк, а затем пройти Активацию доступа к Интернет-Банку.

После выбора «Восстановление доступа» Пользователь переходит на экран первого шага, где необходимо корректно ввести личный (идентификационный) номер из своего паспорта. Для иностранного гражданина в случае отсутствия личного (идентификационного) номера, в это поле необходимо ввести номер паспорта.

Далее Пользователь вводит персональную информацию, свои контактные данные, а также номер мобильного телефона белорусского оператора.

В случае если у Пользователя нет номера мобильного телефона или номер не является номером белорусского оператора мобильной связи, необходимо снять отметку в поле «Мобильный телефон белорусского оператора». В этом случае для подтверждения подключения услуги Пользователю нужно будет задать пароли для работы в системе, а также потребуется обратиться в Банк.

Далее система попросит Клиента банка вести данные по банковскому продукту. Пользователь выбирает, какие данные по банковскому продукту указать: последние цифры банковской платежной карточки или часть номера договора, заключенного в Приорбанк «ОАО».

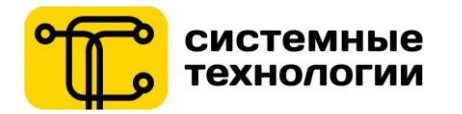

|      | Восстановление доступа к Интернет-Банк                                                                                                    | 0              |  |
|------|----------------------------------------------------------------------------------------------------|----------------|--|
|      | Шаг 7 из 3<br>Паспортные данные                                                                                                    |                |  |
| 14   | <ul> <li>Паспорт гражданина РБ</li> <li>Иностранный паспорт</li> <li>Личный (Идентификационный) номер</li> <li>Личный номер должен содержать латинские буквы и цифры.</li> </ul> |                |  |
| Ball | Персональные данные Мобильный телефон белорусского оператора Мобильный телефон                                                                                                   | / Вал<br>й кој |  |
| 2    | Данные о банковском продукте<br>Договор (счет)  Платежная карточка Четыре пос пелние цифры                                                                                       | ерез<br>-такт  |  |
|      | Введите четыре последние цифры любого открытого банковского продукта<br>выбранного типа<br>Отмена Далее                                                                          |                |  |

Рис. 13 – Восстановление доступа (1 шаг)

На последнем экране восстановления доступа к системе Интернет-Банк Пользователь может перейти к активации доступа в Интернет-Банки к заданию паролей для работы в системе.

|                                                                                                    |                                                                                                    | and the second second |                |
|----------------------------------------------------------------------------------------------------|----------------------------------------------------------------------------------------------------|-----------------------|----------------|
|                                                                                                    | Восстановление доступа к Интернет-Банк                                                                                                    | ۲                     |                |
|                                                                                                    | Завершение регистрации шагзизз                                                                                                    |                       |                |
| Инте                                                                                                    | Ваше заявление на подключение к Интернет-Банку<br>зарегистрировано. Пройдите активацию услуги в разделе Активация<br>системы, где Вы сможете задать пароль доступа к системе, а также<br>авторизационный код для проведения платежей. |                       |                |
| ваш                                                                                                    | Вы можете скачать мобильное приложение для вашего телефона или<br>планшета                                                                                                    |                       | / Вам<br>й код |
| 1 de la constante de la constante de la consta | Перейти к разделу Активации Завершить                                                                                                    |                       | tpes<br>17817- |

Рис. 14 – Результат восстановления доступа

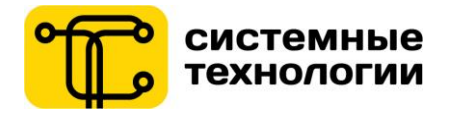

## 2.8. Стартовая страница / Разблокировка доступа

В блоке **«Активация и доступ»** по выборуссылки «Разблокировка доступа» Пользователь переходит к восстановлению услуги Интернет-Банк в случае:

- Если Пользователь самостоятельно заблокировал доступ через Интернет-Банк;
- Если Банк заблокировал доступ по запросу Пользователя через контакт-центр.

После выбора «Разблокировка доступа» Пользователь переходит на экран первого шага, где необходимо корректно ввести имя пользователя (логин) и пароль входа в Интернет-Банк.

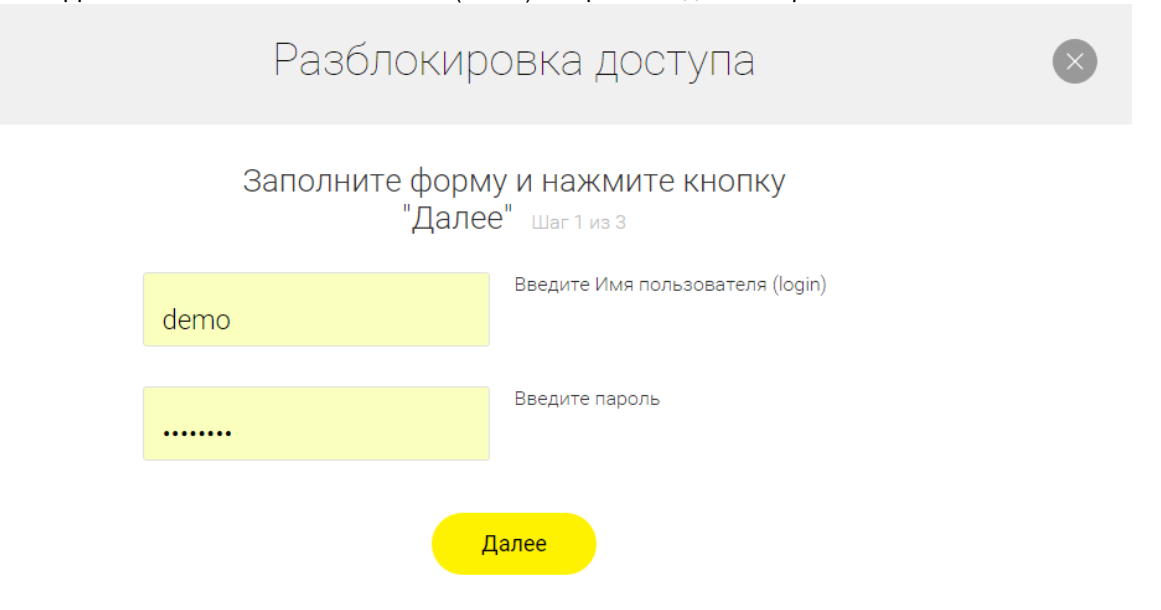

Рис. 15 – Разблокировка доступа (1 шаг)

На следующем шаге необходимо ввести М-код, чтобы подтвердить разблокировку услуги.

|                                                                                                    |              | 120 NO. 35 V     |
|----------------------------------------------------------------------------------------------------|--------------|------------------|
| Разблокировка доступа                                                                                                    | $\bigotimes$ |                  |
| Введите М-код и нажмите кнопку "Далее" шаг 2 из 3                                                                                                    |              |                  |
| Пожалуйста, дождитесь получения М-кода на зарегистрированный номер телефона.                                                                                                    |              |                  |
| М-код должен поступить в течение 20-40 секунд. Если М-код не<br>приходит, запросите его с помощью USSD-команды или SMS-<br>сообщения. Для этого с зарегистрированного номера мобильного<br>телефона наберите USSD-команду *212*99# (или #212#99#) или<br>отправьте SMS-сообщение на номер 1212, содержащее 99. |              | /, Вам<br>й код. |
| Если зарегистрированный номер телефона Вам недоступен (устарел),<br>для регистрации или смены телефона обратитесь в любой Центр<br>банковских услуг Приорбанка.                                                                                                    |              |                  |
| Мобильный код<br>YA95                                                                                                    |              | ерез<br>Ітакт-   |
| Отмена Назад Далее                                                                                                    |              |                  |

Рис. 16 – Разблокировка доступа (2 шаг)

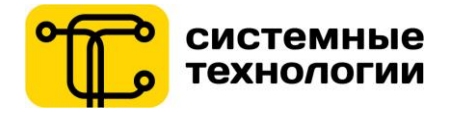

При корректном вводе М-кода, услуга Интернет-Банк будет разблокирована, отобразится экран результата.

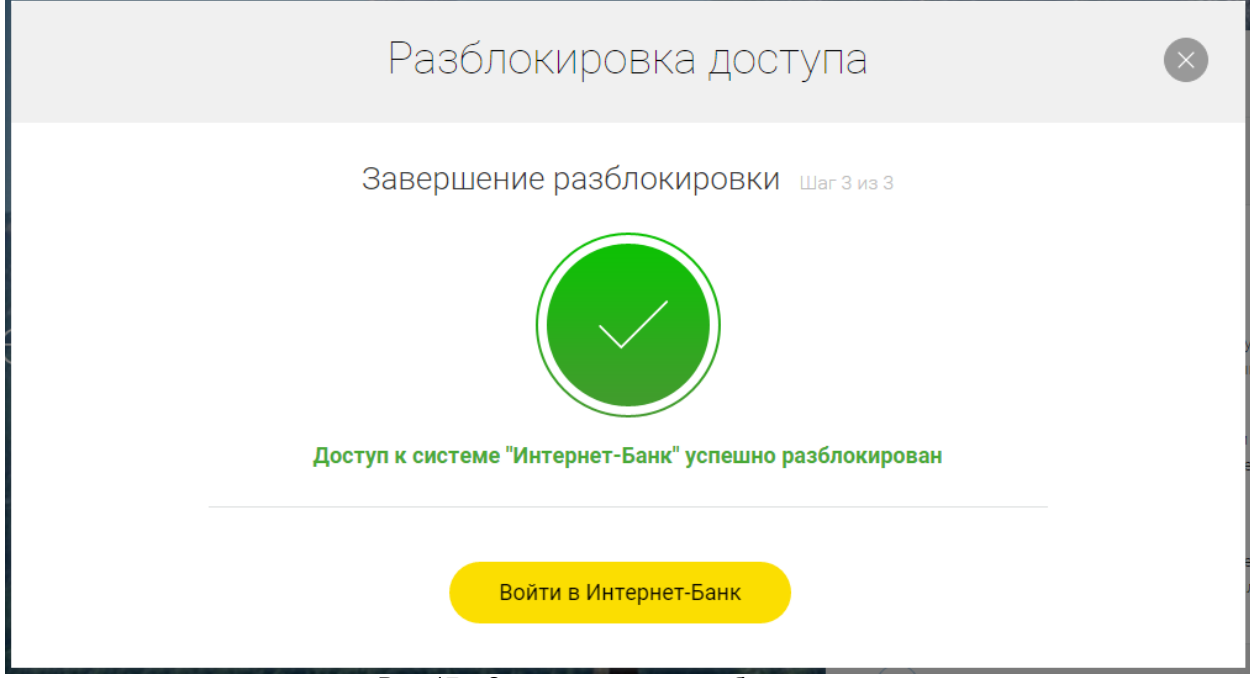

Рис. 17 – Экран результата разблокировки доступа

## 3. Авторизованная зона / Главная

## 3.1. Просмотр главной страницы

После успешного входа в систему Пользователь попадает на главную страницу Интернет-Банка. В верхней области Пользователю доступна информация:

- Банкоматы и отделения;
- Контакт-центр;
- Имя Пользователя;
- Включенный профиль;
- Кнопка выхода из авторизованной зоны.

Верхнее меню доступно в любом разделе Интернет-Банка.

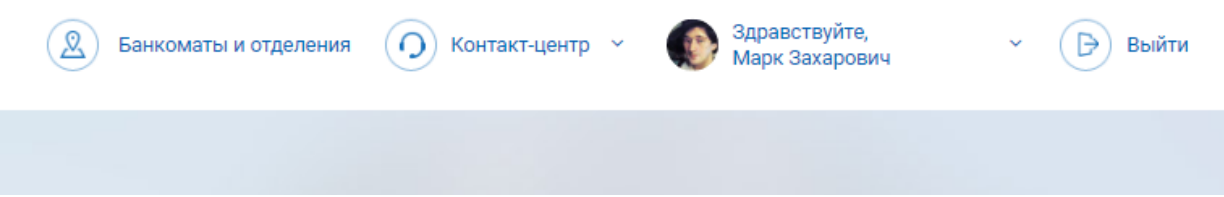

Рис. 18 – Верхнее меню Интернет-Банка

Состав главной страницы (расположение и состав Виджетов) зависит от настроек главной страницы.

- Первый вход в Интернет-Банк: Пользователь получает главную страницу с настройками по умолчанию: выведены популярные платежи для быстрой оплаты, отображается актуальная информация по банковским продуктам.
- После смены настроек Пользователем: отображаются сформированные Пользователем Виджеты в установленном порядке.
- Главная страница формируется в зависимости от используемого устройства Пользователя (более подробно это описано в разделе Настройка / Профиль.

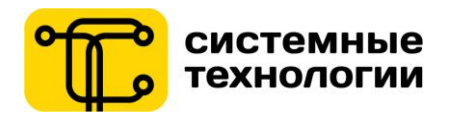

| • | Триорбанк              | RBI                          |                                                                  |                                                            |                                              |                                             |                                                 |                                                       |                                           |                                                       | Ванкоматы и отделе | ния 🕖 Контактырнтр м | Здравствуйте,<br>Марк Захарович   | < D Выйти                          |
|---|------------------------|------------------------------|------------------------------------------------------------------|------------------------------------------------------------|----------------------------------------------|---------------------------------------------|-------------------------------------------------|-------------------------------------------------------|-------------------------------------------|-------------------------------------------------------|--------------------|----------------------|-----------------------------------|------------------------------------|
| ÷ | Главная                | Рабочий с                    | тол о                                                            |                                                            |                                              |                                             |                                                 |                                                       |                                           |                                                       |                    |                      |                                   |                                    |
|   | Карты                  |                              | 1 Mar                                                            |                                                            |                                              |                                             |                                                 |                                                       |                                           |                                                       |                    |                      |                                   |                                    |
| - | Платежи 🗸              | мои продук                   | ты                                                               |                                                            |                                              |                                             |                                                 |                                                       |                                           |                                                       | КУРСЫ ВАЛИ         | от                   |                                   |                                    |
|   | Переводы               |                              |                                                                  |                                                            | Все проду                                    | кты Мои                                     | карты                                           |                                                       |                                           |                                                       |                    | Цифровой банк        | Наличные По картам                |                                    |
|   | Чеки                   |                              |                                                                  |                                                            |                                              |                                             |                                                 |                                                       |                                           |                                                       |                    | Покупиа/Продажа      | Конверсия                         |                                    |
| 1 | Договоры               |                              | 3apri/ian-<br>800.00                                             | ая карта 🖈<br>ВҮN                                          | Baniothan EBPO<br>90.00 EUR                  | 43.1                                        | pher-nokymor<br>20 USD                          |                                                       | +                                         |                                                       | RUB                |                      | Doryma<br>3.2100<br>(ar 100 P.30) | Правлика<br>3.2900<br>(as 100 RUR) |
|   | Злектронные депозиты   |                              | - 399,00 US                                                      | 01-353.VILEUN                                              | - 210.00 BYN I - 81 26 USD                   | - 80.0                                      | 510                                             | Добавит                                               | ь новый продукт                           |                                                       | USD                |                      | 2.1550 1                          | 2.1630 7                           |
| 3 | Заявки и посещение 🗸 🗸 |                              | Reiscrayer                                                       | to 12/18 VISA                                              | Действует до 06/17 🛛 💻                       | Anice                                       | myer/10 02/19                                   | SA C                                                  |                                           |                                                       | EUR                |                      | 2.4630 †                          | 2.4730 †                           |
|   | Сообщения Банка 🗸 🗸    |                              |                                                                  |                                                            |                                              |                                             |                                                 |                                                       |                                           |                                                       | c 00.00            |                      |                                   | Boe kyptar >                       |
|   | Настройки 🗸            | ЧЕКИ ОПЛАТ                   |                                                                  |                                                            |                                              |                                             |                                                 |                                                       |                                           |                                                       |                    |                      |                                   |                                    |
|   | Мои финансы 🛛 🗸 🗸      | 22.03                        | 2016 Мой мобильный (3)<br>Экопатиан карта                        | 75296002010)                                               |                                              |                                             |                                                 |                                                       |                                           | 10 B/N Повторить                                      |                    | сы                   |                                   |                                    |
|   | <                      | 22.032<br>10.30              | 2016 Мобильный дочжи<br>Зарглагная карта                         | 375256002010)                                              |                                              |                                             |                                                 |                                                       |                                           | a BYN Dostoputh                                       |                    |                      |                                   |                                    |
|   |                        | 22.03.<br>10.29              | 2016 Интернет мамы (17<br>Зартлатная карта                       | 06012609999)                                               |                                              |                                             |                                                 |                                                       | 14                                        | 16 BYN Повторить                                      |                    |                      |                                   |                                    |
|   |                        | 22.03<br>10:07               | 2016 Квартплата (703790<br>Зарплатная карта                      | 500536)                                                    |                                              |                                             |                                                 |                                                       | 1                                         | 60 BYN Повторить                                      | D.                 |                      |                                   |                                    |
|   |                        | (C) 22.03.<br>10.06          | 2016 Перевод на карту В<br>Зарллатная карта                      | алютная ЕВРО                                               |                                              |                                             |                                                 |                                                       |                                           | 50 ВЛЯ Повторить                                      |                    |                      |                                   |                                    |
|   |                        | популярны                    |                                                                  | _                                                          | -                                            |                                             | _                                               | -                                                     | _                                         | _                                                     | -                  | Bcero:<br>1 856.781  | 3 947.00 BYN<br>(50) 1 917.78 EUR |                                    |
|   |                        | Дом.<br>Инт<br>1733<br>(1733 | риет<br>52030) Кололнени<br>депозита "Оно<br>52030) УК2900 (VK20 | e Kaaprinara<br>ake 7037930053<br>yex" (7037930053)<br>00) | а Злектрознегрия (<br>6 202560058 1<br>6) (1 | фордской<br>телефон<br>73352030<br>73352030 | Bogocna6iversee<br>70379300536<br>(70379300536) | Tepesog Ha Kapry<br>Banctikak EBPO<br>DK1133 (DK1133) | Мой мобильный<br>296002010<br>(296002010) | life:)<br>Мобильный дочки<br>256002010<br>(256002010) | >                  |                      |                                   |                                    |

Рис. 19 – Просмотр рабочего стола Интернет-Банк

Виджеты, доступные в Интернет-Банке:

- Мои Продукты (актуальные остатки по счетам, информация по кредитам и депозитам);
- Чеки проведенных в Интернет-Банке и других каналах СДБО платежей и переводов;
- Популярные платежи;
- Курсы валют;
- Мои финансы.

Перечень Виджетов может быть дополнен.

## 3.2. Настройки главной страницы

Пользователь может настроить для каждого своего устройства уникальную Главную страницу с набором Виджетов. Для этого на Главной странице нужно перейти к настройкам по кнопке в форме шестерёнки «Редактировать рабочий стол».

| 🕑 Priorbank           | <b>RZB</b><br>G r o u p | Premium<br>Banking                                                                                                    | S Контакт-центр ~ 🎻 Здравствуйте, - 🕞 Выйт<br>Марк Захарович |
|-----------------------|-------------------------|----------------------------------------------------------------------------------------------------|--------------------------------------------------------------|
| 🔶 Главная             |                         | Рабочий стол Настоожи стиннить Соданить                                                                                                    |                                                              |
| е                     |                         | ШМанеты                                                                                                    |                                                              |
| о Платежи             | ~                       | Виджеты     Парагандага виданат схода                                                                                                    | Перетаците видиот сюда                                       |
| 🕕 Переводы            |                         | мои продукты Ивнаний вид                                                                                                    | КУРСЫ ВАЛЮТ                                                  |
| - Чеки                |                         | Все продукты Мои карты                                                                                                    | Цифровой банк Наличные По картам                             |
| 🖉 Договоры            |                         |                                                                                                    | Покупка/Продажа Конверсия                                    |
| Электронные депозить  |                         | Моя зарплатная карта 4 КК4749htyvsihubdx ★<br>11 863.83 <sup>Еля</sup> Информация                                                                                       | Покулька Пооданка<br>RUB 2.9800 3.1300                       |
| Заявки и посещение    | ~                       | - 25 293.66 6/91   - 13 085.80 USD HEAOCTYIIHA                                                                                                    | USD 1.9020 1.9270                                            |
| Оообщения Банка       | ~                       | Лействует до 01/19 Reiствует до 12/17 VISA                                                                                                    | EUR 2.1320 2.1620                                            |
| Настройки             | ~                       |                                                                                                    | с 09:00 04:10:2016 Все курсы >                               |
| \varTheta Мои финансы | ×                       | чеки оплат                                                                                                    |                                                              |
| 🔆 Курсы валют         |                         | 26.07.2017         Произвольные платежи дебетовые         -5.50 влу.         Посторить           06.40         Мак зарлагная нарта         -5.50 влу.         Посторить | МОИ ФИНАНСЫ                                                  |
|                       | <                       | 18.07.2017         velcom - по № телефона.         -2.00 ЕУИ         Посторить           19.02         Мог заоплятная карта         -2.00 ЕУИ         Посторить         | Перетаците ведног сода                                       |
|                       |                         | 04.07/2017         Произвольные платежи дебетовые         -5.00 EVN         Повторить           14.45         Мак артистичк карта         -5.00 EVN         Повторить   |                                                              |
|                       |                         | 04 07 2017 Divinision Russian Restriction Referencia                                                                                                    |                                                              |

Рис. 20 – Режим редактирования рабочего стола Интернет-Банка

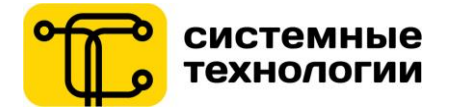

Рабочий стол перейдет в режим редактирования, в котором Пользователю доступно:

 Перетаскивание виджетов (drag-and-drop) в обозначенные области. После перетаскивания состав Виджета автоматически адаптируется под размер области.

| 😢 Приорбанк                   | <b>X RZG</b>                              | +375 17 <b>289-90-90</b> ~ | О Онлайн-ча | т           | инский Прокофий Григор | ьевич - 🕞 Выйти |
|-------------------------------|-------------------------------------------|----------------------------|-------------|-------------|------------------------|-----------------|
| 🔶 Главная                     | Рабочий стол настройки отменить Сокранить |                            |             |             |                        |                 |
| . Карты                       |                                           |                            |             |             |                        |                 |
| 🔂 Платежи 🗸                   | Перетащите виджет сюда                    |                            |             |             |                        | 14 I            |
| Dependent                     |                                           | продукты                   |             | валют       |                        |                 |
| CT Hebesotto                  |                                           | Все продукты               | `           |             |                        |                 |
| Чеки                          |                                           |                            |             | Ka          | арточки Наличные       |                 |
| 🛃 Договоры                    |                                           | test - DK0332              |             | ŝD          | EUR RUB                | Конверсия       |
| 💭 Электронные депозиты        |                                           | 6 557.60 USD               | >           | SD          | 18 160                 | 18 960          |
| Заявки и посещение 🗸          |                                           | **** 0332                  | -           | o 1 000 USD | 18 170                 | 18.350          |
| Сообщения Банка 🗸             |                                           | Данствуат до 11/17         |             | USD         | 18 180                 | 18 340          |
| <ul> <li>Настройки</li> </ul> |                                           |                            | c 120       |             |                        | Все курсы э     |
| 🌀 Курсы валют                 | чеки                                      |                            |             |             |                        |                 |
| <                             | 23.12.2015 test-0#0332<br>04.59 0         | -50.00 U                   | ISD         |             |                        |                 |
|                               | Рис 21 – Перетаскивание Вилжетов на р     | абочего столе И            | 1итепие     | т-Банка     | a                      |                 |

Чтобы переместить Виджет в другую область, необходимо в режиме редактирования рабочего стола, удерживая за верхнюю область Виджета (с названием), переместить его в желаемое место. Место, доступное для перетягивания в него Виджета, подсветится желтым фоном.

Для сохранения сделанных настроек, необходимо нажать на кнопку «Сохранить».

2) По кнопке «Макеты» открывается окно выбора формата размещения Виджетов.

|          | Макет рабо     | очего стола    | $\bigotimes$ |
|----------|----------------|----------------|--------------|
|          | ВЫБЕРИТЕ МАКЕТ | РАБОЧЕГО СТОЛА |              |
| 100      | 50/50          | 30/70          | 70/30        |
| 30/30/30 |                |                |              |
|          | Отменить       | Сохранить      |              |

Рис. 22 – Редактирование рабочего стола Интернет-Банка / Макеты

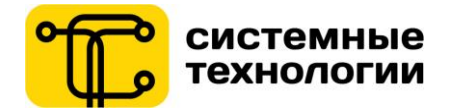

Выбор макета рабочего стола зависит от предпочтений Пользователя и особенностей устройств, на котором Пользователь работает в Интернет-Банке. Например, для персонального компьютера с монитором с большой диагональю удобно настроить «макет 70/30», а для планшета можно выбрать «макет 100», чтобы Виджеты «растянулись» на всю ширину экрана планшета.

 По кнопке «Виджеты» открывается окно добавления Виджетов, которые Пользователь хочет видеть на своей главной странице Интернет-Банка.

| 🕑 Приорбанк          | <b>X RZS</b>                                | •375 17 <b>289-90-90</b> ~ 🔘 Онлайн-чат 🔔 Ветринский Прокофий Григорьевич × 🕒 Выйти |
|----------------------|---------------------------------------------|-------------------------------------------------------------------------------------|
| 🏫 Главная            | Рабочий стол настройон отменить Сокранить   |                                                                                     |
| Карты                |                                             |                                                                                     |
| Платежи 🗸            | Виджеты                                     |                                                                                     |
| Переводы             | виджеты рабочего стола                      | Kantovici Hansvese                                                                  |
| Чеки                 |                                             |                                                                                     |
| Электронные депозиты |                                             |                                                                                     |
| Заявки и посещение 🗸 | Платежи и переводы Чеки Продук              | гы Курсы валют 000 USD 18.170 18.850                                                |
| Сообщения Банка 🗸    |                                             | D 18160 18340                                                                       |
| 💮 Настройки 🗸 🗸      | [1]<br>一一一一一一一一一一一一一一一一一一一一一一一一一一一一一一一一一一一一 | 12.2015 Bort sygnar >                                                               |
| 🧐 Курсы валют        | Мон финансы                                 | Thispending/The integrate charges                                                   |
| <                    | 23.12.20<br>14.57                           |                                                                                     |
|                      | азаранить Завершить                         |                                                                                     |
|                      |                                             |                                                                                     |

Рис. 23 – Редактирование рабочего стола Интернет-Банка / Добавление Виджетов

В списке отображаются выбранные Виджеты: выделены цветом и проставлена отметка количества Виджетов такого типа на главной странице. Доступные для добавления Виджеты являются неактивными и доступны для добавления на рабочий стол. Чтобы добавить еще один Виджет, на него необходимо нажать.

Обратите внимание:

- После добавления Виджет поместится позади ранее настроенных Виджетов. Чтобы поменять местами Виджеты, их можно «перетаскивать», как указано в пункте 1.
- Удаление Виджета доступно в настройках отдельного Виджета.
- 4) По кнопке «Настройки по умолчанию» существует возможность вернуться к первоначальным настройкам, заданным Банком по умолчанию.

#### 3.3. Функциональность Виджета

Виджет представляет собой интерактивный блок информации на главном экране Интернет-Банка.

Основная задача Виджета: предоставить Пользователю сразу же после входа в личный кабинет Интернет-Банка актуальную для него информацию, а также предоставить возможность быстрой навигации по приложению. Например, из Виджета «Продукты» по нажатию на выбранную карту можно перейти в раздел Карты, где для операций выбрана требуемая карта. Из Виджета «Популярные платежи» по нажатию на иконку платежа осуществляется переход на осуществление платежа.

Каждый Виджет имеет собственное меню, которое отображается при наведении на верхнюю часть Виджета (с названием):

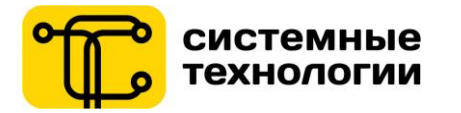

| МОИ ПРОДУКТЫ |                                                    |                                      | <u>^ 2 ♥</u>                    |
|--------------|----------------------------------------------------|--------------------------------------|---------------------------------|
|              | Все продукты                                       | Мои карты                            | Свернуть<br>Обновить<br>Удалить |
|              | Моя зарплатная карта                               | 4 KK4749htyvsihxbdx ★                | Автообновление 💦                |
|              | 11 863.83 EUR<br>~ 25 293.68 BYN   ~ 13 085.80 USD | Информация<br>недоступна             | Цвет рамки                      |
|              | **** 4566<br>Действует до 01/19                    | **** 4749<br>Действует до 12/17 VISA |                                 |
|              |                                                    |                                      |                                 |

Рис. 24 – Меню Виджета

Доступные операции для отдельного Виджета:

- 1) Свернуть / Развернуть: позволяет скрыть / отобразить настроенный Виджет на рабочем столе.
- 2) Обновить: запускает обновление информации по запросу Пользователя.
- Автообновление (вкл/выкл): настройка обновления содержимого Виджета обновлять автоматически / без автоматического обновления.
- 4) Цвет рамки: выбор цветовой схемы верхнего блока Виджета.
- 5) Удалить: удаление Виджета с главной страницы. Обратите внимание: что удаленный Виджет можно в любой момент добавить через настройки рабочего стола.

## 3.4. Карты

Список банковских платежных карт Пользователя отображается при входе в раздел «Карты». Пользователю может просмотреть информацию по кредитным, дебетовым, а также своим корпоративным картам.

В списке отображается краткая информация по карте: логотип платежной системы, пользо вательское наименование карты или наименование по умолчанию, тип карты и срок действия, а также доступный остаток. Для карт с признаками «основная» и «корпоративная карта» рядом с названием будет проставлена соответствующая иконка.

Выделив строку с интересующей картой, отобразятся только доступные для данной карты действия:

- Подробнее переход на экран подробной информации по карте;
- Выписка переход к формированию выписки по карте за определенный период;
- Чеки оплат переход к формированию списка чеков по выбранной карте;
- Платежи открывает меню доступных операций с использованием карты (в зависимости от типа карты: дебетовая/кредитная);
- Лимиты переход к настройке лимитов по наличным операциям, операциям в сети интернет, а также по безналичным платежам в торговых сетях с использованием платежной карты;
- Блокировка временная блокировка, блокировка по причине потери или кражи карты, а также переход к разблокировке карты.

| і ілатежные | е карточки 🔅                                      |                   |                 |         |           |                                         |
|-------------|---------------------------------------------------|-------------------|-----------------|---------|-----------|-----------------------------------------|
| Список карт | рчек                                              |                   |                 |         |           |                                         |
| Подробнее > | (Выписка >) (Чеки оплат >) (Платежи >) (Лимиты >) | Блокировка >      |                 |         |           |                                         |
| вид 🚍       | Название∨ Ξ                                       | Срок действия 🛛 🚍 | Тип карты 📃     | Статус  | ≡ Остаток | ≡                                       |
| × 🐽         | KK6626<br>**** 6626                               | 30.11.2020        | Кредитная карта | Активна | 2.01      | 3 875.02 BYN<br>10.90 USD (1 792.33 EUR |
| VISA        | DK8907<br>**** 8907                               | 31.12.2019        | Дебетовая карта | Активна |           | 204.09 BYN<br>105.91 USD   94.39 EUR    |
|             | DK8734 (бумеранг) <b>★</b><br>**** 8734           | 31.01.2021        | Дебетовая карта | Активна | :         | 484.16 BYN<br>251.25 USD   223.94 EUR   |

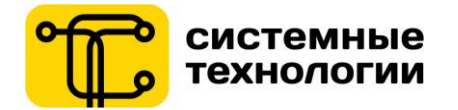

## Рис. 25 - Список карт с отображением основной карты

Чтобы перейти к платежу или переводу, где в качестве источника оплаты будет выступать выбранная в строке карта, необходимо выделить строку и выбрать в выпадающем меню соответствующую функцию. Для кредитной карты доступен переход к погашению кредитной задолженности. После выбора действия с картой, произойдет переход в соответствующий раздел системы. Если операция недоступна для карты данного типа, ее невозможно будет выбрать и название операции будет выделено серым шрифтом.

| платежные карточки 🔅               |                             |      |               |   |                 |   |         |   |         |                                                   |
|------------------------------------|-----------------------------|------|---------------|---|-----------------|---|---------|---|---------|---------------------------------------------------|
| Список карточек                    |                             |      |               |   |                 |   |         |   |         |                                                   |
| Подробнее > Выписка > Чеки оплат > | Платежи 🗸 Лими              | пы > | Блокировка >  |   |                 |   |         |   |         |                                                   |
|                                    | Новыи платеж<br>Мои платежи |      |               |   |                 |   |         |   |         |                                                   |
| Вид 🚍 Название 🗸                   | Переводы                    | Ξ    | Срок действия | ≡ | Тип карты       | ≡ | Статус  | = | Остаток | =                                                 |
| ✓ KK6626<br>**** 6626              | Погашение                   |      | 30.11.2020    |   | Кредитная карта |   | Активна |   |         | <b>3 875.02</b> BYN<br>2 010.90 USD (1 792.33 EUR |

Рис. 26 - Доступные операции по кредитной карте

Во вкладке с подробной информацией по карте («Подробнее») отображаются: IBAN, статус карты, пакет СМС и данные по последней транзакции с использованием карты, для кредитной карты – задолженность по кредиту.

| Платежные карто | ЧКИ                  |                                              |                                                |
|-----------------|----------------------|----------------------------------------------|------------------------------------------------|
| Список карточек | Моя зарплатная карта |                                              |                                                |
|                 |                      | Информация                                   |                                                |
|                 |                      | •                                            |                                                |
|                 |                      | Наименование                                 | Моя зарплатная карта 🛛 👱                       |
|                 |                      | Номер                                        | **** 4566                                      |
|                 |                      | Международный номер банковского счета (IBAN) | BY55PJCB88990011223312345678                   |
|                 |                      | Банковский идентификационный код             | PJCBBY2X                                       |
|                 |                      | Тип                                          | Дебетовая карта                                |
|                 |                      | Статус                                       | Активна                                        |
|                 |                      | Срок действия                                | 31.01.2019                                     |
|                 |                      | 3D Secure                                    | Нет                                            |
|                 |                      | SMS уведомления                              | Нет (Подробнее >                               |
|                 |                      | Основная                                     | Нет Сделать основной >                         |
|                 |                      | Цвет                                         | (Иаменить цвет >                               |
|                 |                      | Пакет                                        | Нет                                            |
|                 |                      | Остаток                                      | 11 863 83 EUR<br>25 293.68 BYN   13 085.80 USD |
|                 |                      | Последняя операция                           |                                                |
|                 |                      | 08:40:47 26.07.2017                          | 5 BLR MINSK SOU INTERNETBANK                   |
|                 |                      | Сумма                                        | 5.50 BYN                                       |
|                 |                      | 3                                            | акрыть                                         |

Рис. 27 – Подробная информация по карте

В новой версии Интернет-Банка Пользователь может выбрать из списка карт основную карту (в списке она отобразится с иконкой «звезда»). Признак «основная карта» позволяет назначить карту, как источник для переводов или платежей по умолчанию. Таким образом, Пользователю не потребуется для каждого отдельного платежа и перевода выбирать, с какой карты совершить операцию – этот шаг будет выполнен по умолчанию.

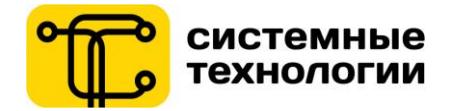

Настроить признак «основная карта» можно привыборе «Подробнее» для определенной карты в списке. Осуществляется переход к просмотру деталей по этой карте и к настройкам по карте (присвоить собственное наименование для карты, выбрать цвет карты для отображения в Интернет-Банке, просмотреть отметку признака «Основная карта» / сделать карту «Основной картой»).

На этой вкладке также существует возможность <u>присвоить собственное наименование</u> для карты (по нажатию иконки «Редактировать» возле названия карты).

# Наименование Новая кредитка ✓ і Номер \*\*\*\* 1118

Рис. 28 - Редактирование наименования карты

Система Интернет-Банк автоматически предложит цвет карты для отображения на Главной странице в виджете «Продукты». В просмотре подробной информации по карте и нажатию на цвет карты, Пользователь может выбрать другой цвет для её визуализации в Интернет-Банке.

| Цвет карты<br>Пакет услуг |                   | <b>Ø</b> |  |
|---------------------------|-------------------|----------|--|
| Последняя опе             | рация             |          |  |
| 01.10.2015 10:25          | ATM BLR Minsk ATM |          |  |

Рис. 29 – Редактирование цветовой подложки карты для визуализации в Интернет-Банке

## 3.4.1. Карты/Выписка

Чтобы просмотреть и распечатать выписки по картам, необходимо выбрать в списке карт интересующую карту и выбрать функцию «Выписка». Пользователю откроется фильтр, в котором требуется задать период, за который требуется просмотреть операции по карте.

Варианты периода по выписке:

• За сегодня; за вчера; за последние 7 дней; за предыдущий месяц; за период (не более 3-х месяцев).

В поле «Карта» можно добавить и другие карты (доступен множественный выбор карт) для того, чтобы Пользователь мог сформировать сразу несколько выписок по картам за выбранный период.

## Информация

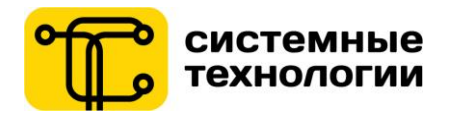

| Платежны      | е карточки           |   |
|---------------|----------------------|---|
| Список ка     | рточек Выписка 🗵     |   |
| ФИЛЬТР        |                      | ^ |
| Карта<br>Дата | КК1118 Х             |   |
|               | х Обросить Применить |   |
|               |                      |   |

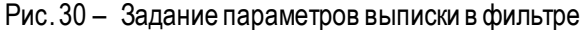

Сформированная выписка отобразится в таблице. Также выписку можно скачать в формате DOCX, PDF и CSV, нажав на соответствующие иконки.

| платежные карточки                             |                              |                                            |                    |
|------------------------------------------------|------------------------------|--------------------------------------------|--------------------|
| Список карточек Выписка 🗵                      |                              |                                            |                    |
| ФИЛЬТР                                         |                              |                                            | ~                  |
| за предыдущий месяц Изменить                   |                              |                                            |                    |
| ВЫПИСКА ПО КОНТРАКТУ (31.05.2017 - 30.06.2017) | )                            |                                            |                    |
| <b>KK6626</b><br>**** 6626                     | Номер контракта<br>**** 4749 | <sup>Клиент</sup><br>Елизавета Крышковская |                    |
| Доступная сумма                                | 3 875.02 BYN                 | Зачислено                                  | 0.00 BYN           |
| Начальный баланс                               | -39.25 BYN                   | Списано                                    | 1 007.82 BYN       |
| Конечный баланс                                | -1 047.07 BYN                | Заблокировано                              | 77.91 BYN          |
| Кредитный лимит                                | 5 000.00 BYN                 | Комиссия                                   | 0.00 BYN           |
| Заблокированные суммы по карте 6626            |                              |                                            |                    |
| Дата транзакции 📃                              | Наименование транзакции 📃    | Сумма транзакции 📃                         | Сумма блокировки 📃 |
|                                                | Ŧ×                           | ΞX                                         |                    |
| 23.06.2017                                     | 5 BLR MINSK MOBILE BANK      | 1.50 BYN                                   | 1.50 BYN           |
| 23.06.2017                                     | 5 BLR MINSK MOBILE BANK      | 1.60 BYN                                   | 1.60 BYN           |
| 23.06.2017                                     | 5 BLR MINSK MOBILE BANK      | 2.50 BYN                                   | 2.50 BYN           |
| 23.06.2017                                     | 5 BLR MINSK MOBILE BANK      | 2.50 BYN                                   | 2.50 BYN           |
| 23.06.2017                                     | 5 BLR MINSK MOBILE BANK      | 2.50 BYN                                   | 2.50 BYN           |

Рис. 31 – Сформированная выписка по карте

В Интернет-Банке существует возможность фильтрации данных в сформированной таблице выписки по каждому отдельному столбцу. Под названием каждого из столбцов размещено поле ввода, куда можно ввести интересующее значение и выбрать способ фильтрации по этому значению. Например, указав дату в сформированной выписке 05.07.2017 и значение «равно», в таблице отобразятся только транзакции по карте на указанную дату.

| L | заблокированные суммы по карте 4500 |   |                              |   |   |                  |     |                  |      |     |
|---|-------------------------------------|---|------------------------------|---|---|------------------|-----|------------------|------|-----|
|   | Дата транзакции                     | ≡ | Наименование транзакции      |   | ≡ | Сумма транзакции | ≡   | Сумма блокировки |      | ≡   |
|   | 05.07.2017                          | × |                              | - | × | <b></b>          | ×   |                  | ╤    | ×   |
| ľ | 05.07.2017                          |   | 5 BLR MINSK SOU INTERNETBANK |   |   | 2.00             | BYN |                  | 0.95 | EUR |
| ſ | 05.07.2017                          |   | 5 BLR MINSK SOU INTERNETBANK |   |   | 5.50             | BYN |                  | 2.62 | EUR |

Рис. 32 – Дополнительный фильтры в таблице выписки

## 3.4.2. Карты/Чеки оплат

Чтобы просмотреть список чеков по операциям в Интернет-Банке, которые были выполнены с использованием выбранной карты в качестве источника платежа, Пользователь выбирает в списке карт

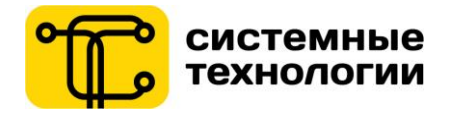

интересующую карту и функцию «Чеки оплат». Пользователю откроется фильтр, в котором требуется задать период, за который требуется просмотреть список чеков.

Фильтрации списка чеков оплат:

- Карта: только выбранная карты / карты; все карты.
- Период: за сегодня; за вчера; за последние 7 дней; за предыдущий месяц; за период (не более 3-х месяцев).
- Сумма и валюта по чеку: сумма от/до, все валюты/определенная валюта.
- Канал: Интернет-банк/SMS-банк/USSD-банк/Мобильный банк.
- Услуга: (выпадающий список, состоящий из последних оплаченных Пользователем услуг).
- Лицевой счет: (выпадающий список, состоящий из последних оплаченных Пользователем лицевых счетов).

| Чеки оплат 🗵                 | ~                                     |                                                                                                    |                          |                           |
|------------------------------|---------------------------------------|----------------------------------------------------------------------------------------------------|--------------------------|---------------------------|
| рплатная карта               | ~                                     |                                                                                                    |                          |                           |
| рплатная карта               | ~                                     |                                                                                                    |                          |                           |
|                              |                                       |                                                                                                    |                          |                           |
| егодня 🔵 вчера 💿 за последни | е 7 дней 💦 за предыдущий месяц 🔷 за п | ериод                                                                                                    |                          |                           |
| 0.00 -                       | 0.00 валюта Все                       | ~                                                                                                    |                          |                           |
| e                            | ~                                     |                                                                                                    |                          |                           |
| e                            | ~                                     |                                                                                                    |                          |                           |
| e                            | ~                                     |                                                                                                    |                          |                           |
| e<br>e                       | 0.00 -                                | Boe 0.00 - 0.00 Bantora Boe 0.00 - 0.00 - 0. | 0.00 - 0.00 sanora Bce ~ | 0.00 – 0.00 Baniora Bee v |

Рис. 33 – Задание параметров списка чеков в фильтре

Сформированный список чеков отобразится в таблице. Пользователь может просмотреть детали чека оплаты в СДБО, выбрав нужный чек (проставление отметки) и вызвав функцию «Просмотреть чек».

| плателкные карте       |                    |              |   |                                |        |                 |              |                      |       |
|------------------------|--------------------|--------------|---|--------------------------------|--------|-----------------|--------------|----------------------|-------|
| Список карточек        | Выписка 🗵          | ] Чеки оплат | × |                                |        |                 |              |                      |       |
| ФИЛЬТР                 |                    |              |   |                                |        |                 |              |                      | ~     |
| за предыдущий месяц    | Изменить           |              |   |                                |        |                 |              |                      |       |
| ЧЕКИ ОПЛАТ (31.05.201) | 7 - 30 06 2017)    |              |   |                                |        |                 |              |                      |       |
|                        | ,                  |              |   |                                |        |                 |              |                      |       |
| Просмотреть чек >)     | Повторить платеж > |              |   |                                |        |                 |              | Общая сумма:         | 2 BYN |
| Номер чека             | ⊒ Дата             | 📃 Карта      | = | Услуга∨ Ξ                      | ⊟ Суми | ia 🔳            | Лицевой счет | 🗏 Канал              | ≡     |
| ✓ 8706474              | 24.06.2017         | KK6626       |   | Произвольные платежи дебетовые |        | <b>2.00</b> BYN | 11111116     | Планировщик          |       |
| 8700004                | 23.06.2017         | KK6626       |   | Произвольные платежи дебетовые |        | <b>1.50</b> BYN | 11111116     | Мобильный банкинг    |       |
| H 4 1 F H              | 100 💌 на странице  |              |   |                                |        |                 |              | 1 - 2 из 2 элементов | G     |

Рис. 34 - Сформированный список чеков

После этого откроется отдельная вкладка со сводной информацией по результату операции и возможностью скачать чек в формате DOCX и PDF.

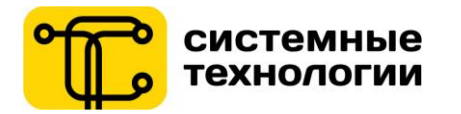

| Платежные карточки     |                   |                  |                                |               |
|------------------------|-------------------|------------------|--------------------------------|---------------|
| Список карточек Выписн | ка 🗵 Чеки оплат 🗵 | ] Чек №8706474 🗵 |                                |               |
|                        |                   |                  | Скачать все ч                  | KII: PDF DOOX |
|                        |                   | Информация       | Чек №: 8706474                 |               |
|                        |                   | Номер чека       | 8706474                        |               |
|                        |                   | Дата             | 24.06.2017 08:40:23            |               |
|                        |                   | Карта            | Кредитная карта (**** 6626)    |               |
|                        |                   | Плательщик       | Боричев Семен Дмитриевич       |               |
|                        |                   | Услуга           | Произвольные платежи дебетовые |               |
|                        |                   | Лицевой счет     | 11111116                       |               |
|                        |                   | Сумма            | 2.00 BYN                       |               |
|                        |                   | Канал            | Планировщик                    |               |
|                        |                   | Автооплата       | Да                             |               |
|                        |                   |                  |                                |               |
|                        |                   | × Зак            | крыть                          |               |

Рис. 35 - Просмотр отдельного чека

## 3.4.3. Карты / Лимиты

В Интернет-Банке доступна возможность дистанционного просмотра и управления лимитами по банковским платежным картам.

Для перехода к просмотрулимитов по операциям с пластиковой картой, необходимо выделить строкус интересующей картой и выбрать функцию «Лимиты». Откроется вкладка с установленными для данной карты лимитами на текущую дату (момент просмотра лимитов).

| т латежные карточ             | КИ                           |                     |              |             |              |                 |
|-------------------------------|------------------------------|---------------------|--------------|-------------|--------------|-----------------|
| Список карточек               | Лимиты: Qwerty 🖂             |                     |              |             |              |                 |
| Настройка >                   |                              |                     |              |             |              |                 |
| Регион                        | Период                       | Количество операций | Сумма ^      | Действует с | Действует по | Статус операции |
| ✔ Категория: Cash - получен   | ие наличных средств          |                     |              |             |              |                 |
| International (операции за г  | ре День                      | 30                  | 1 500.00 BYN |             |              | Разрешена       |
| Domestic (операции на тер     | рит День                     | 30                  | 4 000.00 BYN | 02.06.2017  | 30.04.2019   | Разрешена       |
| ✓ Категория: E-commerce - р   | асчет в сети интернет        |                     |              |             |              |                 |
| International (операции за г  | ре День                      | 0                   | 0.00 BYN     |             |              | Запрещена       |
| 🗸 Категория: Retail - безнали | ичный расчет в торговой сети |                     |              |             |              |                 |
| International (операции за г  | ре День                      | 45                  | 3 000.00 BYN |             |              | Разрешена       |
| Domestic (операции на тер     | рит День                     | 45                  | 8 000.00 BYN |             |              | Разрешена       |

Рис. 36 - Просмотр установленных лимитов

Чтобы перейти к активным действиям с лимитами по данной карте, Пользователю следует выбрать функцию «Настройка». Функция «Настройка» недоступна для корпоративных карт.

Также владелец основной карты может поменять лимиты по дополнительной карте к его счету, при этом владелец дополнительной карты в своем личном кабинете не может поменять лимиты. При этом отобразится информационное сообщение о размере взимаемой Банком комиссии за смену лимитов (возврат значений по умолчанию также является сменой лимитов, за которую взимается комиссия).

В режиме редактирования лимитов Пользователь может <u>установить собственные значения</u> на получение наличных денежных средств с использованием пластиковой карты, на платежи в сети интернет, а также на безналичные платежи в торговых сетях. Различаются операции в Республике Беларусь и за рубежом.

Также по каждому виду операций можно установить запрет на выполнение операций. Выбрав из списка вид операции, по которому Пользователь желает запретить операции, ему необходимо проставить

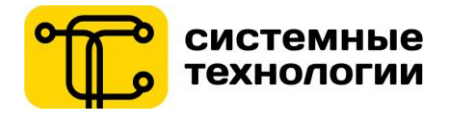

отметку «Запретить». После подтверждения изменений по кнопке «Сохранить» по всем выбранным операциям произойдет запрет операций.

| Платежные карточки                                      |                                                          |                     |              |             |              |                 |           |  |  |
|---------------------------------------------------------|----------------------------------------------------------|---------------------|--------------|-------------|--------------|-----------------|-----------|--|--|
| Список карточек Лимиты: Моя зарплатная карта 🖂          |                                                          |                     |              |             |              |                 |           |  |  |
| ▲ Стоимость смены лимитов по карте 0.00 EUR             |                                                          |                     |              |             |              |                 |           |  |  |
| Вернуть аначения по умолчанию >> Отмена >> Сохранить >> |                                                          |                     |              |             |              |                 |           |  |  |
| Регион                                                  | Период                                                   | Количество операций | Сумма        | Действует с | Действует по | Статус операции |           |  |  |
| ✓ Категория: Cash - пол                                 | учение наличных средств                                  |                     |              |             |              |                 |           |  |  |
| Domestic (операции н                                    | а те День                                                | 20                  | 3 000.00 EUR |             |              | Разрешена       |           |  |  |
| International (операци                                  | 1 за День                                                | 20                  | 1 000.00 EUR |             | ä            | Разрешена       | Запретить |  |  |
| ✓ Категория: E-commer                                   | се - расчет в сети интернет                              |                     |              |             |              |                 |           |  |  |
| International (операци                                  | за День                                                  | 10                  | 500.00 EUR   |             |              | Разрешена       |           |  |  |
| ✔ Категория: Retail - бе                                | ✓ Категория: Retail - безналичный расчет в торговой сети |                     |              |             |              |                 |           |  |  |
| Domestic (операции н                                    | а те День                                                | 35                  | 6 000.00 EUR |             |              | Разрешена       |           |  |  |
| International (операци                                  | за День                                                  | 35                  | 2 000.00 EUR |             |              | Разрешена       |           |  |  |

Рис. 37 – Редактирование лимитов

По нажатию на кнопку «Сохранить», Пользователю еще раз будет предложено ознакомиться с действующей комиссией Банка по смене лимитов.

После установления собственных лимитов по карте Пользователь может <u>вернуть значения по</u> <u>умолчанию</u> по функции «Вернуть значения по умолчанию».

Также система Интернет-Банкзапросит ввод А-кода в случае, если А-код еще не подтверждался в этой пользовательской сессии. После подтверждения операции смены лимитов / запрета операции / возврата значений по умолчанию с карты, по которой выполняется операция управления лимитами, списывается комиссия в соответствии с действующими тарифами.

## 3.4.4. Карты/Блокировка

В Интернет-Банке доступна возможность дистанционной блокировки банковских платежных карт. Для перехода к блокировке/разблокировки карты, необходимо выделить строку с картой и выбрать функцию «Блокировка». Откроется вкладка с доступными действиями для данной карты в текущем статусе. Для активных карт будет предложено три вида блокировки:

- Временная блокировка позволяет Пользователю временно заблокировать карту для всех видов операций с ее использованием. Временно заблокированную карту можно разблокировать через Интернет-Банк.
- Блокировка по причине утери карты / Блокировка по причине кражи карты перевод карточки в статус "Карта утеряна" и "Карта украдена" приведёт к изъятию карты банкоматом или другим устройством самообслуживания, а также при расчётах в пунктах торговли.
   Разблокировать дебетовую карту из статусов "Карта утеряна" и «Карта украдена» можно через Интернет-Банк.

Разблокировка кредитной карточки из статусов «Карта Утеряна» и «Карта Украдена» возможна только при обращении в ЦБУ или в Контакт-центр банка.

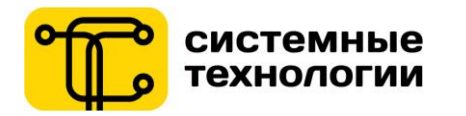

| Платежные карто  | чки                                                                                                    |     |                                                |
|------------------|----------------------------------------------------------------------------------------------------|-----|------------------------------------------------|
| Список карточек  |                                                                                                    |     |                                                |
| Подробнее > Выли | иска э) (Чеки оплат. э) (Платежи у) Лимиты э) (Блокисовка э)                                                                            | _   |                                                |
| Вид 🚍            | Статус - Активна                                                                                                    | × . | 🗧 Остаток 🚍                                    |
| × 💿              | Выберите тип блокировки:                                                                                                    | на  | <b>198 319 BYR</b><br>10.26 USD   9.46 FUR     |
|                  | <ul> <li>Заблокировать (временная блокировка)</li> <li>Заблокировать (карта утеряна)</li> <li>Заблокировать (карта украдена)</li> </ul> | на  | <b>319.57</b> USD<br>6 023 894 6VR (287.53 EUR |
|                  | Отменить Заблокировать                                                                                                    |     |                                                |

Рис. 38 – Временная блокировка карты

После смены статуса по карте в результате блокировки в списке карт отобразится актуальный статус по карте.

| Платежные карточки 🔅             |                                        |                 |   |                 |         |                    |   |         |                                                    |
|----------------------------------|----------------------------------------|-----------------|---|-----------------|---------|--------------------|---|---------|----------------------------------------------------|
| Список карточек                  | Список карточек Лимиты: Owerty 🗵       |                 |   |                 |         |                    |   |         |                                                    |
| Подробнее > Выпис                | ка >) (Чеки оплат >) Платежи >) Лимиты | Блокировка >    |   |                 |         |                    |   |         |                                                    |
| Вид 🗏 Названи                    | ev                                     | — Срок действия | = | Тип карты       | ≡ Стату | rc                 | = | Остаток | =                                                  |
| <b>VISA</b> Qwerty1<br>**** 0332 | **                                     | 30.11.2017      |   | Дебетовая карта | Актие   | зна                |   |         | <b>11 633.67</b> USD 22 127.24 BYN   10 231.89 EUR |
| Qwerty                           |                                        | 30.04.2019      |   | Дебетовая карта | Врем    | енно заблокирована |   |         | 7 991.57 BYN<br>4 147.15 USD   3 696.37 EUR        |

Рис. 39 – Статус карты в таблице (временная блокировка)

Чтобы разблокировать карту или перевести в иной вид блокировки, необходимо выделить строку с картой и выбрать функцию «Блокировка». Откроется вкладка с доступными действиями для данной карты в текущем статусе.

## 4. Платежи

## 4.1. Выбор карты-источника платежа

Карта, которая выбрана для выполнения платежа как источник платежа, отображается в свернутом виде (наименование, последние 4 цифры и доступный остаток) в блоке информации об источнике платежа. Платежи

| Введите название платежа или перевода | × | Поиск | Qwerty <b>7 991.57</b> BYN<br>**** 6395 Сменить карту > |
|---------------------------------------|---|-------|---------------------------------------------------------|
| Все платежи ЕРИП                      |   |       |                                                         |
| Сі Система "Расчёт" (ЕРИП)            |   |       |                                                         |
| Сэ "Приорбанк" ОАО                    |   |       |                                                         |

Рис. 40 – Пример краткого представления информации о платежном инструменте в разделе Платежи

При этом:

• При наличии карты с признаком «Основная» в разделах «Платежи» и «Переводы» по умолчанию будет выбрана и будет отображаться в свернутом виде «Основная карта».

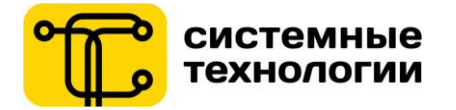

 При смене Пользователем для конкретного платежа или перевода карты-источника, в свернутом виде отобразится выбранная Пользователем карта.

Чтобы сменить для определенной операции платежное средство – источник, необходимо нажать на кнопку «Сменить карту». После выбора «Сменить карту» отроется окно с перечнем доступных для данного платежа или перевода карт-источников. Выбранная карта для проведения платежа будет выделена желтым фоном и иконкой галочка. Чтобы сменить платежный инструмент, нужно нажать на иную карту.

| Платежи                                                         |                                                                   |   |       |                                                 |
|-----------------------------------------------------------------|-------------------------------------------------------------------|---|-------|-------------------------------------------------|
| Введите название платежа или перевода                           |                                                                   | × | Поиск | Qwerty 7991.57 BYN<br>**** 6395 Сменить карту > |
| Все платежи ЕРИП                                                | выоор карты для оплаты                                            | × |       |                                                 |
| 🗀 Система "Расчёт" (І                                           |                                                                   |   |       |                                                 |
| 🗀 "Приорбанк" ОАО                                               | Qwerty1 ★ Qwerty<br>11 633.67 USD 7 991.57 BYN                    |   |       |                                                 |
| 🗅 Товары                                                        | ~ 22 127.24 BYN   ~ 10 231.89 EUR ~ 4 147.15 USD   ~ 3 696.37 EUR |   |       |                                                 |
| 🗅 Электронные день                                              | Действует до 11/17 VISA Действует до 04/19                        |   |       |                                                 |
| Услуги других банк                                              |                                                                   |   |       |                                                 |
| <ul> <li>Благотворительная</li> <li>Платежи Польског</li> </ul> | Закрыть                                                           |   |       |                                                 |

Рис. 41 – Пример выбора иного источника платежа

## 4.2. Меню «Платежи»

Меню «Платежи» состоит из подразделов:

- «Мои платежи» переход к оплате собственных платежей и оплате одной кнопкой;
- «Новые платежи» переход к осуществлению нового платежа по дереву платежей;
- «Произвольные» переход к осуществлению произвольного платежа по банковским реквизитам;
- «Автооплата» переход к списку Автооплат и созданию новой Автооплаты.

## 4.3. Новый платеж

Подраздел «Новый платеж» меню «Платежи» содержит дерево услуг для осуществления оплаты, в том числе оплаты услуг, включенных в систему «Расчет» (ЕРИП). Поиск нужной услуги для оплаты осуществляется по дереву услуг.

В ветке «Система «Расчет» (ЕРИП)» можно оплатить любую услугу из тех, которые включены в Единое расчётное информационное пространство (ЕРИП). В ветке «Приорбанк» ОАО можно пополнять депозиты, погашать кредиты, открытые в Приорбанке, а также осуществлять платежи в счет других услуг, предоставляемых «Приорбанк» ОАО.

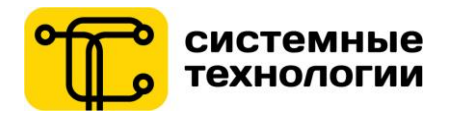

| Платежи                        |                              |                        |                           |                                                                                     |
|--------------------------------|------------------------------|------------------------|---------------------------|-------------------------------------------------------------------------------------|
| Введите название платежа или г | перевода                     |                        |                           | Х Поиск Qwerty 7 991.57 ВҮМ Финана Саменить карту э                                 |
| Все платежи ЕРИП               | Система "Расчёт" (ЕРИП)      | Мобильная связь        | MTC                       | МТС - Домашний интернет                                                             |
| 🗅 Система "Расчёт" (ЕРИП)      | 🗅 Оплата в ЕРИП по коду услу | 🗅 life:)               | 🖹 MTC - Домашний интернет | Beaute 0 lutho longers tanghous a hongsta: 20vvvvvv Alvvvvvv 25vvvvvv 33vvvvvv      |
| 🗅 "Приорбанк" ОАО              | 🗅 БЕЛТЕЛЕКОМ                 | 🗅 velcom               | MTC по N телефона         | — оведите з цифр номера телефона в формате. 297777777477777777777777777777777777777 |
| 🗅 Товары                       | 🗅 Билеты, Лотереи            | 🗅 Зарубежные операторы | MTC по л/ счету           | Номер телефона *                                                                    |
| 🗅 Электронные деньги           | 🗅 Домофоны, Видеонаблюден    | 🗅 мтс                  |                           |                                                                                     |
| 🗅 Услуги других банков         | 🗅 Интернет, Телевидение      |                        |                           |                                                                                     |
| 🗅 Благотворительная помощь     | 🗅 Интернет-магазины/ сервис  |                        |                           | Далее                                                                               |
| 🗅 Платежи Польского Консуль    | 🗅 Информационные услуги      |                        |                           |                                                                                     |
| 🖹 Оплата затрат Застройщика    | 🗅 мвд                        |                        |                           |                                                                                     |
| Погашение задолженности в      | 🗀 Мобильная связь            |                        |                           |                                                                                     |
| 🖹 Строительство объекта доле   | Недвижимость                 |                        |                           |                                                                                     |
|                                | 🗅 Образование и развитие     |                        |                           |                                                                                     |
|                                | Общественные объединения     |                        |                           |                                                                                     |

Рис. 42 – Дерево платежей: новый платеж

Также Пользователю доступен поиск услуги по дереву услуг по наименованию платежа и коду услуги ЕРИП. Для этого нужно ввести поисковый запрос в строке поиска и нажать на кнопку «Поиск». По нажатию на строку соответствующего результата поиска, Пользователь перейдет к вводу параметров выбранного платежа.

| мто<br>< Назад к полному списку платежей                                              | х Поиск | Qwerty 7991.57 BYN<br>**** 6395 Сменить карту > |
|---------------------------------------------------------------------------------------|---------|-------------------------------------------------|
| Результаты поиска                                                                     |         |                                                 |
| МТС - Домашний интернет<br>Система "Расчёт" (ЕРИП) → Мобильная связь → МТС            |         |                                                 |
| МТС по N телефона<br>Система "Расчёт" (ЕРИП) » Мобильная связь » МТС                  |         |                                                 |
| МТС по л/ счету<br>Система "Расчёт" (ЕРИП) → Мобильная связь → МТС                    |         |                                                 |
| Интернет<br>Система "Расчёт" (ЕРИП) » Интернет, Телевидение » МТС - Домашний интернет |         |                                                 |
| МТС Россия<br>Система "Расчёт" (ЕРИП) » Мобильная связь » Зарубежные операторы        |         |                                                 |
|                                                                                       |         |                                                 |
|                                                                                       |         |                                                 |
|                                                                                       |         |                                                 |
|                                                                                       |         |                                                 |

Рис. 43 – Дерево платежей: поиск

Ввод параметров платежа осуществляется на последнем шаге перехода по дереву услуг. В зависимости от типа услуги, Пользователю потребуется ввести необходимые параметры платежа, а также сумму платежа. После ввода всех необходимых параметров платежа, система предложит добавить новый платеж в собственные платежи (возможно снять галочку, если не нужно добавлять платеж в собственные), а также задать платежу Имя (по умолчанию задано имя выбранной услуги из «Дерева услуг»).

![](_page_29_Picture_0.jpeg)

| Платежи                                                                                       |                                                                                                    |
|-----------------------------------------------------------------------------------------------|----------------------------------------------------------------------------------------------------|
| мтс<br>< Назад к полному списку платежей                                                      | Х Поиск DK6821 914 708 300.00 EUR                                                                                                    |
| Результаты поиска                                                                             | Подтверждение платежа                                                                                                    |
| <u>МТС - Домашний интернет</u><br>Система <sup>°</sup> Расчёт' (ЕРИП) » Мобильная связь » МТС | <ul> <li>і Подтверждая оплату, Вы соглашаетесь на использование установленных<br/>значений обменных курсов по проводимой валютно-обменной операции</li> </ul> |
| МТС по N телефона<br>Система "Расчёт" (ЕРИП) → Мобильная связь → МТС                          | Номер телефона 298793960<br>Фамилия Иванов                                                                                                    |
| <u>МІСпол/счету</u><br>Система "Расчёт" (ЕРИП) → Мобильная связь → МТС                        | Имя<br>Отчество                                                                                                    |
| МТС экспресс оплата по N тел.<br>Система <sup>с</sup> Расчёт' (ЕРИП) → Мобильная связь → МТС  | Сумма: <b>12.00 ВҮN</b><br>Кулс. 2.3570 ВҮN за 1 ЕШР                                                                                                    |
|                                                                                               | Дата и время курсов 09.08.2018 11:15:00                                                                                                    |
|                                                                                               | Итого к списанию с 5.09 EUR<br>карточки                                                                                                    |
|                                                                                               | Добавить в "Собственные платежи"                                                                                                    |
|                                                                                               | МТС по N телефона                                                                                                    |
|                                                                                               | х Отмена Оплатить                                                                                                    |

Рис. 44 – Дерево платежей: подтверждение

Новый платеж требуется подтвердить М-кодом. Если реквизиты проводимого платежа содержатся в списке «Собственные платежи», этот шаг пропускается.

Также система Интернет-Банк запросит ввод А-кода в случае, если А-код еще не подтверждался в этой пользовательской сессии.

## 4.4. Мои платежи

## 4.4.1. Совершение собственных платежей

Подраздел «Мои платежи» меню «Платежи» содержит перечень платежей, которые Пользователь сохранил, как «Собственный платеж». Добавить платеж, как Собственный, можно на этапе подтверждения нового платежа (проставить галочку «Добавить в «Собственные платежи»).

Преимущества Собственных платежей для Пользователя:

- Во всех каналах СДБО сохраняются реквизиты Собственного платежа, которые не требуется вводить повторно;
- Собственный платеж не требуется снова подтверждать М-кодом;
- Существует возможность одновременной оплаты нескольких Собственных платежей «одной кнопкой»;
- На Собственный платеж можно настроить Автооплату;
- В Интернет-Банке возможно сгруппировать Собственные платежи по тематике;
- Можно отредактировать название Собственного платежа;
- Сохранить в «Собственные» можно также пополнение депозитов, погашение кредитов, переводы между своими картами и между картами по подписке.

![](_page_30_Picture_0.jpeg)

| Мои платежи 🔅                            |                                          |                                          |                                                                           |                                                |                                           |
|------------------------------------------|------------------------------------------|------------------------------------------|---------------------------------------------------------------------------|------------------------------------------------|-------------------------------------------|
| ОПЛАТИТЬ ВЫБРАННЫЕ ПЛАТ                  | ЕЖИ                                      |                                          |                                                                           |                                                |                                           |
| Зарплатная карта<br>**** 0332 С          | 800.00 ВҮN<br>менить карту >             |                                          |                                                                           |                                                | Итого к оллате: 12 ВУК ХОтменить Оплатить |
| КОММУНАЛЬНЫЕ ПЛАТЕЖИ                     |                                          |                                          |                                                                           |                                                | *                                         |
| Домашкий интернет 1<br>73350000<br>4 ВУN | Сартилата 70379300<br>536<br>70379300536 | Электронертия 2025<br>60058<br>202560058 | Coporticuit Tenedori 1           73352030           173352030           4 | С<br>С<br>С<br>С<br>С<br>С<br>С<br>С<br>С<br>С |                                           |
| мои переводы                             |                                          |                                          |                                                                           |                                                | *                                         |
| nepenog<br>445987******5497              | Перевод на карту<br>491698*****0332      |                                          |                                                                           |                                                |                                           |

## Рис. 45 – Мои платежи

Чтобы выбрать «Собственный платеж» для оплаты, Пользователю необходимо проставить «галочку» в поле соответствующего платежа. После чего появится возможность редактировать параметры платежа:

- Ввести сумму оплаты можно непосредственно возле наименования Собственного платежа;
- Для сложных платежей в дополнительном окне появятся поля для ввода показателей счетчиков и дополнительных параметров.

Для того чтобы оплатить «одной кнопкой» несколько Собственных платежей, Пользователю необходимо проставить «галочки» возле платежей, ввести необходимые параметры к каждому из них. В нижней части экрана появится итоговая сумма к оплате по всем выбранным Собственным платежам и кнопка подтверждения оплаты.

Также система Интернет-Банк запросит ввод А-кода в случае, если А-код еще не подтверждался в этой пользовательской сессии.

#### 4.4.2. Редактирование собственных платежей

Пользователю доступна возможность настройки списка Собственных платежей, группировки по тематике, а также возможность задать свое название для платежа. Для этого в разделе «Мои платежи» нужно перейти к настройкам по кнопке «Редактировать мои платежи».

Чтобы в рамках переместить отдельный Собственный платеж, необходимо удерживать область выбранного Собственного платежа (он отметится желтой рамкой) и «перетягивать» его в выбранное место в списке в рамках группы или в другую группу.

![](_page_31_Picture_0.jpeg)

| Мои платежи отмена Сокранить Добавить группу                    |                                   |                                         |                                |
|-----------------------------------------------------------------|-----------------------------------|-----------------------------------------|--------------------------------|
|                                                                 | Перетащите группу сюда            |                                         |                                |
| БЕЗ ГРУППЫ                                                      |                                   |                                         | ^                              |
| Tpupogewäras (no c ∠ yoryra 10571 popo ∠ 3a yoryra VeLoOM H ∠ y | рслуга 8901 🔬 Погашение кредита 🏒 | Гололинние депозит 🖌 Перевод на карту 🖌 | Соллага автрат застр ∠ За услу |
| платежи Банку 🖉                                                 |                                   |                                         | 1 A                            |
| та увеличное лимит ∠<br>в сеердо-та                             |                                   |                                         |                                |

Рис. 46 – Мои платежи: режим редактирования

Чтобы удалить отдельный Собственный платеж, необходимо нажать на иконку «корзина» в верхней области данного платежа. Во всплывающем окне необходимо подтвердить удаление Собственного платежа.

Чтобы переименовать отдельный Собственный платеж, необходимо нажать на иконку «карандаш» возле названия данного платежа. После смены названия отметить переименование нажатием на иконку «галочка».

Изначально Собственные платежи не сгруппированы. Пользователю предоставляется возможность сгруппировать несколько собственных платежей в тематические группы на свое усмотрение (примеры возможных групп «Мобильные телефоны», «Все коммунальные платежи»). Для этого в режиме редактирования Собственных платежей необходимо нажать на кнопку «Добавить груп пу». В появившемся окне необходимо ввести название новой группы платежей.

|                      | Введите имя новой группы                    | $\bigotimes$ |
|----------------------|---------------------------------------------|--------------|
| а<br>Р<br>Имя группы | ВСЕ ЕЖЕМЕСЯЧНЫЕ ПЛАТЕЖИ<br>Отмена Сохранить |              |

Рис. 47 – Добавление новой группы Собственных платежей

После сохранения новой группы, она отобразится последней в списке групп платежей Пользователя. Чтобы добавить платеж в новую группу, его необходимо перетащить в соответствующую область.

![](_page_32_Picture_0.jpeg)

| БЕЗ ГРУППЫ                |                   |             |                           |                   |                        |                |                          |               |              | ^         |
|---------------------------|-------------------|-------------|---------------------------|-------------------|------------------------|----------------|--------------------------|---------------|--------------|-----------|
| Constra genetionary et 🖌  | a ponre VELCOM# 2 | ycnyra 8961 | а<br>Пополнение депозит 🖉 | ареекд на карту 🖉 | Constra satpar sacto 🖌 | а услуги МПС 🖉 | Topeogen-wit its (no c 2 | Tasepesajas 👱 | yenyra 10571 | в Погашен |
| ПЛАТЕЖИ БАНКУ 🙎           |                   |             |                           |                   |                        |                |                          |               |              | T A       |
| а овердо-та               |                   |             |                           |                   |                        |                |                          |               |              |           |
| ВСЕ ЕЖЕМЕСЯЧНЫЕ ПЛАТЕЛ    | ки 🖍              |             |                           |                   |                        |                |                          |               |              | τ.<br>Α   |
| Перетаците<br>плятеж одда |                   |             |                           |                   |                        |                |                          |               |              | >         |

Рис. 48 – Возможность добавить Собственный платеж в новую группу

Также, как и отдельный Собственный платеж, группу платежей можно удалить, переименовать, переместить. Для удаления необходимо нажать на иконку «корзины» в правой области группы платежей. Для редактирования – на иконку «карандаш» возле названия созданной группы.

Чтобы сохранить сделанные в режиме настройки изменения, нужно нажать «Сохранить» вверху страницы.

## 4.5. Произвольные платежи

В подразделе «Произвольные платежи» меню «Платежи» существует возможность совершить платеж поставщику товаров и услуг по банковским реквизитам в любой банк Республики Беларусь.

При входе в данный подраздел открывается форма ввода реквизитов платежа, где дополнительно существует возможность:

- По вводу УНП получателя платежа запросить его реквизиты для предварительного заполнения,
- В случае сохранения произвольного платежа как шаблон выбрать его из списка для автоматического заполнения полей с реквизитами платежа.

Пользователю требуется заполнить все требуемые поля по получателю платежа (УНП, наименование получателя, код банка получателя (БИК), номер счета IBAN, назначение платежа), а также информацию о себе, как об отправителе платежа.

![](_page_33_Picture_0.jpeg)

| ІЛАТЕЖА                        |                                                |           |                 |                                         |
|--------------------------------|------------------------------------------------|-----------|-----------------|-----------------------------------------|
| Карта оплаты                   |                                                |           |                 |                                         |
| Моя зарплат                    | ная карта                                      |           |                 | 11 863.83 EUR<br>Сменить карту >        |
| Заполните реквизи              | ты платежа                                     |           |                 |                                         |
| Выберит <mark>е пл</mark> атёж | Произвольный: Курсы кройки и шитья             | ~         | Редактировать   |                                         |
| УНП получателя                 | 100105124                                      |           | Найти реквизиты |                                         |
| Получатель                     | УЧРЕЖДЕНИЕ РЕСПУБЛИКАНСКИЙ ДВОРЕЦ КУ           | пьтуры пр | OØCOЮ30B        |                                         |
| Код банка-получателя<br>(БИК)  | PJC88Y2X                                       |           | Выбрать         |                                         |
| IBAN - счет получателя         | BY41 PJCB 3012 0000 1210 0000 0933             |           |                 |                                         |
| Назначение платежа             | КУРСЫ КРОЙКИ И ШИТЬЯ <u>ФИО</u> : ШАГАЛ МАРК З | АХАРОВИЧ  |                 |                                         |
| Заполните информ               | ацию о плательщике                             |           |                 |                                         |
| ФИО плательщика                | ШАГАЛ МАРК ЗАХАРОВИЧ                           |           |                 |                                         |
| Адрес                          | УЛ. КУПРЕВИЧА, З                               |           |                 |                                         |
| Номер паспорта                 | ΗΟΜΕΡ ΠΑCΠΟΡΤΑ                                 |           |                 |                                         |
| Дата выдачи паспорта           | Дата выдачи г 📫                                |           |                 |                                         |
| Кем выдан паспорт              | КЕМ ВЫДАН ПАСПОРТ                              |           |                 |                                         |
|                                |                                                |           |                 | ~~~~~~~~~~~~~~~~~~~~~~~~~~~~~~~~~~~~~~~ |

Рис. 49 – Ввод параметров произвольного платежа

На следующем шаге потребуется ввести сумму платежа и подтвердить проведение оплаты. Новый произвольный платеж требуется подтвердить М-кодом. Если реквизиты проводимого платежа содержатся в списке сохраненных шаблонов произвольных платежей, этот шаг пропускается.

Также система Интернет-Банк запросит ввод А-кода в случае, если А-код еще не подтверждался в этой пользовательской сессии.

## 4.6. Автооплата

Подраздел «Автооплата» меню «Платежи» содержит перечень ранее настроенных Автооплат Пользователя и возможность создать новую Автооплату.

## 4.6.1. Создание новой Автооплаты

Создать новую Автооплату можно двумя способами:

- 1. Из раздела «Автооплата» по кнопке «Новая автооплата».
- 2. Непосредственно после совершения оплаты по Собственномуплатежу или сохраненному произвольномуплатежу.

Первый шаг создания новой Автооплаты из раздела «Автооплата» представляет собой выбор источника платежа для Автооплаты.

Если у Пользователя несколько карт, существует возможность выбрать основную платежную карту для Автооплаты и резервные карты. Резервная карта используется в случаях, если по какой-либо причине, с основной платежной карты выполнить платеж по Автооплате невозможно.

Пользователю требуется выбрать тип Автооплаты (собственный платеж; перевод на свою карту; произвольный платеж) и из списка выбрать конкретный платеж.

![](_page_34_Picture_0.jpeg)

| Автооплата       |                    |                    |                       |                                        |                |
|------------------|--------------------|--------------------|-----------------------|----------------------------------------|----------------|
| Список автооплат | Новая автооплата 🛛 |                    |                       |                                        |                |
|                  |                    | Параметры платежа  |                       | Шаг 1 из 5                             |                |
|                  |                    | Карта оплаты       | Qwerty<br>**** 6395   | <b>7 991.57</b> ВҮМ<br>Сменить карту > |                |
|                  |                    |                    |                       | Добавить резервную карту               |                |
|                  |                    | Собственный платеж | Перевод на свою карту | Произвольный платеж                    |                |
|                  |                    | Собственный платеж | Выберите платеж       | ~                                      |                |
|                  |                    |                    |                       |                                        | х Отмена Далее |

Рис. 50 – Первый шаг – тип Автооплаты

На втором шаге потребуется настроить параметры платежа:

- Сумма платежа (фиксированная/начисленная поставщиком услуги/начисленная, но не более определенной суммы);
- Для платежей, требующих ввод показаний счетчика «дельта», которую Пользователь желает оплачивать по Автоплатежу (газоснабжение, вода, электроэнергия).

| Автооплата       |                    |               |                                         |            |                           |
|------------------|--------------------|---------------|-----------------------------------------|------------|---------------------------|
| Список автооплат | Новая автооплата 🛛 |               |                                         |            |                           |
|                  |                    | Сумма платежа |                                         | Шаг 2 из 5 |                           |
|                  |                    | Услуга        | velcom - по N телефона (293258003)      |            |                           |
|                  |                    | Вид оплаты    | • Фиксированная                         |            |                           |
|                  |                    |               | Начисленная<br>Начисленная, но не более |            |                           |
|                  |                    | Сумма         | 0.00 BYN                                |            |                           |
|                  |                    |               |                                         |            |                           |
|                  |                    |               |                                         |            | Казад Колтина Далее Далее |

Рис. 51 – Второй шаг – параметры Автооплаты

На следующем шаге потребуется настроить расписание платежей:

- Периодичность (разовый; ежедневно; раз в несколько дней; раз в неделю; раз в месяц определенного числа; раз в месяц за несколько дней до конца месяца);
- Дату первого платежа по Автооплате (при выборе периодичности «Раз в месяц определенного числа» и последнего/предпоследнего дня месяца необходимо изменить периодичность на «Раз в месяц за несколько дней до конца месяца»);
- Параметры завершения платежа (конкретную дату; без указания даты завершения Автооплаты; указание числа выполнений Автооплаты после которой ее требуется завершить).

![](_page_35_Picture_0.jpeg)

Автооплата

РУКОВОДСТВО ПОЛЬЗОВАТЕЛЯ УСЛУГА ИНТЕРНЕТ-БАНК PRIOR ONLINE ДЛЯ ФИЗИЧЕСКИХ ЛИЦ СООО «СИСТЕМНЫЕ ТЕХНОЛОГИИ»

| писок автооплат | Новая автооплата 🗵    |                                          |                      |       |
|-----------------|-----------------------|------------------------------------------|----------------------|-------|
|                 | Расписание платежа    |                                          | Шаг 3 из 5           |       |
|                 | Периодичность         | Раз в месяц определенного числа          | ~                    |       |
|                 | Начало платежей       | 28.02.2019                               |                      |       |
|                 |                       | Платеж будет проводиться ежемесячно 28 ч | сла                  |       |
|                 | Завершение            | После нескольких повторений              | ~                    |       |
|                 | Количество повторений | 12                                       |                      |       |
|                 |                       |                                          |                      |       |
|                 |                       |                                          | К Назад 🔷 🗙 Отмена 🗌 | Далее |

Рис. 52 – Третий шаг – расписание Автооплаты

На следующем шаге Пользователь подтверждает сохранение Автооплаты с настроенными ранее параметрами. Дополнительно на этом шаге Пользователь может:

- Присвоить собственное наименование Автооплате;
- Настроить приоритет выполнения Автооплаты (высокий; средний; низкий);
- Включить услугу получения SMS-оповещения в случае ошибки проведения Автооплаты;

| Список автооплат | Новая автооплата 🛛 |                                                            |                                                                               |            |                  |
|------------------|--------------------|------------------------------------------------------------|-------------------------------------------------------------------------------|------------|------------------|
|                  |                    | Сводная информация                                         |                                                                               | Шаг 4 из 5 |                  |
|                  |                    | Проверьте данные автооплать<br>информирование при ошибке г | і перед сохранением. Вы так же можете настроить ее название и SMS<br>ілатежа. | -          |                  |
|                  |                    | Карта                                                      | DK8734 (бумеранг), 484.16 BYN                                                 |            |                  |
|                  |                    | Услуга                                                     | Перевод на карту (548952*****8734)                                            |            |                  |
|                  |                    | Сумма платежа                                              | 334.00 BYN                                                                    |            |                  |
|                  |                    | Периодичность                                              | Раз в месяц определенного числа                                               |            |                  |
|                  |                    | Начало платежей                                            | 19.08.2017                                                                    |            |                  |
|                  |                    | Завершение                                                 | Не завершать                                                                  |            |                  |
|                  |                    |                                                            |                                                                               |            |                  |
|                  |                    | Название автооплаты                                        | Перевод на карту (548952*****8734)                                            |            |                  |
|                  |                    | Приоритет                                                  | Высокий                                                                       |            |                  |
|                  |                    |                                                            | <ul> <li>Средний</li> <li>Ниручий</li> </ul>                                  |            |                  |
|                  |                    |                                                            | Отправить SMS при ошибке платежа                                              |            |                  |
|                  |                    |                                                            |                                                                               |            |                  |
|                  |                    |                                                            |                                                                               | < Назад    | × Отмена Создать |

Рис. 53 – Последний шаг – подтверждение создания Автооплаты

В случае успешного создания Автооплаты, она появится в списке Автооплат и будет выполняться согласно настройкам Пользователя.

![](_page_36_Picture_0.jpeg)

## 4.6.2. Список Автооплат

Список ранее настроенных Пользователем Автооплат отображается при входе в подраздел «Автооплата». В списке отображается краткая информация и статус Автооплаты, а также статус выполнения последней операции по Автооплате.

Выделив строку с интересующей Автооплатой, отобразятся доступные для данной Автооплаты (в зависимости от ее статуса) действия:

- Просмотреть переход на экран подробной информации по Автооплате;
- Приостановить временное приостановление выполнения платежей по данной Автооплате;
- Запустить активация временно приостановленной Автооплаты;
- Завершить окончательно завершает выполнение отмеченной Автооплаты;
- Удалить автоматически завершает выполнение Автооплаты и удаляет ее из списка.

| Авт | Автооплата                     |                      |                   |                  |               |                       |         |                 |                |                  |
|-----|--------------------------------|----------------------|-------------------|------------------|---------------|-----------------------|---------|-----------------|----------------|------------------|
| Сп  | исок автооплат                 |                      |                   |                  |               |                       |         |                 |                |                  |
| Ho  | ая автооплата >) Просмотреть   | > Приостановить >    | Завершить >       | Запустить > Уд   | далить >      |                       |         |                 |                |                  |
|     |                                |                      |                   |                  |               |                       | Bce     | Активные Прис   | остановленные  | Завершенные      |
|     |                                |                      |                   |                  |               |                       |         |                 |                |                  |
|     | Название 📃                     | Карта 📃              | Сумма 🛛 🚍         | Периодичность≡   | Следующий п 🗮 | Завершение п $\equiv$ | Статус  | ≡ Последняя оп∃ | Примечание     | ≡                |
|     | Перевод на карту (             | DK8734 (бумеранг)    | <b>334.00</b> BYN | Раз в месяц 19 ч | 19.08.2017    | Не завершать          | Активна |                 |                |                  |
| ~   | Прочие кредиты в ВУR (0010021  | Моя зарплатная карто | <b>2.00</b> BYN   | Раз в 10 дней    | 05.08.2017    | Не завершать          | Активна | Ошибка          | Автоповтор пла | тежа. Услуга изм |
|     | Оплата консульского сбора (Gdd | Моя зарплатная карто | 254.00 EUR        | Раз в 10 дней    | 05.08.2017    | Не завершать          | Активна | Ошибка          | Автоповтор пла | тежа. Услуга изм |
|     | Оплата затрат Застройщика (12  | Моя зарплатная карто | <b>1.00</b> BYN   | Раз в 10 дней    | 05.08.2017    | Не завершать          | Активна | Ошибка          | Автоповтор пла | тежа. Услуга изм |

Рис. 54 – Список Автоплат

Подробная информация по Автооплате при просмотре содержит детальные характеристики настроенной Автооплаты.

![](_page_37_Picture_0.jpeg)

| Автооплата       |                       |                                   |                                    |  |
|------------------|-----------------------|-----------------------------------|------------------------------------|--|
| Список автооплат | Перевод на карту (548 | 952*****8734) 🗵                   |                                    |  |
|                  |                       | Просмотр автооплаты               |                                    |  |
|                  |                       | Название                          | Перевод на карту (548952*****8734) |  |
|                  |                       | Статус                            | Завершена                          |  |
|                  |                       | Карта                             | DK8907, 204.09 BYN                 |  |
|                  |                       | Тип автооплаты                    | Собственный платеж                 |  |
|                  |                       | Собственный платеж                | Перевод на карту                   |  |
|                  |                       | Сумма платежа                     | 1.00 BYN                           |  |
|                  |                       | Периодичность                     | Раз в 10 дней                      |  |
|                  |                       | Начало платежей                   | 27.06.2017                         |  |
|                  |                       | Следующий платеж                  |                                    |  |
|                  |                       | Завершение                        | Не завершать                       |  |
|                  |                       | Количество выполненных операций   | 1                                  |  |
|                  |                       | Количество невыполненных операций | 0                                  |  |
|                  |                       | Последняя операция                | Выполнено                          |  |
|                  |                       | Примечание                        |                                    |  |
|                  |                       | Приоритет                         | Средний                            |  |
|                  |                       | Отправлять SMS при ошибке платежа | Нет                                |  |
|                  |                       |                                   | Закрыть                            |  |

Рис. 55 – Подробная информация по Автооплате

Просмотреть запланированные платежи по Автооплатам Пользователь может в финансовом календаре в разделе меню «Мои финансы».

![](_page_38_Picture_0.jpeg)

| Финансовый        | календарь              |                           |                                         |               |            |                    |
|-------------------|------------------------|---------------------------|-----------------------------------------|---------------|------------|--------------------|
|                   |                        |                           |                                         |               | Автооплата | Посещение банка    |
| Сегодня           | < >                    | Октябрь 2015              |                                         |               | День Н     | еделя <b>Месяц</b> |
| Понедельник       | Вторник                | Среда                     | Четверг                                 | Пятница       | Суббота    | Воскресенье        |
| 26<br>Velcom жены | 2<br>Депозит продление | 28                        | 29                                      | 30            | 31         | 01                 |
| 02                | 03                     | 3 04                      | 05                                      | 06            | 07         | 08                 |
| 09                | 1                      | 1 12<br>Депозит продление | 13                                      | 14<br>Мой МТС | 15         | 16                 |
| 17                | 11                     | 3 19                      | 20                                      | 21            | 22         | 23                 |
| 24                | 2                      | 5 26                      | 27<br>Velcom жены<br>Оформление кредита | 28            | 29         | 30                 |
| 01                | 01                     | 2 03                      | 04                                      | 05            | 06         | 07                 |

Рис. 56 – Финансовый календарь с планируемыми платежами по Автооплате

## 4.7. Переводы

Меню «Переводы» позволяет осуществлять переводы с карт (по которым разрешены определенные виды переводов):

- «На свою карту» перевод между картами Пользователя в ОАО «Приорбанк»;
- «По номеру карты» перевод на карту ОАО «Приорбанк» или любого другого банка Республики Беларусь по вводу 16-значного номера карты получателя перевода;
- «На карту зарубежного банка» перевод на карту зарубежного банка по вводу 16-значного номера карты получателя перевода, а также его имени и фамилии;
- «Пополнить депозит» перевод с целью пополнения депозита Пользователя в ОАО «Приорбанк»;
- «Погасить кредит» перевод с целью погашения задолженности по кредиту или по кредитной карте Пользователя в ОАО «Приорбанк».

Пользователь может перейти в раздел «Переводы» через боковое меню Интернет-Банка, а также выбрав «Переводы» (в разделе «Карты»), «Пополнить депозит» (в разделе «Договоры», «Электронные депозиты»), «Погасить кредит» (в разделе «Договоры»).

## 4.7.1. Переводы на свою карту

Переводы между своими картами, эмитированными в ОАО «Приорбанк», Пользователю доступны во вкладке «На свою карту» раздела «Переводы».

Чтобы осуществить перевод, требуется выбрать из предложенного перечня карту – источник перевода и карту-получатель перевода. Выбранные карты для проведения перевода будут выделены желтым фоном и иконкой галочка. Сумма перевода вводится в валюте карты, на которую осуществляется перевод. После нажатия кнопки «Перевести» будет запрошен А-код в случае, если А-код еще не подтверждался в этой пользовательской сессии.

![](_page_39_Picture_0.jpeg)

| Переводы                                                                                                    |                                                                                     |                                                                                                    |                                                                                            |                                                                                                    |  |  |
|----------------------------------------------------------------------------------------------------|-------------------------------------------------------------------------------------|----------------------------------------------------------------------------------------------------|--------------------------------------------------------------------------------------------|----------------------------------------------------------------------------------------------------|--|--|
|                                                                                                    |                                                                                     | Выберите карту-отправитель                                                                         |                                                                                            |                                                                                                    |  |  |
| Моя зарплатная карто           27.72         USD           ~ 52.72 BYNI ~ 24.37 EUR           **** 5402           действует до 01/19 | DK1514<br>24.15 BYN<br>~ 12.53 USD   ~ 11.17 EUR<br>~~~~ 1514<br>Действует до 06/18 | DK8734 (бумеранг) ★<br>484.16 BYN<br>~ 251.25 USD /~ 223.94 EUR<br>**** 8734<br>Действует до 01/21 | DK8907<br>204.09 BYN<br>~ 105,91 USD   ~ 94.39 EUR<br>**** 8907<br>Действует до 12/19 VISA | KK6626<br><b>3 875.02</b> BYN<br>~ 2 010.90 USD   ~ 1 792.33 EUR<br>**** 6626<br><u>Reitersyst do 11/20</u> |  |  |
|                                                                                                    | На свою карту По н                                                                  | номеру карты Пополнить ден                                                                         | позит Погасить кредит                                                                      |                                                                                                    |  |  |
| DK8907<br>204.09 BYN<br>~105.91 USD  - 94.39 EUR<br>% 406.66 BYN  - 188.04 EUR<br>№ 955<br>Действует до 12/19 VISA                   |                                                                                     |                                                                                                    |                                                                                            |                                                                                                    |  |  |
|                                                                                                    | Сумма перевода                                                                      | a 0.00 USD                                                                                         | Перевести                                                                                  |                                                                                                    |  |  |

Рис. 57 – Экран перевода между своими картами

На втором шаге Пользователю отображается сводная информация по переводу, а также размер взимаемой банком комиссии. Пользователю требуется подтвердить общую сумму списания и нажать «Перевести». Перевод между своими картами Пользователь может добавить в «Собственные платежи» и присвоить собственному платежу наименование, для того чтобы в дальнейшем осуществлять быстрые платежи и переводы в разделе «Мои платежи».

| ПОДТВЕРЖДЕНИЕ ПЕРЕВОДА |                                                                                |                                  |                            |
|------------------------|--------------------------------------------------------------------------------|----------------------------------|----------------------------|
|                        | С карты                                                                        |                                  |                            |
|                        | Сумма<br>Комиссия                                                              | 1.00 BYN<br>1.22 BYN<br>2.22 BYN |                            |
|                        | <ul> <li>Добавить в "Собственные платежи"</li> <li>Перевод на карту</li> </ul> |                                  |                            |
|                        |                                                                                |                                  | < Назад × Отмена Перевести |

Рис. 58 – Экран подтверждения проведения перевода между своими картами

Чтобы подтвердить перевод, нужно нажать на кнопку «Перевести».

## 4.7.2. Перевод по номеру карты

Перевод на карту, эмитированную ОАО «Приорбанк», или на карту любого банка Республики Беларусь по вводу 16-значного карты получателя перевода осуществляется в закладке «По номеру карты» раздела «Переводы».

![](_page_40_Picture_0.jpeg)

На первом шаге необходимо выбрать карту – источник перевода (только разрешенные для данного вида перевода карты, с которых могут быть списаны средства на перевод). Для выбора в перечне доступных карт нужно нажать на желаемую карту-источник. Выбранная карта для проведения перевода будет выделена желтым фоном и иконкой галочка. Чтобы сменить платежный инструмент, нужно нажать на иную карту. Перевод на карту в ОАО «Приорбанк» можно осуществить только в белорусских рублях.

Далее требуется ввести 16-значный номер карты получателя перевода (либо выбрать ранее сохраненный в собственные платежи перевод), сумму перевода и нажать «Перевести». Система Интернет-Банк запросит ввод А-кода в случае, если А-код еще не подтверждался в этой пользовательской сессии.

![](_page_40_Figure_4.jpeg)

Рис. 59 – Ввод 16-значного номера карты получателя перевода

На втором шаге Пользователю отображается сводная информация по переводу, а также размер взимаемой банком комиссии. Пользователю требуется подтвердить общую сумму списания и нажать «Перевести». Перевод по номерукарты Пользователь может добавить в «Собственные платежи» и присвоить собственному платежу наименование, для того чтобы в дальнейшем осуществлять быстрые платежи и переводы в разделе «Мои платежи». Перевод по 16-значному номеру карты требуется подтвердить М-кодом.

![](_page_41_Picture_0.jpeg)

| Переводы         |                                                                                           |                           |           |
|------------------|-------------------------------------------------------------------------------------------|---------------------------|-----------|
| подтверждение пе | РЕВОДА                                                                                    |                           |           |
|                  | С карты                                                                                   |                           |           |
|                  | на карту                                                                                  | 421037*****7531           |           |
|                  | Сумма<br>Комиссия                                                                         | 10 000.00 BYN<br>1.22 BYN |           |
|                  | Сумма к оплате                                                                            | 10 001.22 BYN             |           |
|                  | <ul> <li>Дооавить в сооственные платежи</li> <li>Название собственного платежа</li> </ul> |                           |           |
|                  |                                                                                           | Казад Хотмена             | Перевести |

Рис. 60 – Экран подтверждения проведения перевода

Чтобы подтвердить перевод, нужно нажать на кнопку «Перевести».

## 4.7.3. Перевод на карту зарубежного банка

Перевод на карту зарубежного банка по вводу 16-значного карты получателя перевода и Имени Фамилии получателя осуществляется в закладке «На карту зарубежного банка» раздела «Переводы».

На первом шаге необходимо выбрать карту – источник перевода (только разрешенные для данного вида перевода карты, с которых могут быть списаны средства на перевод). Для выбора в перечне доступных карт нужно нажать на желаемую карту-источник. Выбранная карта для проведения перевода будет выделена желтым фоном и иконкой галочка. Чтобы сменить платежный инструмент, нужно нажать на иную карту. Перевод на карту зарубежного банка в ОАО «Приорбанк» можно осуществить только в белорусских рублях.

Далее требуется ввести 16-значный номер карты получателя перевода и Имя Фамилию получателя (либо выбрать ранее сохраненный в собственные платежи перевод), сумму перевода и нажать «Перевести».

![](_page_42_Picture_0.jpeg)

Система Интернет-Банк запросит ввод А-кода в случае, если А-код еще не подтверждался в этой пользовательской сессии.

![](_page_42_Figure_3.jpeg)

Рис. 61 – Перевод на карту зарубежного банка

Нужно обратить внимание: Перевод возможен только на карточки Visa и MasterCard банков определенных стран и осуществляется в белорусских рублях вне зависимости от валюты карты отправителя в соответствии с <u>лимитами</u> и <u>тарифами банка</u>. Срок зачисления перевода устанавливает банкполучатель перевода.

На втором шаге Пользователю отображается сводная информация по переводу, а также размер взимаемой банком комиссии.

Пользователю необходимо подтвердить, что перевод осуществляется в соответствии с законодательством Республики Беларусь и не производится с целью:

• приобретения акций при их распределении среди учредителей, а также доли в уставном фонде или пая в имуществе нерезидента;

• приобретения у нерезидента ценных бумаг, выпущенных нерезидентами, за исключением приобретения акций при их распределении среди учредителей;

• приобретения в собственность имущества, находящегося за пределами Республики Беларусь и относимого по законодательству Республики Беларусь к недвижимому имуществу;

• размещения денежных средств в банках и иных кредитных организациях иностранных государств;

• предоставления займов на срок, превышающий 180 дней;

•перевода денежных средств по сделкам, предусматривающим доверительное управление валютными ценностями.

Пользователю требуется подтвердить общую сумму списания и нажать «Перевести». Перевод по на карту зарубежного банка Пользователь может добавить в «Собственные платежи» и присвоить собственному платежу наименование, для того чтобы в дальнейшем осуществлять быстрые платежи и переводы в разделе «Мои платежи». Перевод на карту зарубежного банка требует подтверждения М-кодом. Чтобы подтвердить перевод, нужно нажать на кнопку «Перевести».

![](_page_43_Picture_0.jpeg)

#### ПОДТВЕРЖДЕНИЕ ПЕРЕВОДА

| DK96090<br>**** 9609                                                                                                    |                                                                                                    |
|----------------------------------------------------------------------------------------------------|----------------------------------------------------------------------------------------------------|
| На карту                                                                                                    | 432037*****7561, IVAN PTROV                                                                                                    |
| Сумма                                                                                                    | 10 000.00 BYN                                                                                                    |
| Комиссия                                                                                                    | 1.22 BYN                                                                                                    |
| Сумма к оплате                                                                                                    | 10 001.22 BYN                                                                                                    |
| Подтверждаю, что перевод осуществляется в сооте<br>Беларусь и не производится с целью:                                                                                                    | зетствии с законодательством Республики                                                                                                    |
|                                                                                                    |                                                                                                    |
| <ul> <li>приобретения акций при их распределении среди учр<br/>в имуществе нерезидента;</li> <li>приобретения у нерезидента ценных бумаг, выпущен<br/>приобретения акций при их распределении среди учре</li> <li>приобретения в собственность имущества, находяще<br/>относимого по законодательству Республики Беларус;</li> <li>размещения денежных средств в банках и иных кред</li> <li>предоставления займов на срок, превышающий 180.</li> <li>перевода денежных средств по сделкам, предусматр<br/>ценностями.</li> </ul>                                      | редителей, а также доли в уставном фонде или пая<br>ных нерезидентами, за исключением<br>зрителей;<br>вгося за пределами Республики Беларусь и<br>ь к недвижимому имуществу;<br>иптых организациях иностранных государств;<br>дней;<br>ивающим доверительное управление валютными  |
| <ul> <li>приобретения акций при их распределении среди учр<br/>в имуществе нерезидента;</li> <li>приобретения у нерезидента ценных бумаг, выпущен<br/>приобретения акций при их распределении среди учре</li> <li>приобретения в собственность имущества, находяще<br/>относимого по законодательству Республики Беларус</li> <li>размещения денежных средств в банках и иных кред-<br/>предоставления займов на срок, превышающий 180.</li> <li>перевода денежных средств по сделкам, предусматр<br/>ценностями.</li> <li>Добавить в "Собственные платежи"</li> </ul> | редителей, а также доли в уставном фонде или пая<br>ных нерезидентами, за исключением<br>дителей;<br>егося за пределами Республики Беларусь и<br>ь к недвижимому имуществу;<br>дитных организациях иностранных государств;<br>дней;<br>иивающим доверительное управление валютными |

Рис. 62 – Экран подтверждения проведения перевода на карту зарубежного банка

#### 4.7.4. Пополнение депозита

Переводы на депозиты, а также на электронные депозиты Пользователя в ОАО «Приорбанк» доступны во вкладке «Пополнить депозит». Список доступных для пополнения депозитов формируется системой, согласно условий открытых продуктов. Система Интернет-Банк запросит ввод А-кода в случае, если А-код еще не подтверждался в этой пользовательской сессии.

![](_page_44_Picture_0.jpeg)

| Переводы                              |                                                                         |                                                                                           |                                                                                                    |                                                                                     |                                                                                                    |   |
|---------------------------------------|-------------------------------------------------------------------------|-------------------------------------------------------------------------------------------|----------------------------------------------------------------------------------------------------|-------------------------------------------------------------------------------------|----------------------------------------------------------------------------------------------------|---|
|                                       |                                                                         |                                                                                           | Выберите карту-отправитель                                                                         |                                                                                     |                                                                                                    |   |
| Моя за<br>27.72<br>~ 52.72<br>Действу | ырплатная карто.<br>2 USD<br>3YN I ~ 24.37 EUR<br>2<br>ет до 01/19 VISA | DK1514<br><b>24,15</b> BYN<br>~ 12.53 USD  ~ 11.17 EUR<br>**** 1514<br>Действует до 06/18 | DK8734 (бумеранг) ★<br>484.16 BYN<br>~ 251.25 USD  ~ 223.94 EUR<br>**** 8734<br>Действует до 01/21 | DK8907<br>204.09 BYN<br>~105.91 USD  ~ 94.39 EUR<br>**** 8907<br>Действует до 12/19 | KK6626<br><b>3 875.02</b> BYN<br>~ 2 010.90 USD   ~ 1 792.33 EUR<br>**** 6626<br>Aeitemyer go 11/20 |   |
|                                       |                                                                         | На свою карту По н                                                                        | номеру карты                                                                                       | позит Погасить кредит                                                               |                                                                                                    |   |
| VK000<br>81.75<br>~ 42.42             | 8 (EI)<br>5 BYN<br>JSDI ~ 37.81 EUR<br>ିଲ                               | VK00030 (тип 94)<br>3 108.48 USD<br>~ 9 912.32 DYN   ~ 2 733.99 EUR<br>21.10.2019         | VK00110 (тип 64)<br><b>1 520.82</b> BYN<br>~ 769,21 USD  ~ 703.43 EUR<br>13.12.2019                | VK0216 (El) c проц<br>58.66 BYN<br>~ 30.44 USDI ~ 27.13 EUR<br>66.07.2017           | VK00080<br>0.00 BYN<br>~0.00 USD  ~ 0.00 EUR<br>19.07.2017                                          | > |
|                                       |                                                                         | Сумма перевода                                                                            | a 0.00 BYN                                                                                         | Перевести                                                                           |                                                                                                    |   |

Рис. 63 – Экран перевода на пополнение депозита

На втором шаге Пользователю отображается сводная информация по переводу. Пользователю требуется подтвердить общую сумму списания и нажать «Перевести». Перевод на пополнение депозита Пользователь может добавить в «Собственные платежи» и присвоить собственному платежу наименование, для того чтобы в дальнейшем осуществлять быстрые платежи и переводы в разделе «Мои платежи».

| ПОДТВЕРЖДЕНИЕ ПЕРЕВОДА |                                        |          |                            |
|------------------------|----------------------------------------|----------|----------------------------|
|                        | С карты                                |          |                            |
|                        | Иля зарлатная<br>карточка<br>**** 5402 |          |                            |
|                        | Сумма                                  | 1.00 BYN |                            |
|                        | ✓ Добавить в "Собственные платежи"     |          |                            |
|                        |                                        |          | < Назад × Отмена Перевести |

Рис. 64 – Экран подтверждения проведения перевода при пополнении депозита

Чтобы подтвердить перевод, нужно нажать на кнопку «Перевести».

## 4.7.5. Погашение кредита

Погашение задолженности по кредиту, а также по кредитным картам Пользователя в ОАО «Приорбанк» доступны во вкладке «Погасить кредит». Возможно выполнение «Планового платежа» или «Досрочного погашения». Список доступных для планового или досрочного погашения кредитов формируется системой, согласно условий открытых продуктов.

В случае выбора Пользователем досрочного погашения для выбранного кредита сумма перевода предзаполняется прогнозируемой суммой необходимой для полного погашения кредита на следующий рабочий день от текущей даты. В данном случае у Пользователя запрашивается согласие на полное или частичное досрочное погашение.

Система Интернет-Банк запросит ввод А-кода в случае, если А-код еще не подтверждался в этой пользовательской сессии.

![](_page_45_Picture_0.jpeg)

| Переводы                                                                                                    |             |
|----------------------------------------------------------------------------------------------------|-------------|
| Выберите карту-отправитель                                                                                                    |             |
| KK6525       DK54020       DK54020       DK54020       DK5402       DK5402 <thdk5402< th="">       DK5402       DK5402<td>fnd rmx<br/></td></thdk5402<> | fnd rmx<br> |
| Переводы на харточки Поташение хредитов Пополнение депозитов                                                                                                    |             |
| Пламовый платеж Досрочное погашение                                                                                                    |             |
| KR00.43<br>0.00 GrN<br>0.00 USD   - 0.00 EUR<br>95.11.2020       KR00.00<br>1.700.00 GrN<br>1.700.00 BrN<br>1.700.9 EUR<br>31.12.9999       KR04.160<br>1.394.00 BrN<br>474.9 EUR<br>30.09.2020       -972.21 BrN<br>474.9 EUR<br>98.09.2020       KR04.160<br>474.9 EUR<br>98.09.2020                                                                                                    |             |
| Сумма перевода 0.00 Перевести                                                                                                    |             |

Рис. 65 – Экран перевода на погашение задолженности по кредиту

На втором шаге Пользователю отображается сводная информация по переводу. Пользователю требуется подтвердить общую сумму списания и нажать «Перевести». Перевод на погашение кредита Пользователь может добавить в «Собственные платежи» и присвоить собственному платежу наименование, для того чтобы в дальнейшем осуществлять быстрые платежи и переводы в разделе «Мои платежи». Чтобы подтвердить перевод, нужно нажать на кнопку «Перевести».

| переводы               |                                    |                           |
|------------------------|------------------------------------|---------------------------|
| ПОДТВЕРЖДЕНИЕ ПЕРЕВОДА |                                    |                           |
|                        | Скарты                             |                           |
|                        | EX5050                             |                           |
|                        | Сумма 100.00 В                     | YN                        |
|                        | ✓ Добавить в "Собственные платежи" |                           |
|                        | Погашение кредита                  |                           |
|                        |                                    | (Назад х Отмена Перевести |

Рис. 66 – Экран подтверждения проведения перевода на погашение задолженности по кредиту

## 4.7.6. Результат операции по переводам

В случае успешной обработки операции перевода отобразится экран результата операции, где пользователю доступны две вкладки:

1) Сводная информация по результату операции;

![](_page_46_Picture_0.jpeg)

| ЗАВЕРШЕНИЕ ПЕРЕВОДА |                 |                     |                                   |           |
|---------------------|-----------------|---------------------|-----------------------------------|-----------|
|                     | Perg            | ультат операции     | Nex onnama                        |           |
|                     |                 | Перевод совершия ус |                                   |           |
|                     | Номер чека      |                     | 000581600002                      |           |
|                     | Дата            |                     | 05:01:2016 10:42:00               |           |
|                     | RRN             |                     | 600581049303                      |           |
|                     | Код авторизации |                     | 816772                            |           |
|                     | Kapra           |                     | OK0332 (**** 0332)                |           |
|                     | Yonyna          |                     | Перевод на карту 480949******1981 |           |
|                     | Сумма           |                     | 16.00 BYN                         |           |
|                     | Konvoore        |                     | 0.00 EYN                          |           |
|                     | Сумма к оплате  |                     | 16.00 BYN                         |           |
|                     |                 |                     |                                   |           |
|                     |                 |                     |                                   | Заверцить |

Рис. 67 – Завершение перевода - Результат операции

| 2) Экран чека, на кот | ором возможно скачать чек перевода в форм                                                                                                    | ате DOCX и PDF. |
|-----------------------|----------------------------------------------------------------------------------------------------|-----------------|
| Тереводы              |                                                                                                    |                 |
| ЗАВЕРШЕНИЕ ПЕРЕВОДА   |                                                                                                    |                 |
|                       | Peoplearer chopsauer                                                                                                    |                 |
|                       | Чан М° D005818600002<br>Дали 05.01.2016.10.42.00<br>Средство оплати: Дебелован карта (*** 0332)<br>Платитиван: Ветовский Прософий Гранореанич<br>Опривилии платика: "Приорбанс" ОАО инд 749<br>Принад, на: 400407******101<br>1884: 60051040103<br>Код. авторикации: 815773<br>Сумая: 13.00 5170<br>Комерсин: 13.00 5170<br>Комерсин: 13.00 5170 |                 |
|                       |                                                                                                    | Завершить       |

Рис. 68 – Завершение перевода - Чекоплаты

По нажатию на кнопку «Завершить» Пользователь попадает в раздел «Переводы» и может выполнить еще один перевод.

## 4.8. Чеки проведенных оплат

В разделе «Чеки» Пользователь может просмотреть детали по проведенным в Интернет-Банке и мобильном банке платежам и переводам, а также сохранить скачать чеки в формате DOCX и PDF.

При переходе в раздел «Чеки» Пользователю будет предложен фильтр, за какой период отобразить чеки проведенных оплат.

Варианты фильтрации списка чеков оплат:

• Карта: только выбранная карты / карты; все карты.

![](_page_47_Picture_0.jpeg)

- Период: за сегодня; за вчера; за последние 7 дней; за предыдущий месяц; за период (не более 3-х месяцев).
- Сумма и валюта по чеку: сумма от/до, все валюты/определенная валюта.
- Канал: Интернет-банк/SMS-банк/USSD-банк/Мобильный банк.
- Услуга: (выпадающий список, состоящий из последних оплаченных Пользователем услуг).
- Лицевой счет: (выпадающий список, состоящий из последних оплаченных Пользователем лицевых счетов).

| Список чек   | OB     |           |         |                 |         |               |             |    |
|--------------|--------|-----------|---------|-----------------|---------|---------------|-------------|----|
| ФИЛЬТР       |        |           |         |                 |         |               |             |    |
| Карта        | Bce    |           |         |                 | ~       |               |             |    |
| Дата         | сегодн | я 🔿 вчера | 🖲 за по | оследние 7 дней | 🔿 за пр | едыдущий меся | ц 🔿 за пери | од |
| Сумма        |        | 0.00      | ] -     |                 | 0.00    | валюта        | Bce         | ~  |
| Канал        | Bce    |           |         |                 | ~       |               |             |    |
| Услуга       | Bce    |           |         |                 | ~       |               |             |    |
| Лицевой счет | Bce    |           |         |                 | ~       |               |             |    |
|              |        |           |         |                 |         |               |             |    |
|              | × C6   | росить    | Прі     | именить         |         |               |             |    |

![](_page_47_Figure_8.jpeg)

Сформированный список чеков отобразится в таблице. Пользователь может просмотреть детали чека оплаты в СДБО, выбрав нужный чек (проставление отметки) и вызвав функцию «Просмотреть чек». Пооведенные платежи

| -    | Список чеков             |                   |   |                         |   |                                |         |    |                 |   |                   |    |
|------|--------------------------|-------------------|---|-------------------------|---|--------------------------------|---------|----|-----------------|---|-------------------|----|
| ФИЛ  | ъТР                      |                   |   |                         |   |                                |         |    |                 |   |                   | ~  |
| за п | ериод с 28.04.2017 по 28 | .07.2017 Изменить |   |                         |   |                                |         |    |                 |   |                   |    |
| ЧЕКИ | 1 ОПЛАТ (28.04.2017 -    | 28.07.2017)       |   |                         |   |                                |         |    |                 |   |                   |    |
|      |                          |                   |   |                         |   |                                |         |    |                 |   |                   |    |
| Пр   | осмотреть чек >          | овторить платеж 🕥 |   |                         |   |                                |         |    |                 |   | Общая сумма: 2 US | SD |
|      | Номер чека               | ⊒ Дата            | ≡ | Карта                   | ≡ | Услуга~ 📃                      | Сумма   | ≡  | Лицевой счет    | ≡ | Канал             | Ξ  |
|      | 8712282                  | 26.06.2017        |   | DK8907                  |   | Телефон                        | 2.00 E  | YN | 767206067       |   | Web               |    |
|      | 8700004                  | 23.06.2017        |   | KK6626                  |   | Произвольные платежи дебетовые | 1.50 E  | YN | 11111116        |   | Мобильный банкинг |    |
|      | D199827037QP             | 18.07.2017        |   | Моя зарплатная карточка |   | Произвольные платежи дебетовые | 10.50 E | YN | 548952*****8734 |   | Планировщик       |    |
|      | 9260497                  | 13.07.2017        |   | DK8907                  |   | Произвольные платежи дебетовые | 0.60 E  | YN | 123456783       |   | Мобильный банкинг |    |

Рис. 70 - Сформированный список чеков

После этого откроется отдельная вкладка со сводной информацией по результату операции и возможностью скачать чек в формате DOCX и PDF.

1) Сводная информация по результату операции;

![](_page_48_Picture_0.jpeg)

| Проведенные платежи         |                             |
|-----------------------------|-----------------------------|
| Список чеков Чек №8712282 🗵 |                             |
|                             | Скачать все чеки. Рог воох  |
| Информация                  | Чек №: 8712282              |
| Номер чека                  | 8712282                     |
| Дата                        | 26.06.2017 09:36:25         |
| Карта                       | Дебетовая карта (**** 8907) |
| Плательщик                  | Боричев Семен Дмитриевич    |
| Услуга                      | Телефон                     |
| Лицевой счет                | 767206067                   |
| Сумма                       | 2.00 BYN                    |
| Канал                       | Web                         |
| Автооплата                  | Нет                         |
|                             |                             |
| × 3a                        | крыть                       |

Рис. 71 – Просмотр информации по отдельному чеку

| <ol> <li>Экран чека, на котором возможно скачать чек перевода в формате DOC.</li> </ol>                                                                                                    | ХиPDF.            |
|----------------------------------------------------------------------------------------------------|-------------------|
| Проведенные платежи                                                                                                    |                   |
| Список чеков Чек №8712282 🗵 Чек №9260497 🖂                                                                                                    |                   |
|                                                                                                    | Скачать все чеки: |
| Информация Чек №: 9260497                                                                                                    |                   |
| Чек №9260497           13.07.2017 16.30.51           Банковская карточка, №: 445997*****8907           Плательцик: БОРИ-ЕВ СЕМЕН ДМИТРИЕВИЧ, АДРЕС           Получатель платежа:           "9Y1150MA301 40000001632546541vbibibibibibibibibibibibibibibibibibibi |                   |
| х Закрыть                                                                                                    |                   |

Рис. 72 – Просмотр информации по отдельному чеку

## 4.8.1. Повтор платежа из чека

Для того чтобы повторить ранее совершенный платеж, можно воспользоваться функцией «Повтор платежа из чека». Для этого нужно выбрать нужный чек и функцию «Повторить платеж». Система отобразит реквизиты платежа. Здесь можно выбрать другую платежную карту и изменить сумму платежа.

![](_page_49_Picture_0.jpeg)

| Повторить г                                                     | платеж                           | $\bigotimes$ |
|-----------------------------------------------------------------|----------------------------------|--------------|
| UISA DK8907<br>**** 8907 Cmeh                                   | <b>204.09</b> ВҮN<br>ить карту > |              |
| Введите 9 цифр номера телефона в формат<br>25xxxxxxx, 33xxxxxxx | те: 29ххххххх,44ххххххх,         |              |
| Нейкая услуга                                                   |                                  |              |
| Номер телефона                                                  | 76720                            | 06067        |
| Фамилия                                                         | акупа                            | аупуп        |
| Сумма к оплате                                                  | 2.00                             | ) BYN        |
| Сумма                                                           | 2.00                             | BYN          |
| × Отмена                                                        | Оплатить                         |              |

Рис. 73 - Ввод параметров платежа

После ввода параметров платежа система отобразит результат выполнения операции.

| й<br>G | Повт           | горить платеж                   | ۲ |
|--------|----------------|---------------------------------|---|
|        | Результа       | т операции Чек оплаты           |   |
|        |                |                                 |   |
|        | Г              | Ілатеж успешно совершен         |   |
|        | Плательщик     | Ветринский Прокофий Григорьевич |   |
|        | Номер телефона | 298595859                       |   |
|        |                | Завершить                       |   |

Рис.74 – Результат платежа

![](_page_50_Picture_0.jpeg)

Внимание: функция повтора платежа может быть недоступна для некоторых чеков.

#### 5. Договоры

В разделе «Договоры» отображается список депозитных договоров (в том числе электронные депозиты), кредитных договоров клиента и договоров текущих счетов. В списке отображается краткая информация по договору: тип и название договора, дата закрытия, остаток.

| Дог  | оворы                                   |                          |         |                    |   |                        |                   |         |                                                    |
|------|-----------------------------------------|--------------------------|---------|--------------------|---|------------------------|-------------------|---------|----------------------------------------------------|
| Сп   | исок договоров                          |                          |         |                    |   |                        |                   |         |                                                    |
| (To, | аробнее > Выписка > Пополни             | ть депозит >) Погасить к | редит > |                    |   |                        |                   |         |                                                    |
|      | Название                                | 📃 Дата закрытия          | ≡       | Тип договора 🗸     | ≡ | Описание               | ≡                 | Остаток | =                                                  |
|      | KR0408<br>749001-04001-000408           |                          |         | Кредитный договор  |   | Кредитный договор (при | обретение кварти  |         | Информация недоступна                              |
|      | KR0003<br>749114-02000-000003           |                          |         | Кредитный договор  |   | Договор на овердрафтно | е кредитование    |         | 0.00 BYN<br>0.00 USD   0.00 EUR                    |
|      | VK00030 (тип 94)<br>749001-00836-000003 | 21.10.2019               |         | Депозитный договор |   | Договор срочного банко | вского вклада "Р  |         | <b>3 108.48</b> USD<br>5 912.32 BYN   2 733.93 EUR |
|      | VK00210<br>749001-00304-000021          |                          |         | Депозитный договор |   | Договор гарантийного д | епозита в ин. вал |         | 0.00 USD<br>0.00 BYN   0.00 EUR                    |
|      | VK00110 (тип 64)<br>749114-00636-000011 | 13.12.2019               |         | Депозитный договор |   |                        |                   |         | 1 520.82 BYN<br>789.21 USD   703.43 EUR            |
|      | VK0008 (El)<br>749001-00655-000008      |                          |         | Депозитный договор |   | Договор срочного банко | вского вклада "В  |         | 81.75 BYN<br>42.42 USD   37.81 EUR                 |
|      | VK00080<br>749115-00655-000008          | 19.07.2017               |         | Депозитный договор |   | Договор срочного банко | вского вклада "В  |         | 0.00 BYN<br>0.00 USD   0.00 EUR                    |

Рис.75 - Списокдоговоров

Выделив строку с отдельным договором, отобразятся доступные для данного типа договора действия:

- Подробнее переход на экран подробной информации по договору;
- Выписка переход к формированию выписки по договоруза определенный период;
- Пополнить депозит переход к пополнению выбранного депозита (только для депозитных договоров). После выбора действия с договором, произойдет переход в соответствующий раздел системы;
- Погасить кредит переход к погашению выбранного кредита (только для кредитных договоров). После выбора действия с договором, произойдет переход в соответствующий раздел системы.

Во вкладке с подробной информацией по договору («Подробнее») отображаются данные по выбранному договору, для депозитных договоров – номер счета IBAN и информация по действующей процентной ставке и сроке возврата вклада; для кредитных договоров – подробная информация по задолженности по кредиту.

![](_page_51_Picture_0.jpeg)

| Договоры                |                                             |                                      |  |
|-------------------------|---------------------------------------------|--------------------------------------|--|
| Список договоров КВ0003 | ×                                           |                                      |  |
|                         | Информация по кредиту                       |                                      |  |
|                         | Название                                    | KR0003 🗹                             |  |
|                         | Номер договора                              | 749114-02000-000003                  |  |
|                         | Тип договора                                | Кредитный договор                    |  |
|                         | Описание                                    | Договор на овердрафтное кредитование |  |
|                         | Состояние                                   | 1 - Нормально действует              |  |
|                         | Валюта                                      | ВҮN - Белорусский рубль              |  |
|                         | Дата открытия договора                      | 13.12.2007                           |  |
|                         | Дата переоформления договора                | 13.12.2007                           |  |
|                         | Дата закрытия                               |                                      |  |
|                         | Кредитный лимит                             | 100.00 BYN                           |  |
|                         | Сумма задолженности к уплате                | 0.00 BYN                             |  |
|                         | Срочная задолженность                       |                                      |  |
|                         | Задолженность                               | 0.00 BYN                             |  |
|                         | Процентная ставка                           | 35%                                  |  |
|                         | Дата последнего изменения процентной ставки | 02.09.2016                           |  |
|                         | Пролонгированная задолженно                 | СТЬ                                  |  |
|                         | Задолженность                               | 0.00 BYN                             |  |
|                         | Процентная ставка                           | 0%                                   |  |
|                         | Дата последнего изменения процентной ставки |                                      |  |
|                         | Просроченная задолженность                  |                                      |  |
|                         | Задолженность                               | 0.00 BYN                             |  |
|                         | Процентная ставка                           | 28%                                  |  |
|                         | Дата последнего изменения процентной ставки | 19.10.2006                           |  |
|                         | Просроченные проценты                       | 0.00 BYN                             |  |
|                         | Просроченная комиссия                       | 0.00 BYN                             |  |
|                         |                                             | Закрыть                              |  |

Рис. 76 – Подробная информация по договору

Чтобы просмотреть и распечатать выписку по договору, необходимо выбрать в списке и выбрать функцию «Выписка». Пользователю откроется фильтр, в котором требуется задать период, за который требуется сформировать выписку.

Варианты периода по выписке:

• За сегодня; за вчера; за последние 7 дней; за предыдущий месяц; за период (не более 3-х месяцев).

В поле «Договор» можно добавить и другие договоры (доступен множественный выбор) для того, чтобы Пользователь мог сформировать сразу несколько выписок по договорам за выбранный период.

| Список дого     | воров Выписка 🗵                                                                                                    |   |
|-----------------|----------------------------------------------------------------------------------------------------|---|
| ФИЛЬТР          |                                                                                                    | ^ |
| Договор<br>Дата | VК0103 ×           сегодня         вчера         за последние 7 дней         за предыдущий месяц         э за период           11.10.2015         □         11.01.2016         □ |   |
|                 | Х Сбросить Применить                                                                                                    |   |

![](_page_52_Picture_0.jpeg)

#### Рис. 77 – Задание параметров выписки в фильтре

Сформированная выписка отобразится в таблице. Также выписку можно скачать в формате DOCX, PDF и CSV нажав на соответствующие иконки.

| Договоры                                             |                                     |                                                        |                            |                         |
|------------------------------------------------------|-------------------------------------|--------------------------------------------------------|----------------------------|-------------------------|
| Список договоров Выписка 🗵                           |                                     |                                                        |                            |                         |
| ФИЛЬТР                                               |                                     |                                                        |                            | ~                       |
| за период с 28.04.2017 по 28.07.2017 Изменить        |                                     |                                                        |                            |                         |
| ВЫПИСКА ПО ДЕПОЗИТУ VK0040 (28.04.2017 - 28.07.2017) |                                     |                                                        |                            |                         |
| О Номер договора<br>749001-00650-000040              | Начальный остаток к<br>100.00 BYN 1 | Конечный остаток и и и и и и и и и и и и и и и и и и и | Итого оборотов<br>0.00 ВҮN | PDF DOCX CSV            |
| Операции по депозиту                                 |                                     |                                                        |                            | Все Приходные Расходные |
| Дата операции 📃                                      | Операция                            | =                                                      | ≡ Сумма                    | ≡                       |
|                                                      |                                     | ĒX                                                     |                            | Ŧ×                      |
| 26.06.2017                                           | Уплата наращенных процентов         |                                                        |                            | <b>0.03</b> BYN         |
| 26.06.2017                                           | Перевод % между счетами клиента в б | анке                                                   |                            | -0.03 BYN               |
| 26.06.2017                                           | Уплата процентов                    |                                                        |                            | <b>0.69</b> BYN         |

Рис. 78 – Сформированная выписка по договору

## 6. Электронные депозиты

При переходе в раздел меню «Электронные депозиты» Пользователю отображается список его действующих электронных депозитов в банке с краткой информацией (остаток, срок действия, процентная ставка).

| Электронные депозиты                        |       |                                                              |            |                        |     |                 |   |                       |   |         |
|---------------------------------------------|-------|--------------------------------------------------------------|------------|------------------------|-----|-----------------|---|-----------------------|---|---------|
| Электронные депозиты                        |       |                                                              |            |                        |     |                 |   |                       |   |         |
| Подробнее >) Выписка >) Пополнить депоз     | зит > | Снять деньги >) (Закрыть депозит >)                          | Список     | событий 🕥 (            | Отк | рыть депозит    |   |                       |   |         |
|                                             |       |                                                              |            |                        |     |                 |   |                       |   |         |
| Название ~                                  | ≡     | Описание                                                     | ≡          | Закрытие               | =   | Процент         | ≡ | Действует             | ≡ | Остаток |
| Название У<br>VK0260<br>749001-00655-000260 | =     | Описание<br>Договор срочного банковского вклада "Выше лет" н | ≡<br>B BYN | Закрытие<br>02.09.2017 | =   | Процент<br>12 % | Ξ | Действует<br>3 месяца | ≡ | Остаток |

Рис. 79 - Список электронных депозитов

Чтобы просмотреть подробную информацию по отдельному действующему электронному депозиту, необходимо выделить строку с интересующим электронным депозитом. Отобразятся доступные для данного электронного депозита действия:

- Подробнее переход к просмотру подробной информации по электронному депозиту и печатной формы договора оферты к данному электронному депозиту, где возможно присвоить пользовательское наименование;
- Выписка переход к формированию выписки по депозитуза период;
- Пополнить депозит переход в раздел «Переводы» в закладку «Пополнение депозита», где предварительно выбран для пополнения указанный депозит, данный переход доступен если условия открытого продукта предполагают возможность его пополнения;
- Снять деньги частичное снятие денежных средств с электронного депозита;
- Закрыть депозит закрытие электронного депозита с перечислением всего доступного остатка.

![](_page_53_Picture_0.jpeg)

| Электронные депози   | ты     |                                              |                                                         |
|----------------------|--------|----------------------------------------------|---------------------------------------------------------|
| Электронные депозиты | VK0260 | ×                                            |                                                         |
|                      |        | Информация по депозиту                       |                                                         |
|                      |        | Название                                     | VK0260 🗡                                                |
|                      |        | Номер договора для пополнения                | 0010655000260                                           |
|                      |        | Международный номер банковского счета (IBAN) | BY34PJCB90123456789012345678                            |
|                      |        | Банковский идентификационный код             | PJCBBY2X                                                |
|                      |        | Тип договора                                 | Депозитный договор                                      |
|                      |        | Описание                                     | Договор срочного банковского вклада "Выше.net' в<br>ВYN |
|                      |        | Состояние                                    | 1 - Нормально действует                                 |
|                      |        | Валюта                                       | ВҮN - Белорусский рубль                                 |
|                      |        | Остаток                                      | 51.00 BYN                                               |
|                      |        | Сумма уллаченных процентов                   | 0.00 BYN                                                |
|                      |        | Остаток уплаченных процентов                 | 0.00 BYN                                                |
|                      |        | Текущий процент                              | 12 %                                                    |
|                      |        | Дата открытия договора                       | 02.06.2017                                              |
|                      |        | Дата переоформления договора                 | 02.06.2017                                              |
|                      |        | Дата закрытия                                | 02.09.2017                                              |
|                      |        | Договор оферты электронного депозита         |                                                         |
|                      |        |                                              | Закрыть                                                 |

Рис. 80 – Подробная информация по Электронномудепозиту

Если у пользователя нет открытых электронных депозитов, доступна возможность открыть новый электронный депозит по кнопке «Открыть депозит».

Также на странице существует возможность перейти к просмотру журнала обработки действий с электронными депозитами по кнопке «Список событий».

| Электронные депозиты                  |                                        |                     |   |              |   |             |            |  |  |  |  |
|---------------------------------------|----------------------------------------|---------------------|---|--------------|---|-------------|------------|--|--|--|--|
| Электронные депозиты Список событий 🗵 |                                        |                     |   |              |   |             |            |  |  |  |  |
| Лента событий по электронны           | Лента событий по электронным депозитам |                     |   |              |   |             |            |  |  |  |  |
| Дата операции                         | =                                      | Номер договора      | = | Тип операции | = | Сумма 🚍     | Статус 🗮   |  |  |  |  |
| 06.01.2016                            |                                        | 749001-00655-000150 |   | На закрытие  |   | 0 BYR       | Обработана |  |  |  |  |
| 06.01.2016                            |                                        | 749001-00655-000153 |   | На открытие  |   | 555 000 BYR | Обработана |  |  |  |  |
| 06.01.2016                            |                                        |                     |   | На открытие  |   | 500 000 BYR | Отклонена  |  |  |  |  |
| 06.01.2016                            |                                        | 749001-00655-000148 |   | На закрытие  |   | 0 BYR       | Обработана |  |  |  |  |
| 06.01.2016                            |                                        | 749001-00655-000147 |   | На закрытие  |   | 0 BYR       | Обработана |  |  |  |  |
| 06.01.2016                            |                                        | 749001-00855-000170 |   | На закрытие  |   | 0.00 USD    | Обработана |  |  |  |  |
| 06.01.2016                            |                                        | 749001-00855-000170 |   | На закрытие  |   | 0.00 USD    | Отклонена  |  |  |  |  |
| 06.01.2016                            |                                        | 749001-00655-000146 |   | На закрытие  |   | 0 BYR       | Обработана |  |  |  |  |
| 06.01.2016                            |                                        | 749001-00655-000144 |   | На закрытие  |   | 0 BYR       | Обработана |  |  |  |  |
| 06.01.2016                            |                                        | 749001-00655-000145 |   | На закрытие  |   | 0 BYR       | Обработана |  |  |  |  |
| 06.01.2016                            |                                        | 749001-00655-000145 |   | На закрытие  |   | 0 BYR       | Отклонена  |  |  |  |  |
| 06.01.2016                            |                                        | 749001-00855-000171 |   | На закрытие  |   | 0.00 EUR    | Обработана |  |  |  |  |
| 06.01.2016                            |                                        | 749001-00855-000171 |   | На закрытие  |   | 0.00 EUR    | Обработана |  |  |  |  |

Рис. 81 - Список событий по электронным депозитам

![](_page_54_Picture_0.jpeg)

## 6.1. Открытие нового электронного депозита

Чтобы открыть новый электронный депозит у Пользователя должна быть хотя бы одна платежная карта, с которой можно осуществить первоначальный взнос на новый электронный депозит.

Открытие электронного депозита осуществляется в несколько шагов. Пользователь выбирает «Открыть депозит» в разделе «Электронные депозиты», после чего выбирает из выпадающего списка тип договора электронного депозита.

| Электронные депо     | ОЗИТЫ                                      |                                                                                                    |
|----------------------|--------------------------------------------|----------------------------------------------------------------------------------------------------|
| Электронные депозиты | Новый электронный де                       | епозит 🗵                                                                                                    |
| От                   | <b>крытие электронного д</b><br>п депозита | <b>депозита</b><br>Конструктор нового депозита<br>Договор срочного банковского вклада "Выше.net" в ВҮN<br>Договор срочного банковского вклада "Выше.net" в инвалюте |
|                      |                                            | х Отмена Далее                                                                                                    |

Рис. 82 – Выбор типа нового электронного депозита

На следующем шаге требуется выбрать карту, с которой будет списан первоначальный взнос для открытия нового электронного депозита, а также выбрать срок заключения договора и ввести сумму вклада. Электронные депозиты

| Электронные депозиты | VK0260 🗵 | Новый электронный депозит              | ×       |            |                          |                        |
|----------------------|----------|----------------------------------------|---------|------------|--------------------------|------------------------|
|                      |          | Открытие электронного де               | епозита |            | Шаг 2 из 4               |                        |
|                      |          | VISA Моя зарплатная карто<br>**** 5402 | рчка    | 2<br>Смени | 27.72 USD<br>ить карту > |                        |
|                      |          | Срок заключения договора,<br>месяцы    |         |            | ~                        |                        |
|                      |          | Сумма вклада                           | 50.00   | BYN        | ~                        |                        |
|                      |          |                                        |         |            |                          | < Назад × Отмена Далее |

Рис. 83 – Выбор параметров нового электронного депозита

На следующем шаге Пользователь сможет ознакомиться с договором оферты по электронному депозиту (в формате DOCX и PDF). В случае подтверждения открытия электронного депозита и согласия с условиями договора оферты Пользователь нажимает на кнопку «Согласен». Система Интернет-Банк запросит ввод А-кода в случае, если А-код еще не подтверждался в этой пользовательской сессии.

![](_page_55_Picture_0.jpeg)

| Электронные депозиты          |                                                                                                    |                           |
|-------------------------------|----------------------------------------------------------------------------------------------------|---------------------------|
| Электронные депозиты VK0260 🗵 | Новый электронный депозит 🗵                                                                                                    |                           |
|                               | Договор оферты                                                                                                    | аг 3 из 4                 |
|                               | Пожалуйста, ознакомьтесь с Договором оферты по условиям Вашего электронного депозита.<br>Скачать документ в формате Pdf или Word                          |                           |
|                               | Название вклада Договор срочного банковского вклада 'Выше net' в BYN                                                                                      |                           |
|                               | Процентная ставка 12%                                                                                                    |                           |
|                               | Срок заключения 1 месяц                                                                                                    |                           |
|                               | Минимальная сумма вклада 50.00 BYN                                                                                                    |                           |
|                               | Сумма вклада 50.00 ВҮN                                                                                                    |                           |
|                               | Величина процентных ставок при досрочном востребовании Вкладчиком суммы вклада в зависимости от<br>фактического срока хранения указана в Договоре оферты. |                           |
|                               |                                                                                                    | < Назад × Отмена Согласен |

Рис. 84 - Ознакомление с договором оферты нового электронного депозита

На последнем шаге отобразится сводная информация по новомуэлектронному депозиту.

|  | Информация по депозиту                       |                                                         |  |
|--|----------------------------------------------|---------------------------------------------------------|--|
|  | Название                                     | VK0260 Z                                                |  |
|  | Номер договора для пополнения                | 0010655000260                                           |  |
|  | Международный номер банковского счета (IBAN) | BY34PJCB90123456789012345678                            |  |
|  | Банковский идентификационный код             | PJCBBY2X                                                |  |
|  | Тип договора                                 | Депозитный договор                                      |  |
|  | Описание                                     | Договор срочного банковского вклада "Выше.net" в<br>ВУN |  |
|  | Состояние                                    | 1 - Нормально действует                                 |  |
|  | Валюта                                       | ВҮN - Белорусский рубль                                 |  |
|  | Остаток                                      | 51.00 BYN                                               |  |
|  | Сумма уплаченных процентов                   | 0.00 BYN                                                |  |
|  | Остаток уплаченных процентов                 | 0.00 BYN                                                |  |
|  | Текущий процент                              | 12%                                                     |  |
|  | Дата открытия договора                       | 02.06.2017                                              |  |
|  | Дата переоформления договора                 | 02.06.2017                                              |  |
|  | Дата закрытия                                | 02.09.2017                                              |  |
|  | Договор оферты электронного депозита         |                                                         |  |
|  |                                              |                                                         |  |

Рис. 85 – Результат открытия нового электронного депозита

#### 6.2. Частичное снятие денежных средств с электронного депозита

Чтобы снять часть денежных средств с электронного депозита, Пользователь выделяет выбранный депозит в списке и выбирает функцию «Снять деньги». Список доступных для частичного снятия депозитов формируется системой, согласно условий открытых продуктов.

![](_page_56_Picture_0.jpeg)

Доступная для частичного снятия сумма будет предзаполнена в поле «Сумма снятия» и доступна для редактирования. Также пользователю требуется выбрать карту, на которую требуется зачислить денежные средства.

| Электронные депо     | ЭЗИТЫ                                                                                                    |                                                                                                    |                |
|----------------------|----------------------------------------------------------------------------------------------------|----------------------------------------------------------------------------------------------------|----------------|
| Электронные депозиты | Снять деньги с депозита VK0248 (El) с проц 🗵                                                                                           |                                                                                                    |                |
|                      | Со вклада VK0248 (El) с                                                                                                    | роц Шаг 1 и                                                                                                    | з 2            |
|                      | Уважаемый клиент, обращае<br>Осуществить снятие де<br>При снятии начисленн<br>платежную карту займя<br>Платежная карта<br>Сумма снятия | Ваше внимание!<br>ег возможно только на сумму начисленных процентов или меньшую.<br>«процентов с договора электронного депозита, перевод денежных средств на<br>некоторое время.<br>Выберите карту для зачисления средств<br>3.37 ВУN |                |
|                      |                                                                                                    |                                                                                                    | × Отмена Далее |

Рис. 86 – Снять часть суммы электронного депозита

В результате выполнения операции отобразится сообщение о статусе перечисления части электронного депозита на выбранную карту.

| Электронные депоз        | ИТЫ                   |              |                            |                    |               |  |  |           |
|--------------------------|-----------------------|--------------|----------------------------|--------------------|---------------|--|--|-----------|
| Электронные депозиты     | Снять деньги          | ×            |                            |                    |               |  |  |           |
| Ваше заявление на снятие | денег находится на вы | полнении. За | ачисленные средства Вы смо | жете увидеть в ра: | зделе «Карты» |  |  |           |
|                          |                       |              |                            |                    |               |  |  | Завершить |
|                          |                       |              |                            |                    |               |  |  |           |
|                          |                       |              | _                          |                    |               |  |  |           |

Рис.87 – Результат операции

Чтобы снять всю сумму электронного депозита с перечислением всего доступного остатка, требуется закрыть электронный депозит.

## 6.3. Закрытие электронного депозита

Чтобы снять весь доступный остаток по электронному депозиту и закрыть электронный депозит, Пользователь выделяет выбранный депозит в списке и выбирает функцию «Закрыть депозит».

В случае попытки закрытия электронного депозита до даты его планового закрытия, система потребует подтвердить действие во всплывающем окне.

|                                                                                    | Закрытие электронного депозита                                                                                                    |                    |
|------------------------------------------------------------------------------------|----------------------------------------------------------------------------------------------------|--------------------|
| Дата окончания де<br>В случае, если ден:<br>первый рабочий дє<br>проценты будут пе | ийствия Вашего вклада 01.01.2016. Вы действительно желаете его закрыть?<br>ь возврата вклада совпадает с нерабочим днем Банка, проценты будут начисли<br>ень, следующий за нерабочим днем. Если Вы закрываете вклад в нерабочий де<br>ресчитаны по пониженной ставке! | ены в<br>нь Банка, |
|                                                                                    |                                                                                                    |                    |

Рис. 88 - Результат операции

В случае подтверждения операции закрытия электронного депозита, общая сумма доступного остатка по депозиту будет отображаться в поле «Сумма снятия». Также пользователю требуется выбрать карту, на которую требуется зачислить денежные средства.

![](_page_57_Picture_0.jpeg)

| Электронные депо     | ОЗИТЫ                          |                       |                        |                 |            |                |
|----------------------|--------------------------------|-----------------------|------------------------|-----------------|------------|----------------|
| Электронные депозиты | Снять деньги с депозита VK0260 | 🗵 Закрытие депозита   | ×                      |                 |            |                |
|                      | Закры                          | ыть электронный депо: | вит VK0260             |                 | Шаг 1 из 2 |                |
|                      | Увах<br>сред                   | денежных              |                        |                 |            |                |
|                      | Плат                           | гежная карта          | Выберите карту для зач | исления средств | ~          |                |
|                      | Сум                            | ма снятия             | 51.15                  | BYN             |            |                |
|                      |                                |                       |                        |                 |            |                |
|                      |                                |                       |                        |                 |            | х Отмена Далее |

Рис. 89 – Результат операции

После закрытия электронного депозита, указанная сумма снятия будет перечислена на выбранную карту.

## 7. Программы лояльности

Выбрав меню «Программы лояльности», Пользователь может просмотреть активные для него программы лояльности, а также подключить / отключить и просмотреть детали о программе лояльности.

| Программы лояльно            | сти                                         |                    |   |            |                          |  |  |
|------------------------------|---------------------------------------------|--------------------|---|------------|--------------------------|--|--|
| Программы лояльности         | Программа лояльности KeyCard 🗵 Программа ло | альности KeyCard 🗵 |   |            |                          |  |  |
| Подключить/отключить >) (    |                                             |                    |   |            |                          |  |  |
| Название                     | =                                           | Описание           | = | Статус     | =                        |  |  |
| Программа лояльности KeyCard |                                             |                    |   | Подключена |                          |  |  |
| (4 4 <b>1</b> ) (20          | ₩ на странице                               |                    |   |            | 1 - 1 из 1 элементов 🛛 🕑 |  |  |

Рис. 90 - Программы лояльности

Для подключения / отключения программы лояльности Пользователь должен выбрать необходимую программу и нажать на кнопку «Подключить / отключить», после чего необходимо активировать / отключить подписку на выбранную программу лояльности путем нажатия на кнопку «Отправить».

| Программы лояль      | ности                          |                   |                                                                                                    |                  |
|----------------------|--------------------------------|-------------------|----------------------------------------------------------------------------------------------------|------------------|
| Программы лояльности | Программа лояльности KeyCard 🗵 | Программа лояль   | юсти KeyCard 🗵                                                                                                    |                  |
|                      | Учестие в прог                 | рамме пояльности: | Подписка на программу лояльности.<br>Для завершения подписки на программу лояльности кеу Саго нажимте кнопку "отправить"<br>для активации подписки на программу дояльности кеу саяо нажмите кнопку отправить:<br>Ж |                  |
|                      |                                |                   |                                                                                                    | Отмена Отправить |

Рис. 91 – Подключение / отключение программы лояльности

Пользователь может выполнить просмотр детализации по выбранной программе лояльности. Для этого необходимо задать фильтр для интервала дат и нажать на кнопку «Поископераций». Для пользователя будет сформирован список совершенных операций по программе лояльности.

![](_page_58_Picture_0.jpeg)

| Программы лояльности                                |                      |                          |
|-----------------------------------------------------|----------------------|--------------------------|
| Программы лояльности Программа лояльности KeyCard 🗵 |                      |                          |
| ФИЛЬТР                                              |                      |                          |
| Дата операции в интервале С Дата операции 🛅         |                      |                          |
| Дата операции в интервале ПО Дата операции 🛅        |                      |                          |
| Очистить форму Поиск операций                       |                      |                          |
|                                                     |                      |                          |
|                                                     | Просмотр детализации |                          |
| Дата операции                                       | Сумма операции       | Ξ                        |
| 30.08.2017                                          | 122.10               |                          |
| 30.07.2017                                          | 111.00               |                          |
| 30.06.2017                                          | 23.00                |                          |
| 80.05.2017                                          | 33.00                |                          |
| 30.04.2017                                          | 3.03                 |                          |
| 30.03.2017                                          | 3.12                 |                          |
| Итого                                               | 295.25               |                          |
| н на странице на странице                           |                      | 1 - 7 из 7 алементов 🛛 🤆 |
|                                                     |                      | Закрыть                  |

Рис. 92 - Просмотр детализации по программе лояльности

## 8. Заявки и посещения банка

## 8.1. Заполнение заявок

Выбрав меню «Заявки на продукты», Пользователь может просмотреть заполненные заявки, перейти к оформлению заявки на кредит, депозит или на выпуск платежной карты. Также существует возможность заполнения предложенных анкет, подключения к СДБО, а также просмотра черновиков заявок. Пользователь имеет возможность редактировать выбранный черновик заявки или удалить его.

Чтобы оформить новую заявку, Пользователь выделяет строку с необходимым продуктом или заявкой и нажимает «Заполнить форму». Поля формы зависятот выбранной заявки на банковский продукт.

В меню «Заполненные заявки», Пользователю доступны для просмотра статусы заполненных заявок.

| $\square$ | Чеки                            | Заявки                             |                                                                   |          |                      |   |
|-----------|---------------------------------|------------------------------------|-------------------------------------------------------------------|----------|----------------------|---|
| eØ        | Договоры                        | Список форм                        |                                                                   |          |                      |   |
| ධ         | Электронные депозиты            |                                    |                                                                   |          |                      |   |
|           | Программы лояльности            | Заполнить форму >)                 |                                                                   |          |                      |   |
| ٢         | Заявки и посещение 🔨            | Название 📃                         | Описание                                                          | ≡ Статус |                      | = |
|           | Заявки на продукты 🔨            | Возобновляемая кредитная карточка  | Заявление на возобновляемую кредитную карточку                    |          |                      |   |
|           | Заполненные заявки              | Потребительский кредит на карточку | Заявление на потребительский кредит на карточку                   |          |                      |   |
|           | Кредиты и кредитные<br>карточки | ПростоАвто                         | Заявление на кредит на автомобиль                                 |          |                      |   |
|           | SMS-информирование              | ПростоПокулки                      | Заявление на кредит на приобретение товаров и услуг               |          |                      |   |
|           | Платежные карточки              | ПростоРефинансирование             | Заявление на погашение кредитов в других банках                   |          |                      |   |
|           | Карточка "Бумеранг"             | Электронный кредит "Проще.нет"     | Заявление на потребительский кредит на карточку без похода в банк |          |                      |   |
|           | Изменение данных<br>клиента     | н на странице                      |                                                                   |          | 1 - 6 из 6 элементов | С |
|           | Страхование                     |                                    |                                                                   |          |                      |   |
|           | Депозиты                        |                                    |                                                                   |          |                      |   |
|           | Черновики заявок                |                                    |                                                                   |          |                      |   |
|           | Добавить карту другого<br>банка |                                    |                                                                   |          |                      |   |
|           | Посещение Банка                 |                                    |                                                                   |          |                      |   |

![](_page_58_Figure_10.jpeg)

![](_page_59_Picture_0.jpeg)

## 8.2. Добавить карту другого банка

Функционал Интернет-банка позволяет привязать карту любого банка РБ и использовать ее для переводов между картами Приорбанка и иных банков РБ.

На первом шаге, чтобы добавить карту другого банка необходимо заполнить реквизиты карты другого банка на экранной форме и нажать копку «Добавить карту».

| Добавить карту другого банка                                                                                                    |
|----------------------------------------------------------------------------------------------------|
| ДОБАВИТЬ КАРТУ                                                                                                    |
| Сохраните реквизиты карты другого банка и пополняйте карты Приорбанка и<br>других банков Республики Беларусь, не вводя реквизиты. |
| номер карты<br>ХХХХ ХХХХ ХХХХ ХХХХ<br>срок действия<br>ММ / ГГ<br>Гри цифры<br>на обороте<br>карты                                |
| Добавить карту                                                                                                    |

## Рис. 94 – Добавление карты другого банка

На втором шаге произойдет перенаправление пользователя на страницу банка-эмитента данной карты для ввода 3DS кода. На мобильный телефон Пользователя будет направлено текстовое сообщение от банкаэмитента карты, содержащее 3DS код. После успешного ввода появится сообщение об успешно добавленной карте и предложением совершить перевод с данной карты. После добавления карты другого банка она становится доступна Пользователю в разделе «Переводы», а также на главной странице в виджете мои продукты.

![](_page_59_Figure_8.jpeg)

Рис. 95 – Результат добавления карты другого банка

![](_page_60_Picture_0.jpeg)

## 8.3. Назначение посещения банка

Выбрав меню «Посещение банка», Пользователь может заранее запланировать и зарезервировать время посещения Банка.

Чтобы создать новое посещение, требуется нажать на кнопку «Новое посещение» и указать причину посещения, время и адрес подразделения банка. Далее требуется выбрать функцию «Поиск встречи», чтобы уточнить время работы выбранного подразделения.

| Запись в отделени                        | 1e                                                                                                    |
|------------------------------------------|----------------------------------------------------------------------------------------------------|
| Список посещений                         | Новое посещение 🗵                                                                                         |
|                                          | Посещение банка<br>Пожалуйста, для успешного назначения Вашего посещения Банка, заполните следующие поля: |
| Причина посещения*                       | Оформление депозита                                                                                       |
| Город посещения*                         | г. Минск 🗸                                                                                                |
| Адрес посещения (ЦБУ/<br>УРМ)            | УРМ 100/1 Партизанский пр-т, 182 (гипермаркє 🗸                                                            |
| Укажите требуемую<br>дату либо интервал* | • Дата 🕐 Интервал                                                                                         |
| Дата посещения*                          | 07.01.2016                                                                                                |
| Время посещения в<br>интервале С         | 18:00 ~                                                                                                   |
| Время посещения в<br>интервале ПО        | 19:00 ~                                                                                                   |
|                                          | Закрыть Очистить форму Поиск встречи                                                                      |

Рис. 96 - Запись в отделение Банка

Чтобы зарезервировать конкретное время посещения банка, Пользователю требуется отметить одну из строк и нажмите на кнопку «Назначить встречу».

Пользователь может отменить встречу, для этого требуется выделить запланированную встречу и нажать на кнопку «Аннулировать».

| Запись в отделение |              |                                 |    |            |   |       |   |               |   |               |   |  |  |
|--------------------|--------------|---------------------------------|----|------------|---|-------|---|---------------|---|---------------|---|--|--|
| Список посещений   | i            |                                 |    |            |   |       |   |               |   |               |   |  |  |
| Новое посещение >  | Аннулировати | • • •                           |    |            |   |       |   |               |   |               |   |  |  |
| Причина 📃          | Город 📃      | Адрес                           | =  | Дата       | = | Время | = | Канал         | = | Статус∽       | Ξ |  |  |
| Оформление депози  | г. Минск     | ЦБУ 100 ул.Радиальная, 38-а1234 | 56 | 26.10.2015 |   | 10:00 |   | Приорбанк     |   | Запланирована |   |  |  |
| Оформление кредита | г. Минск     | ЦБУ 100 ул.Радиальная, 38-а1234 | 56 | 27.11.2015 |   | 12:00 |   | Интернет-банк |   | Запланирована |   |  |  |
| Оформление депози  | г. Минск     | ЦБУ 100 ул.Радиальная, 38-а1234 | 56 | 25.11.2015 |   | 10:00 |   | Интернет-банк |   | Запланирована |   |  |  |

Рис. 97 - Список запланированных встреч

## 9. Сообщения банка

Отображают входящие сообщения от Банка:

![](_page_61_Picture_0.jpeg)

- Текущие сообщения банка информационные сообщения, а также предложения воспользоваться актуальными акциями, проводимыми банком. В списке отобразится решение клиента воспользоваться предложением (статус предложения).
- Архивные сообщения архив информационных сообщений.

| Сообщения            |             |   |             |   |
|----------------------|-------------|---|-------------|---|
| Список сообщений     |             |   |             |   |
| Просмотр сообщения > |             |   |             |   |
| Дата 📃               | Тема        | Ξ | Статус 📃    | = |
| 07.12.2015           | Предложение |   | Согласен    |   |
| 07.12.2015           | Предложение |   | Не согласен |   |

Рис. 98 – Список входящих предложений и статус

Чтобы просмотреть сообщение от Банка, требуется выделить строку и нажать «Просмотр сообщений».

## 10. Настройки 10.1. Настройки / Учетная запись

На странице «Учетная запись» отображается контактная информация Пользователя, подключенные услуги и их статусы. В этом разделе Пользователь может сменить свой логин, пароль и А-код, фотографию, а также управлять открытием, блокировками и закрытием услуг СДБО. Также на данной странице Пользователь может выполнить редактирование профиля и выполнить контроль авторизации через внешние системы. Данный контроль позволяет ограничить доступ пользователя через Межбанковскую Систему Идентификации (далее – МСИ), что повысит безопасность Пользователя.

| Настройки польз                                                       | рвателя                                                                                                    |
|-----------------------------------------------------------------------|----------------------------------------------------------------------------------------------------|
| Общая информация                                                      | Контроль авторизации через сторонние системы: 🗵 Редактирование профиля 🗵                                                                                                    |
|                                                                       | Дубров Алексей Геннадьевич                                                                                                    |
|                                                                       | Оменить фотографию Э Сменить лагин Э Сменить пароль Э Сменить Ажод Э (Редактирование профиле Э Контроль авторизации через сторонние системы Э                                                                                                    |
| Информация                                                            |                                                                                                    |
|                                                                       | Регистрационный иммер         2482           Номер ЕРК (единый реестр клиентов)         123065           Телефон         4375297783775           Мобильный телефон         3375297783775           Телефон для получения мобильного кода         *375297783775 |
| Услуги 2                                                              |                                                                                                    |
| Интернет-Банк<br>Номер телефона<br>+375297783775<br>Статус<br>Открыта | добавить услугу                                                                                                    |
|                                                                       |                                                                                                    |

#### Рис. 99 – Учетная запись Пользователя

Чтобы подключить SMS-банк или USSD-банк, в блоке «Услуги» Пользователю необходимо нажать «Добавить услугу». После чего пройти мастер подключения новых услуг: выбрать номер мобильного телефона, к которому подключается услуга, и подтвердить включение новой услуги.

Каждой из подключенных услуг СДБО (Интернет-Банк, SMS-банк, USSD-банк) можно управлять в Интернет-Банке через меню настроек услуг.

![](_page_62_Picture_0.jpeg)

![](_page_62_Figure_2.jpeg)

![](_page_62_Figure_3.jpeg)

Чтобы временно заблокировать услугу по собственной инициативе, Пользователю необходимо в этой услуге выбрать в меню функцию «Заблокировать услугу» и выбрать период блокировки:

- На неопределенный срок с выбранной даты: разблокировать услугу Пользователь может на Стартовой странице в разделе «Разблокировка доступа».
- На период до 90 дней: по истечению указанного периода, услуга автоматически разблокируется.

Подтвердить блокировку услуги необходимо вводом М-кода.

| 🚯 Приорба          | нk  | <b>X</b> R<br>6 7 0 | <b>ZB</b>         |                      |                   |       |         |         |         |        |         | +375 17 <b>289-90-90</b> · Onasйн-чат 🖉 Алицее Евгений Ярослевсенч × 🌛 Выйти |
|--------------------|-----|---------------------|-------------------|----------------------|-------------------|-------|---------|---------|---------|--------|---------|------------------------------------------------------------------------------|
| Славная            |     |                     | Настройки пользов | ателя                |                   |       |         |         |         |        |         |                                                                              |
| Карты              |     |                     |                   |                      |                   |       |         |         |         |        |         |                                                                              |
| 🕞 Платежи          | ~   |                     | Общая информация  | Заблокировать услугу | x                 |       |         |         |         |        |         |                                                                              |
| Ţ Переводы         |     |                     |                   |                      | Период блокировки | • нео | предел  | тенны   | й срск  | () пер | иод (до | д (до 90 дней)                                                               |
| Чеки               |     |                     |                   |                      |                   |       |         |         |         |        |         |                                                                              |
| 🛃 Договоры         |     |                     |                   |                      |                   |       | ,       | ДЕКА    | БРЬ 201 | 5      |         |                                                                              |
| 💭 Электронные депс | иты |                     |                   |                      |                   | Пн    | Вт      | Ср      | Чт П    | r C6   | Во      | Во                                                                           |
| Заявки и посещени  | • • |                     |                   |                      |                   | 30    | 1       | 2       | 3 4     | 5      | 6       | 5                                                                            |
| 📴 Сообщения Банка  | ~   |                     |                   |                      |                   | 14    | 8<br>15 | 9<br>16 | 10 11   | 12     | 20      | 20                                                                           |
| 🙆 Настройки        | ^   |                     |                   |                      |                   | 21    | 22      | 23      | 24 25   | 26     | 27      | 27                                                                           |
| Учетная запись     |     |                     |                   |                      |                   | 28    | 29      | 30      | 31 1    | 2      | 3       | 3                                                                            |
| Видимость продукт  | ов  |                     |                   |                      |                   | 4     | 5       | 6       | 7 8     | 9      | 10      | 10                                                                           |
| Профили            |     |                     |                   |                      |                   |       | 30      | ДЕКА    | БРБ 201 | 5 F.   |         |                                                                              |
| 🚫 Курсы валют      |     |                     |                   |                      |                   |       |         |         |         |        |         |                                                                              |

Рис. 101 – Учетная запись Пользователя

Чтобы закрыть одну из услуг СДБО, Пользователю необходимо в этой услуге выбрать в меню функцию «Закрыть услугу» и подтвердить вводом М-кода.

Чтобы зарегистрировать/изменить свой текущий номер мобильного телефона для получения М-кода, в блоке «Услуги» Пользователю необходимо нажать «Регистрация/смена мобильного телефона». Пользователю необходимо выбрать номер мобильного телефона из списка зарегистрированных в банке мобильных номеров телефона.

Для смены фото профиля Пользователя Интернет-Банк необходимо выбрать функцию «Сменить фотографию». Размер загружаемого изображения не должен превышать 5МБ. Чтобы удалить загруженное изображение нужно кликнуть на иконку «Удалить» в правом верхнем углу фото профиля. Пользовательское изображение будет заменено стандартным.

![](_page_63_Picture_0.jpeg)

Для смены логина профиля Пользователя Интернет-Банк необходимо выбрать функцию «Сменить логин». Далее Пользователю необходимо ввести новый логин и нажать кнопку «Далее».

| Пастроиниттользо |               | -                      |                        |                |
|------------------|---------------|------------------------|------------------------|----------------|
| Общая информация | Сменить логин | Сменить логин          |                        |                |
|                  |               | Новое имя пользователя | Новое имя пользователя |                |
|                  |               |                        |                        | х Отмена Далее |

Рис. 102 – Смена логина

Для подтверждения данной операции Пользователю будет необходимо ввести А-код и М-код, после чего система проинформирует Пользователя об успешной смене логина.

Для смены пароля профиля Пользователя Интернет-Банк необходимо выбрать функцию «Сменить пароль». Далее Пользователю необходимо ввести новый пароль и повторить его, затем нажать кнопку «Далее».

| Настройки пользо | ователя         |                   |                |                  |      |  |                |
|------------------|-----------------|-------------------|----------------|------------------|------|--|----------------|
| Общая информация | Сменить логин 🛛 | Сменить логин 🛛 🛛 | Сменить пароль | 1                |      |  |                |
|                  |                 | Новый пароль      |                | Новый пароль     | 955  |  |                |
|                  |                 | Повторите пар-    | оль            | Повторите пароль | AD - |  |                |
|                  |                 |                   |                |                  |      |  |                |
|                  |                 |                   |                |                  |      |  | × Отмена Далее |

Рис. 103 – Смена пароля

Для подтверждения данной операции Пользователю будет необходимо ввести А-код и М-код, после чего система проинформирует Пользователя об успешной смене пароля.

Для смены А-кода профиля Пользователя Интернет-Банк необходимо выбрать функцию «Сменить Акод». Далее Пользователю необходимо ввести новый А-код и повторить его, затем нажать кнопку «Далее».

| The of portantion boo |                                  |                       |       |
|-----------------------|----------------------------------|-----------------------|-------|
| Общая информация      | Сменить логин 🙁 Сменить пароль 🗵 | Сменить А-код 🗵       |       |
|                       | Новый А-код                      | Новый А-год           |       |
|                       | Повторите но                     | Повторите новый А-код |       |
|                       |                                  |                       |       |
|                       |                                  | х отмена              | Далее |

Рис. 104 – Смена А-кода

Для подтверждения данной операции Пользователю будет необходимо ввести старый А-код и М-код, после чего система проинформирует Пользователя об успешной смене А-кода.

Для редактирования профиля Пользователя Интернет-Банк необходимо выбрать функцию «Редактирование профиля». Далее Пользователю необходимо ввести необходимые изменения и нажать кнопку «Сохранить». После чего система проинформирует Пользователя об успешном изменении настроек Пользователя.

![](_page_64_Picture_0.jpeg)

| Настройки пользо | вателя                                   |                    |                   |                          |           |
|------------------|------------------------------------------|--------------------|-------------------|--------------------------|-----------|
| Общая информация | Сменить логин 🗵 🤇                        | Сменить пароль 🛛 🗵 | Сменить А-код 🛛 🗙 | Редактирование профиля 🗵 |           |
|                  | ΦИΟ                                      | Дубров Алексей     | Геннадьевич       |                          |           |
|                  | Адрес электронной почты                  | Адрес электро      | нной почты        |                          |           |
|                  | Регистрационный номер                    | 2482               |                   |                          |           |
|                  | Номер ЕРК (единый реестр<br>клиентов)    | 123065             |                   |                          |           |
|                  | Телефон                                  | +375(29) 111-1     | 1-11              |                          |           |
|                  | Мобильный телефон                        | +375291111111      |                   |                          |           |
|                  | Телефон для получения<br>мобильного кода | +375291111111      |                   |                          |           |
|                  | Кодовая фраза                            | Кодовая фраза      | 1                 |                          |           |
|                  |                                          |                    |                   |                          |           |
|                  |                                          |                    |                   | × Отмена                 | Сохранить |

Рис. 105 – Редактирование профиля

Для разрешения/запрета доступа к профилю Пользователя Интернет-Банк через сторонние системы необходимо выбрать функцию «Контроль доступа через сторонние системы». Данный контроль позволяет ограничить доступ пользователя через МСИ, что повысит безопасность Пользователя. Далее Пользователю необходимо установить/снять галочку около необходимой для запрета/разрешения доступа системы и нажать кнопку «Сохранить». После чего система проинформирует Пользователя об успешном изменении настроек Пользователя.

| Настройки пользо | астройки пользователя                                                                                                    |      |                 |                 |   |                          |                                                |          |           |  |
|------------------|----------------------------------------------------------------------------------------------------|------|-----------------|-----------------|---|--------------------------|------------------------------------------------|----------|-----------|--|
| Общая информация | Сменить логин                                                                                                    | X CN | менить пароль 🗵 | Сменить А-код 💽 | × | Редактирование профиля 🗵 | Контроль авторизации через сторонние системы 🖂 |          |           |  |
|                  | В целях защиты от несанкционированного доступа алоумышленником в<br>Интернет-Банк можно установить запрет авторизации череа сторонние<br>системы:<br>Запрет авторизации череа МСИ |      |                 |                 |   |                          |                                                |          |           |  |
|                  |                                                                                                    |      |                 |                 |   |                          |                                                | × Отмена | Сохранить |  |

Рис. 106 – Контроль доступа через сторонние системы

## 10.2. Настройки / Аудит

На странице «Аудит» Пользователю откроется фильтр, в котором требуется выбрать отслеживаемое действие, задать период, за который требуется выполнить аудит.

Варианты действий, по которым возможен аудит:

- Входы в систему;
- Входы в систему(МСИ);
- Неудачные попытки входа в систему;
- Активации;
- Неудачные попытки активации;
- Подключение/Восстановление доступа к Интернет-банку;
- Смена логина и/или параметров аутентификации;
- Изменение своей учетной записи (личных данных, контактной информации);
- Неудачные попытки ввода А-кода;

![](_page_65_Picture_0.jpeg)

- Неудачные попытки ввода М-кода;
- По умолчанию: Все действия.

Варианты периода для аудита:

 За сегодня; за вчера; за последние 7 дней; за предыдущий месяц; за период (не более 3-х месяцев).

На основании установленных фильтров будет произведен аудит действий Пользователя в системе.

| ФИЛЬТР              |                                                  |                          |   |                  |     |
|---------------------|--------------------------------------------------|--------------------------|---|------------------|-----|
| Изменить            |                                                  |                          |   |                  |     |
|                     |                                                  |                          |   |                  |     |
| АУДИТ ДЕЙСТВИЙ В С  | СИСТЕМЕ (30.01.2019 - 30.01.2019)                |                          |   |                  |     |
| Дата 📃              | Действие 📃                                       | Статус                   | ≡ | Канал            | Ξ   |
| 30.01.2019 16.29.58 | Входы в систему                                  | Запрос успешно обработан |   | Web              |     |
| 30.01.2019 16.19.09 | Изменение своей учетной записи (личных данных, к | Запрос успешно обработан |   | Web              |     |
| 30.01.2019 16.00.08 | Входы в систему                                  | Запрос успешно обработан |   | Мобильный банкин | e - |
| 30.01.2019 15.57.44 | Смена логина и/или параметров аутентификации     | Запрос успешно обработан |   | Web              |     |
| 30.01.2019 15.57.24 | Входы в систему                                  | Запрос успешно обработан |   | Web              |     |
| 30.01.2019 15.56.47 | Смена логина и/или параметров аутентификации     | Запрос успешно обработан |   | Web              |     |
| 30.01.2019 15.45.59 | Входы в систему                                  | Запрос успешно обработан |   | Мобильный банкин | e - |
| 30.01.2019 15.44.57 | Входы в систему                                  | Запрос успешно обработан |   | Мобильный банкин | 6   |
| 30.01.2019 15.40.49 | Входы в систему                                  | Запрос успешно обработан |   | Мобильный банкин | e.  |
| 30.01.2019 15.37.41 | Входы в систему                                  | Запрос успешно обработан |   | Мобильный банкин | e - |
| 30.01.2019 15.37.04 | Входы в систему                                  | Запрос успешно обработан |   | Мобильный банкин | r - |
| 30.01.2019 15.32.00 | Входы в систему                                  | Запрос успешно обработан |   | Web              |     |
| 30.01.2019 15.26.21 | Входы в систему                                  | Запрос успешно обработан |   | Web              |     |
| 30.01.2019 15.25.37 | Входы в систему                                  | Запрос успешно обработан |   | Web              |     |
| 30.01.2019 15.21.19 | Входы в систему                                  | Запрос успешно обработан |   | Мобильный банкин | r   |
| 30.01.2019 15.21.07 | Входы в систему                                  | Запрос успешно обработан |   | Мобильный банкин | e - |
| 30.01.2019 15.19.52 | Входы в систему                                  | Запрос успешно обработан |   | Мобильный банкин | r   |
| 30.01.2019 15.19.45 | Входы в систему                                  | Запрос успешно обработан |   | Мобильный банкин | r   |
| 30.01.2019 15.17.37 | Входы в систему                                  | Запрос успешно обработан |   | Мобильный банкин | r - |
| 30.01.2019 15.16.35 | Входы в систему                                  | Запрос успешно обработан |   | Мобильный банкин | e - |
| H ( 1 2 3           | 4 5 » » I 20 т на странице                       |                          |   |                  |     |

Рис. 107 – Аудит действий в системе

## 10.3. Настройки / Видимость продуктов

На странице «Видимость продуктов» отображается список банковских продуктов Пользователя, с распределением по услугам СДБО (Интернет-Банк, SMS-банк, USSD-банк). Пользователь может настроить для отображения в каждом из каналов СДБО те счета и продукты, которые хочет отслеживать в Интернет-Банке, SMS-банке, USSD-банке.

Пользователю доступна возможность настроить отображение продуктов в каждом из каналов СДБО. Для этого в разделе «Видимость продуктов» нужно перейти к настройкам по кнопке «Перейти в режим редактирования».

После этого Пользователь проставляет отметки по своим продуктам по каждому из каналов: проставить «галочку» - видимость продукта включена; снять «галочку» - видимость продукта отключена.

| Настройка    | Настройка видимости продуктов Софенить Софенить |           |                           |                                                                                |  |  |  |  |  |
|--------------|-------------------------------------------------|-----------|---------------------------|--------------------------------------------------------------------------------|--|--|--|--|--|
| интернет-    | БАНК                                            |           |                           |                                                                                |  |  |  |  |  |
|              |                                                 | Псевдоним | Наименование              | Описание продукта                                                              |  |  |  |  |  |
| 🗸 Тип продук | ✓ Тип продукта: Дебетовая карта                 |           |                           |                                                                                |  |  |  |  |  |
| 8            | ~                                               | DK0332    | Моя любимая карта         | 749-PC-853023, MAESTRO                                                         |  |  |  |  |  |
| 🗸 Тип продук | ✓ Тип продукта: Депозитный договор              |           |                           |                                                                                |  |  |  |  |  |
|              | ~                                               | VK0146    | Новый электронный депозит | 749001-00855-000146, Договор срочного банковского вклада "Выше леt" в инвалюте |  |  |  |  |  |
|              |                                                 | VK0103    |                           | 749001-00655-000103, Договор срочного банковского вклада "Выше.net" в ВУК      |  |  |  |  |  |

![](_page_65_Figure_14.jpeg)

В режиме редактирования также возможно редактировать собственные наименования всех продуктов.

![](_page_66_Picture_0.jpeg)

## 10.4. Настройки/Профили

Профили сохраняют настройки интерфейса пользователя для различных браузеров. Настройка профилей доступна пользователю для того, чтобы иметь возможность под каждое используемое устройство (домашний персональный компьютер, рабочий компьютер, планшет) настроить уникальный Интернет-Банк со своими настройками.

Перечень сохраняемых настроек интерфейса в рамках одного профиля:

- Макет рабочего стола (Главная);
- Состав виджетов, их настройки и положение;
- Настройки таблиц (расположение и состав колонок);
- Цветовая схема.

Все текущие изменения интерфейса Пользователем сохраняются для профиля, активного в данный момент.

При переходе в раздел настройка профилей, отображаются все профили, которые были автоматически созданы системой под каждый из браузеров, через которые входил в систему Пользователь.

| Профи  | ли                                                                               |       |            |   |
|--------|----------------------------------------------------------------------------------|-------|------------|---|
| Профил | и персонализации                                                                 |       |            |   |
| Новы   | а ) (Копировать ) (Переименовать ) (Удалить ) (Применить к текущему браузеру ) ( | Сброс | апь )      |   |
|        | Профиль                                                                          | =     | Активность | ≡ |
| ~      | Профиль под ПК                                                                   |       | вкл        |   |
|        | Профиль под планшет                                                              |       | выкл       |   |

Рис. 109 – Экран настройки и выбора профилей

Доступные функции по профилям персонализации:

- Новый создание нового профиля под новое устройство или браузер;
- Копировать создание дубликата ранее созданного профиля;
- Переименовать задание собственного наименования профиля;
- Удалить удаление профиля;
- Применить к текущему браузеру применение отмеченного в таблице профиля для браузера, используемого Пользователем в текущий момент.
- Сбросить применить для отмеченного в таблице профиля настройки интерфейса по умолчанию (перечень настроек смотри выше).

## 10.5. Настройки / Внешний вид

В этом разделе доступны пользовательские настройки оформления системы.

В настройках отображения можно управлять доступностью функций сортировки, фильтрации и изменения размеров таблиц. Включение или отключение любой из функций затронет все таблицы приложения. При выборе темы меняется оформление меню и других элементов приложения.

Для изменения фона рабочего стола можно выбрать одно из доступных изображений.

Для применения изменений необходимо нажать кнопку «Сохранить».

![](_page_67_Picture_0.jpeg)

![](_page_67_Picture_2.jpeg)

## Рис. 110 – Страница настройки внешнего вида

#### 10.6. Настройки / Настройка контактирования с банком

В этом разделе доступны настройки предпочтений Пользователя для способов коммуникации Банка с ним (информирование о новостях и специальных программах банка и др.). Настройка производится путем установки Пользователем галочек рядом с предпочитаемыми им способами коммуникации и интересующими его предложениями.

| Настройка контактирования с Банком                                                                                                    |                                                                                                    |
|----------------------------------------------------------------------------------------------------|----------------------------------------------------------------------------------------------------|
| НАСТРОЙКА КОНТАКТИРОВАНИЯ С БАНКОМ                                                                                                    |                                                                                                    |
| Уважаемый клиент!<br>Для того, чтобы сделать наше с Вами общение приятным и полезным, мы предлагаем Вам воспользоваться возможностью самостоятельной настройки Ваших пре<br>7 у информацию, которая Вам интересна, и только теми способами, которые наиболее удобны для Вас.<br>Как совершать настройку? Если Вас не интересуют новостные сообщения банка или специальные предложения по нашим продуктам или Вам неудобно получать ин<br>можите снять отметку с соответствующих полей. После эгого настройку необходимо совранить с обязательным информированием об используемых продуктах и сервих | дпочтений. Это позволит нам доставлять Вам только<br>формацию по какому-либо из указанных каналов, Вы<br>ах банка. |
| Новости "Приорбанк" ОАО                                                                                                    |                                                                                                    |
| Сообщения о рекламных акциях и новых предложениях банка<br>Специальные предложения, индивидуальные условия                                                                                                    |                                                                                                    |
| ✓ Кредиты, кредитые карты и овердрафты ✓ Депозиты, сберегательные карточки, фонды банковского управления                                                                                                    |                                                                                                    |
| ✓ Банковские пластиковые карточки и пакеты услуг ✓ Услуги дистанционного банковского обслуживания                                                                                                    |                                                                                                    |
| Канал информирования                                                                                                    |                                                                                                    |
| <ul> <li>✓ Звонок сотрудника банка</li> <li>✓ Е-mail</li> <li>✓ Интернет-банк и мобильное приложение</li> </ul>                                                                                                    |                                                                                                    |
| ✓ Письмо по почте на домашний адрес ✓ АТМ/ПСТ                                                                                                    |                                                                                                    |
|                                                                                                    | х Отмена Сохранить                                                                                                 |

Рис. 111 – Настройка контактирования с банком

## 11. Мои финансы / Финансовый календарь

В разделе «Мои финансы» Пользователю доступен «Финансовый календарь». В финансовом календаре пользователь может просматривать события типов "Автооплата" и / или "Посещение банка" в трех режимах: день, неделя, месяц. В зависимости от выбранного режима просмотра на экране Пользователя отображаются планируемые / прошедшие события.

![](_page_68_Picture_0.jpeg)

Финансовый календарь

#### РУКОВОДСТВО ПОЛЬЗОВАТЕЛЯ УСЛУГА ИНТЕРНЕТ-БАНК PRIOR ONLINE ДЛЯ ФИЗИЧЕСКИХ ЛИЦ СООО «СИСТЕМНЫЕ ТЕХНОЛОГИИ»

| Финан     | совый календарь    |          |          | _     |
|-----------|--------------------|----------|----------|-------|
|           |                    | <b>n</b> | осещение | банка |
| Сегодня   | < > C 30 Area 2019 | День Р   | еделя    | Месяц |
|           | 30 mm 2019         |          |          |       |
| Весь день |                    |          |          |       |
| 8:00      |                    |          |          |       |
| 9:00      |                    |          |          |       |
| 10:00     |                    |          |          |       |
| 11:00     |                    |          |          |       |
| 12:00     |                    |          |          |       |
| 13:00     |                    |          |          |       |
| 14:00     |                    |          |          |       |
| 15:00     |                    |          |          |       |
| 16:00     |                    |          |          |       |
| ПОКАЗА    | T6 24H             |          |          |       |

![](_page_68_Figure_3.jpeg)

|           |                                         |                        |             |             |             | Автоон      | плата 🔽 Посещение банка |  |  |
|-----------|-----------------------------------------|------------------------|-------------|-------------|-------------|-------------|-------------------------|--|--|
| Сегодня   | Ceraçuis C > 🛱 18 ms 2019 - 03 des 2019 |                        |             |             |             |             |                         |  |  |
|           | 28 янв 2019                             | 29 янв 2019            | 30 янв 2019 | 31 янв 2019 | 01 фев 2019 | 02 фes 2019 | 03 фes 2019             |  |  |
| Весь день |                                         | velcom - no № телефона |             |             |             |             |                         |  |  |
| 8:00      |                                         |                        |             |             |             |             |                         |  |  |
| 9:00      |                                         |                        |             |             |             |             |                         |  |  |
| 10:00     |                                         |                        |             |             |             |             |                         |  |  |
| 11:00     |                                         |                        |             |             |             |             |                         |  |  |
| 12:00     |                                         |                        |             |             |             |             |                         |  |  |
| 13:00     |                                         |                        |             |             |             |             |                         |  |  |
| 14:00     |                                         |                        |             |             |             |             |                         |  |  |
| 15:00     |                                         |                        |             |             |             |             |                         |  |  |
| 16:00     |                                         |                        |             |             |             |             |                         |  |  |
| ПОКАЗ     | ATE 24H                                 |                        |             |             |             |             |                         |  |  |

Рис. 113 – Финансовый календарь режим «Неделя»

![](_page_69_Picture_0.jpeg)

| Финансовый календарь |                              |                                        |                                           |         |                                      |                        |
|----------------------|------------------------------|----------------------------------------|-------------------------------------------|---------|--------------------------------------|------------------------|
|                      |                              |                                        |                                           |         | 🗹 Авто                               | юплата Посещение банка |
| Сегодия < > С        | Ямварь 2019                  |                                        |                                           |         |                                      | День Неделя Месяц      |
|                      |                              |                                        | Январь 2019                               |         |                                      |                        |
| понедельник          | вторник                      | среда                                  | четверг                                   | пятница | суббота                              | воскресенье            |
| 31                   | 01                           | 02                                     | 03<br>Test iOS 2018-10-01 (123456783)<br> | 04      | 05                                   | 06                     |
| 07                   | 08                           | 09<br>gggg gggg №- (0123455789111)<br> | 10                                        | 11      | 12                                   | 13                     |
| 14                   | 15                           | 16                                     | 17<br>Test iOS 2018-10-01(123456783)<br>  | 18      | 19<br>Перевод с КК6626 на DК9609<br> | 20                     |
| 21                   | 22                           | 23<br>Пополнение депозита (888)<br>    | 24                                        | 25      | 26                                   | 27                     |
| 28                   | 29<br>velcom - по № телефона | 30                                     | 31                                        | 01      | 02                                   | 03                     |
| 04                   | 05                           | 06                                     | 07                                        | 08      | 09                                   | 10                     |

Рис. 114 – Финансовый календарь режим «Месяц»

По нажатию на прошедшее / предстоящее событие пользователь может просмотреть детали данного события и перейти в соответствующий событию раздел меню.

| Финансовый календарь |                   |                                              | the second second second second second second second second second second second second second second second s |         |   |                                     |                            |
|----------------------|-------------------|----------------------------------------------|----------------------------------------------------------------------------------------------------|---------|---|-------------------------------------|----------------------------|
|                      |                   |                                              |                                                                                                    |         |   | <b>A</b> 4                          | тооплата 🔽 Посещение банка |
| Сегодня < >          | 🕽 Январь 2019     |                                              |                                                                                                    |         |   |                                     | День Неделя Месяц          |
|                      |                   |                                              | Январь 2019                                                                                                    |         |   |                                     |                            |
| понедельник          | вторник           | среда                                        | четверг                                                                                                    | пятница |   | суббота                             | воскресенье                |
| 3                    |                   |                                              | Автооплата                                                                                                    |         |   | 4 (                                 | 5 06                       |
| 07                   | r                 | Название                                     | gggg gggg № (0123456789111)                                                                                    |         | 1 | 1 1                                 | 2 13                       |
| 1                    | 1                 | карта<br>Собственный платеж<br>Сумма платежа | KK6256<br>9999 9999 Nº<br>0.00 USD                                                                             |         | 1 | 8<br>Перевод с КК6626 на DK9609<br> | 9 20                       |
| 2                    |                   |                                              |                                                                                                    |         | 2 | 5 2                                 | 6 27                       |
| 21                   | velcom - no N² те |                                              | переити к списку автооплат                                                                                     |         | 0 |                                     | 2 03                       |
| 0-                   |                   |                                              | 06                                                                                                    |         |   | 8                                   | 9 10                       |
|                      |                   |                                              |                                                                                                    |         |   |                                     |                            |

Рис. 115 – Финансовый календарь режим «Месяц» / просмотр события

## 12. Курсы валют

В разделе «Курсы валют» Пользователю доступна информация по действующим курсам:

- Курсы в цифровом банке;
- Конверсия в цифровом банке;
- Курсы по платежным карточкам;
- Конверсия по платежным карточкам;
- Курсы наличной валюты;
- Конверсия наличной валюты;
- Курсы НБРБ.

![](_page_70_Picture_0.jpeg)

| Курсы валют                      |                         | 1                | Подробнее о курсах валют > |
|----------------------------------|-------------------------|------------------|----------------------------|
| КУРСЫ В ЦИФРОВОМ БАНКЕ С 11:15 0 | 9.08.2018               |                  |                            |
| Валюта 📃                         | Покупка 📃               | Продажа 📃        | Номинал 📃                  |
| RUB                              | 3.0550 🕹                | 3.1150 👃         | 100                        |
| USD                              | 2.0350 1                | 2.0470 🕹         | 1                          |
| EUR                              | 2.3570 👃                | 2.3740 👃         | 1                          |
|                                  |                         |                  |                            |
| КОНВЕРСИЯ В ЦИФРОВОМ БАНКЕ С 1   | 1:15 09.08.2018         |                  |                            |
| Валюта 📃                         | Покупка 📃               | Продажа 📃        | Номинал 📃                  |
| EUR/USD                          | 1.1510 🕹                | 1.1670 🕹         | 1                          |
| EUR/RUB                          | 75.6700 1               | 77.7100 🕇        | 1                          |
| USD/RUB                          | 65.3300 1               | 67.0000 🕇        | 1                          |
|                                  |                         |                  | 1000                       |
| КУРСЫ ПО ПЛАТЕЖНЫМ КАРТОЧКАМ     | C 10:15 09.08.2018      |                  |                            |
| Валюта 📃                         | Покупка 📃               | Продажа 🗮        | Номинал 🗮                  |
| RUB                              | 3.0300 🕹                | 3.1600 🦊         | 100                        |
| USD                              | 2.0220                  | 2.0560 🕹         | 1                          |
| EUR                              | 2.3430 🕹                | 2.3830 🕹         | î                          |
| -                                | LTH. LAKESSARTURE       | Statistics and a |                            |
| КОНВЕРСИЯ ПО ПЛАТЕЖНЫМ КАРТОЧ    | 4KAM C 10:15 09.08.2018 |                  |                            |
| Валюта 🗮                         | Покупка 📃               | Продажа 🗮        | Номинал 🗮                  |

Рис. 116 – Экран курсов валют

## 13. Выход из авторизованной зоны

Выход из авторизованной зоны осуществляется нажатием кнопки «Выйти» верхнего меню в любом разделе приложения. Рекомендуем заканчивать работу в приложении Интернет-Банк по кнопке «Выйти». После выхода из авторизованной зоны Пользователь попадает на стартовую страницу www.prior.by.